# تصميم موقع قاموس مصطلحات الكمبيوتر المصور Dictionary

نقوم بتحديد صفحات الويب وتحديد اسمها ومحتواها والغرض من كل صفحة، ووضع تصور أو تصميم لمكونات كلٍ من الصفحة الرئيسة للموقع والارتباطات التي نستخدمها في التنقل بين صفحات الموقع والعودة مرة أخرى للصفحة الرئيسة، والشكل التالي يوضح صفحات موقع "قاموس مصطلحات الكمبيوتر المصور":

| COMPUTER DICTION | ARY                 | Computer<br>Dictionary                                   |
|------------------|---------------------|----------------------------------------------------------|
| انذل مصطلح       | tile Sherdal Sherda | the state for the second                                 |
|                  |                     | ستع<br>زما :                                             |
|                  |                     | رفت الملح<br>السرة ال <u>اسم المالي الرائم</u><br>المالة |

صفحة إدخال مصطلح Add\_Term.php

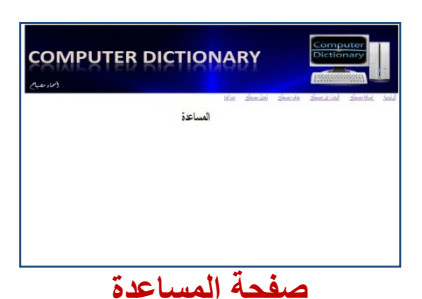

Help.php

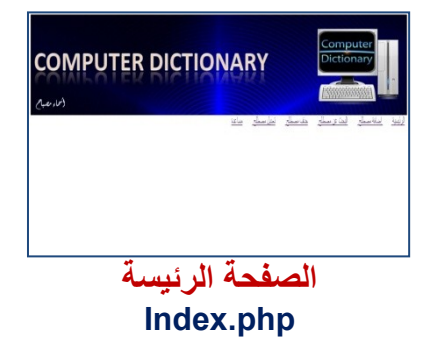

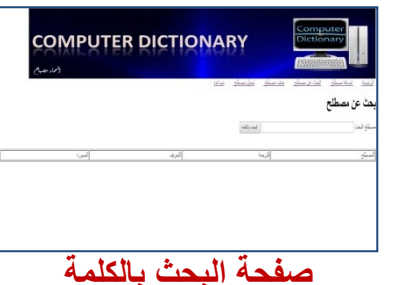

Search\_Term.php

| CO             |                                                                                                    |                       |
|----------------|----------------------------------------------------------------------------------------------------|-----------------------|
|                | ide sherida sherida sherida sherida she                                                                                                    | ليو يو<br>تحيل مصط    |
| المرزد المنافر | لحات 4<br>اجما است                                                                                                    | عد المط               |
|                | الموتر.<br>المحتر منصرة حل حادر البلات بمنصر الرينكر بدار حت بكر بداعك خمت اله كبره حاً الرينكر رئيم                                                                                                    | Sapa a<br>Conputer a  |
| -              | . فيه الإم فاعدار الذر فوهر فالمند، درداندرم ربنان لمتحسب مريض عله الماريبا علام فرده الإسلام ماراتين<br>الإلار<br>الإلى                                                                                                    | identical 7           |
| - <u>2</u> 53  | این)<br>این)<br>این کار رطاق فرانشان این امراز امراز این این را بر این این از این از المراز می طران این از این مین می این از ان<br>آفتار میز الفراز                                                                                                    | Stange I<br>deciminal |
| - CENE         | مر اوران او بسره او او استر استان مواهنه او باستند دو استان باستان دو استان مای                                                                                                    | Free Water 1          |
|                | الله المسلمان عبد الاراد الرام المان المسلمان عبد را در الاراد المسلمان المسلمان المسلمان المسلمان المسلمان ال<br>من الاول المسلمان المسلمان المسلمان المسلمان المسلمان المسلمان المسلمان المسلمان المسلمان المسلمان المسلمان الم<br>مسلمان المسلمان المسلمان المسلمان المسلمان المسلمان المسلمان المسلمان المسلمان المسلمان المسلمان المسلمان المسلم | frien Van             |
|                | Edit Term.php                                                                                                    |                       |

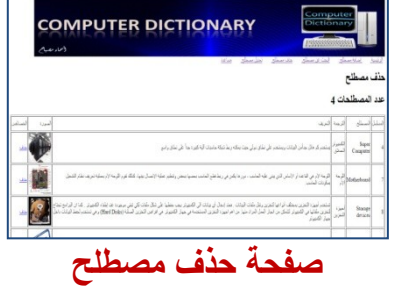

Del\_Term.php

http://asmaagamal.weebly.com/computer-dictionary.html 🛄

-0-

الجدول التالي يتضمن صفحات موقع "قاموس مصطلحات الكمبيوتر المصور":

-- 🌔 -0 -0-0-

0

| ملاحظات                                                                                                    | الغرض منها                                                                                                    | اسم الصفحة                                    | م |
|----------------------------------------------------------------------------------------------------|----------------------------------------------------------------------------------------------------|-----------------------------------------------|---|
| لا تظهر هذه الصفحة أمام المستخدم وإنما تم<br>فصلها لكي نكتفي بسطر كود واحد يحقق<br>الاتصال بقاعدة البيانات في بداية كل صفحة<br>بدلا من تكرار كود الاتصال بقاعدة البيانات<br>بالكامل.                   | تحقيق الاتصال بقاعدة البيانات،<br>حيث يتم استدعائها قبل التعامل<br>مع البيانات.                                | صفحة الاتصال بقاعد البيانات<br>Connection.php | ١ |
| هذه الصفحة تحتوي على الأجزاء الثابتة التي<br>نحتاج لعرضها في جميع صفحات الموقع، لذا<br>تم فصلها في صفحة مستقلة، وتستدعى بسطر<br>كود واحد في بداية كل صفحة.                                             | إظهار الصورة والارتباطات التي<br>تنقلنا لجميع صفحات الموقع<br>حيث يتم استدعائها في بداية<br>جميع صفحات الموقع. | صفحة رأس صفحات الموقع<br>Header.php           | ۲ |
|                                                                                                    | إدخال مصطلح وجميع بياناته في<br>جــدول المصــطلحات بقاعــدة<br>البيانات <u>.</u>                               | صفحة إضافة مصطلح<br>Add_Term.php              | ٣ |
|                                                                                                    | البحث عن مصطلح في جدول<br>المصطلحات بقاعدة البيانات.                                                           | صفحة البحث عن مصطلح<br>Search_Term.php        | ٤ |
| عند إجراء تعديل بيانات مصطلح نختار<br>المصطلح المراد تعديله، ثم إجراء ما يلزم من<br>تعديل وحفظها.                                                                                                    | تعديل بيانات مصطلح في جدول<br>المصطلحات بقاعدة البيانات.                                                       | صفحة تعديل مصطلح<br>Edit_Term.php             | 0 |
| يمكن حذف المصطلح الذي تم اختياره.                                                                                                    | حذف بيانـات مصطلح في جدول<br>المصطلحات بقاعدة البيانات.                                                        | صفحة حذف مصطلح<br>Del_Term.php                | ٦ |
| عادة ما نجد في معظم المواقع صفحة About<br>Us يعرض فيها معلومات عن الجهة التي<br>يتبعها الموقع وطرائق التواصل مثل أرقام<br>الهواتف والعنوان والبريد الإلكتروني والعنوان<br>على مواقع التواصل الاجتماعي. | عرض معلومات عن الموقع<br>وتبعيته.                                                                              | صفحة المساعدة<br>Help.php                     | ۷ |
| تمثّل صفحة البداية التي تظهر للمستخدم عند<br>تحميل الموقع، والتي من خلالها يمكن الانتقال<br>إلى باقي صفحات الموقع.                                                                                     | تفعيل الارتباطات التي يمكن من<br>خلالها الانتقال بين صفحات<br>الموقع.                                          | الصفحة الرئيسة<br>Index.php                   | ٨ |

\_\_\_\_\_

0

-- 🌔 -0 - 🌔

http://asmaagamal.weebly.com/computer-dictionary.html

0

بالإضافة إلى تحديد صفحات الموقع يجب تحديد الهيكل البنائي لقاعدة البيانات والتي تتكون من جدول واحد في مشروعنا هذا كما يلي:

|   |         | Table: Term | S             |         |
|---|---------|-------------|---------------|---------|
| # | Name    | Туре        | Length values | Index   |
| 1 | ld      | Integer     | 11            | Primary |
| 2 | Term    | VarChar     | 50            |         |
| 3 | Trans   | VarChar     | 500           |         |
| 4 | Defe    | VarChar     | 5000          |         |
| 5 | Picture | VarChar     | 300           |         |

إن مرحلة التصميم الجيد للموقع قبل البدء في إنشائه يمكن أن يوفر الكثير من الوقت والجهد ويساعد على إنتاج موقع بشكل احترافي، والدليل على ذلك أننا نجد أن جميع صفحات الموقع بها جزء ثابت لا يتغير وهو الصورة التي تظهر في بداية كل صفحة وتسمى Banner، وأيضًا نجد أن جميع الارتباطات Hyperlinks التي نستخدمها في التجول بين صفحات الموقع وهي: (الرئيسة – إدخال مصطلح – بحث عن مصطلح – تعديل - حذف – مساعدة)، وبالتالي فإن هذا التكرار للكود الخاص بإنشائها في جميع صفحات الموقع وهو ما يمثل عبء كبير وتكرار ينبغي أن نتجنبه، وذلك بفصلها في صفحة واحدة يتم استدعائها في باقي الصفحات.

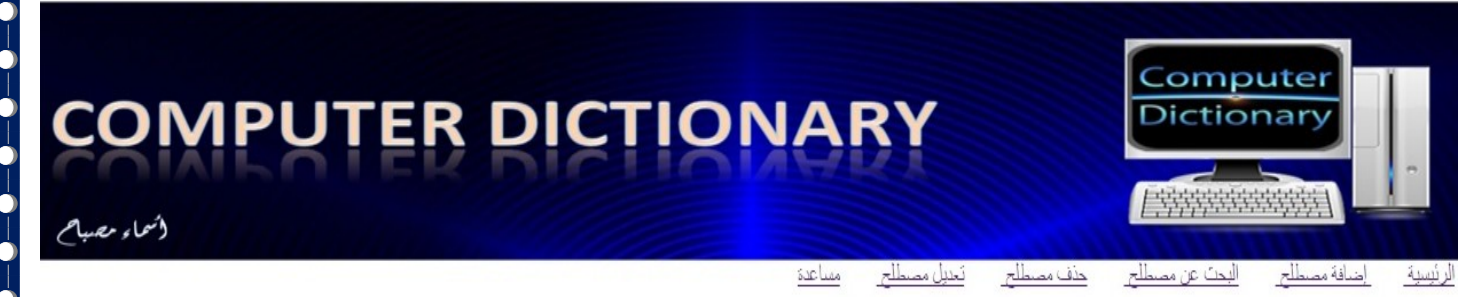

ويمكن حل هذه المشكلة ببساطة بإضافة صفحة باسم "Header.php" تحتوي على الصورة Banner، والارتباطات "أسماء الصفحات أو الخدمات التي يتيحها الموقع".

من خلال برنامج جاهز نستطيع إدراج وصورة وكتابة بعض النصوص تحتها وإجراء بعض التنسيقات عليها، لتظهر بشكل مناسب، وذلك لإنشاء صفحة Header

ملحوظة: سوف نستخدم برنامج Microsoft Expression Web 4

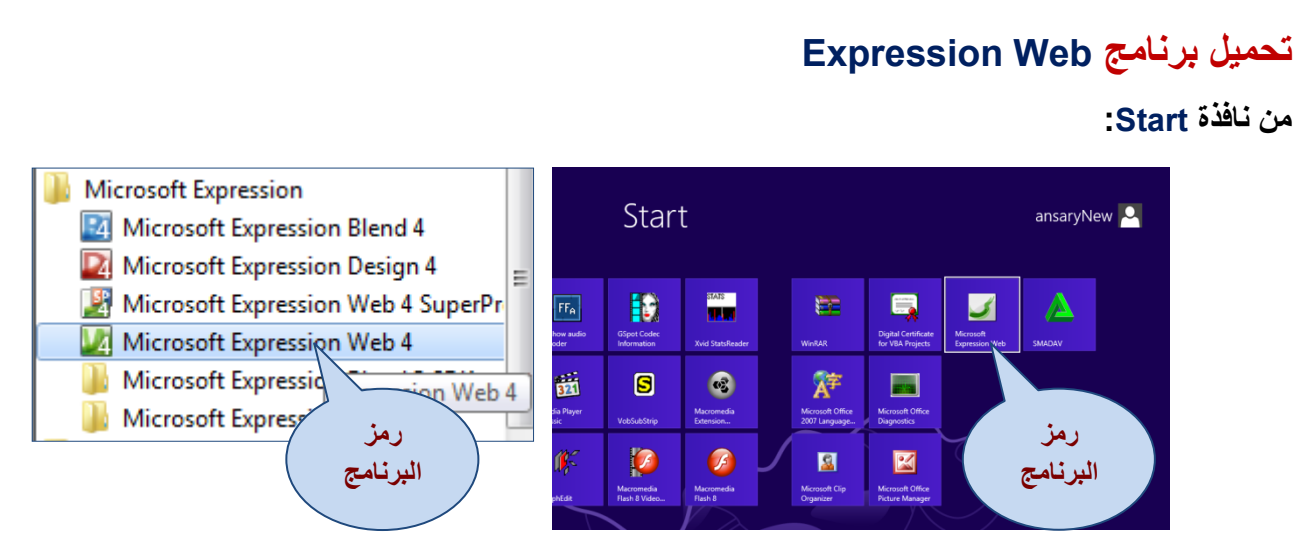

تحميل تطبيق Expression Web

لتظهر الشاشة الافتتاحية للبرنامج والتي من أهم مكوناتها:

| 1                 |                                                              |                                                                           |                               |               |            |                                                                                                    |         |
|-------------------|--------------------------------------------------------------|---------------------------------------------------------------------------|-------------------------------|---------------|------------|----------------------------------------------------------------------------------------------------|---------|
|                   | C:\xampp\htdocs\Dictionary - Micr                            | osoft Expression Web 4                                                    |                               |               |            |                                                                                                    |         |
| $\checkmark$      | <u>File</u> <u>E</u> dit <u>V</u> iew Insert F <u>o</u> rmat | <u>T</u> ools T <u>a</u> ble <u>S</u> ite <u>D</u> ata View <u>P</u> anel | s <u>W</u> indow <u>H</u> elp |               |            |                                                                                                    |         |
|                   | i 🗈 🕶 🥅 🖗 🖛 🕅 🚳 🕅                                            |                                                                           | 😹 📭 🏦 🛷 🗠 - 🖂 - 🗐 -           |               | 0 11 -     | 0                                                                                                    |         |
|                   |                                                              |                                                                           |                               |               |            |                                                                                                    |         |
|                   | A                                                            | · · · ]                                                                   |                               | = ☵ 幸 幸   田 • | • 🕸 • 🗛 •  |                                                                                                    |         |
| _                 | Folder List                                                  |                                                                           |                               |               |            | Toolbox                                                                                                    | ₹×      |
| $\frown$          |                                                              | Contents of C:\vamps\btdocs\Dic                                           | ionary'                       |               | 1 22 10    | → HTML                                                                                                    |         |
|                   |                                                              | Name                                                                      | Title                         | Size Type     | Modified D |                                                                                                    |         |
| T                 |                                                              |                                                                           | nue                           | Size Type     | Modified b | III <div></div>                                                                                                    |         |
|                   | C:\xampp\htdocs\Dictionary                                   |                                                                           |                               |               |            |                                                                                                    |         |
|                   | idea                                                         | 🚡 images                                                                  |                               |               |            |                                                                                                    |         |
|                   | a 🚺 complete                                                 | 🛺 up                                                                      |                               |               |            |                                                                                                    |         |
|                   | 🖬 🚺 images                                                   | Add_Term.php                                                              | ادخال مصطلح للقاموس           | 3KB php       | 28/06/201  |                                                                                                    |         |
|                   | 📖 🚺 ир                                                       | mask_to_sign_in.php                                                       | تسجيل الدخول                  | 2KB php       | 12/05/201  |                                                                                                    |         |
|                   | Add_Term.php                                                 | m connection.php                                                          | connection.php                | 1KB php       | 27/06/201  |                                                                                                    |         |
|                   | ask to sign in.php                                           | Del_Term.php                                                              | حذف مصطلح                     | 2KB php       | 28/06/201  |                                                                                                    |         |
|                   | connection.php                                               | Edit_Term.php                                                             | تحديث مصطلح                   | 4KB php       | 28/06/201  |                                                                                                    |         |
|                   | Del Term.php                                                 | mb header.php                                                             | header.php                    | 2KB php       | 28/06/201  |                                                                                                    |         |
|                   | Edit Term.php                                                | Help.php                                                                  | مساعدة                        | 1KB php       | 06/03/201  |                                                                                                    |         |
|                   | m header.ohp                                                 | index.php                                                                 | قاموس المصطلحات المصور        | 1KB php       | 28/06/201  | Apply Styles                                                                                                    | ×       |
|                   | The Descention                                               | m.php                                                                     | ادخال مصطلح للقاموس           | 2KB php       | 27/06/201  | New Style                                                                                                    | ione T  |
|                   | Tag Properties                                               |                                                                           | post.php                      | 1KB php       | 25/05/201  |                                                                                                    |         |
|                   |                                                              |                                                                           | تسجيل الدخول                  | 3KB php       | 06/03/201  | Attach Style Sheet.                                                                                                    |         |
|                   |                                                              | m.pnp                                                                     | بحت عن مصطلح                  | 2KB php       | 27/06/201  | Select CSS style to apply:                                                                                                    |         |
| / <u> </u>        |                                                              | t.pnp                                                                     | بحت عن مصطلح                  | 2KB php       | 21/04/201  |                                                                                                    |         |
|                   |                                                              | p concert aba                                                             | تسجيل الدخون<br>ada tuanaia   | 2KB php       | 21/03/201  |                                                                                                    |         |
| $( \cdot )$       |                                                              | ing signout.prip                                                          | signourcprip                  | tko prip      | 00/03/201  |                                                                                                    |         |
| $\langle \rangle$ |                                                              |                                                                           |                               |               |            |                                                                                                    |         |
| $\smile$          |                                                              |                                                                           |                               |               | ►          |                                                                                                    |         |
|                   |                                                              | Folders Publishing Repo                                                   | rts Hyperlinks                |               |            |                                                                                                    |         |
|                   | C:\xampp\htdocs\Dictionary\.idea                             |                                                                           |                               |               |            | <ul> <li>✓</li> <li>✓</li></ul> | x 422 🔻 |

مكونات الشاشة الرئيسة لبرنامج Expression Web

- (۱) شريط القوائم Menu Bar.
- (٢) نافذة قائمة المجلدات Folder List.
- (٣) نافذة الخصائص Tag Properties.
  - (٤) مكونات موقع الويب Web Site.
  - (·) نافذة صندوق الأدوات Toolbox.
  - (٦) نافذة أنماط التطبيق Apply Style.

-0

0 -0--0

## إنشاء صفحات الموقع

نحتاج الآن إلى تنظيم ملفات الموقع قبل أن نبدأ في إنشاء قاعدة البيانات وصفحات الموقع، والتي ينبغي أن تكون في مجلد واحد، حيث يحتوي هذا المجلد على مجلدات فرعية لجميع المعلومات والبيانات والملفات التي يتم عرضها على صفحات الموقع، مثل مجلد لملفات الصور ... إلخ.

والجدير بالذكر أنه عند تنصيب برنامج Xampp، فقد تم تنصيبه بشكل افتراضي داخل مجلد باسم Xampp على مشغل الأقراص :C، وبه مجموعة من المجلدات منها مجلد باسم Htdocs، وينبغي إنشاء مجلد للمشروع باسم "Dictionary" داخل المجلد Htdocs ليصبح المسار كما يلي:

#### C:\xammp\htdocs\dictionary

وهذا المسار هو الذي سوف تستخدمه من الآن في حفظ جميع صفحات الموقع وكذا أي مجلدات فرعية لجميع الملفات ا المتعلقة بالموقع.

2 X

ولإنشاء موقع من خلال تطبيق Expression Web نفذ ما يلي:

انشيء موقع جديد.

| New Site                 | Ctrl+Shift+N |
|--------------------------|--------------|
| 🖕 Open Site              | Ctrl+Shift+O |
| Recent Sites             | •            |
| Close                    |              |
| Publishing               |              |
| Publishing Settings      |              |
| 🖡 Publish Current File   | Ctrl+Shift+U |
| 🐺 Publish Changed Files. | Ctrl+Shift+H |
| 🐉 Publish All Files      | Ctrl+Shift+A |
| Delete                   |              |
| Export to Web Package    |              |
| Import                   | •            |

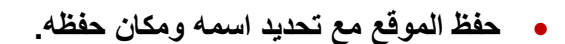

| Site<br>General<br>Templates |                                                                      | One Page Site<br>Empty Site<br>Import Site Wizard | Description —<br>Create a new site with nothing in it.                               |
|------------------------------|----------------------------------------------------------------------|---------------------------------------------------|--------------------------------------------------------------------------------------|
|                              | بتم                                                                  | رقع dictionary ب<br>د له في المسار<br>C:\xampr)   | بكتابة اسم المر<br>عمل مجا<br>htdocs                                                 |
| Specify the r<br>Location:   | name and location of<br>C:\xampp\htdocs\<br>Managed List <u>N</u> am | the new site<br>fictionaryl<br>e: dictionary      | Options<br>Add to current site<br>Use Encrypted Connection (SSL)<br>Connection (SSL) |
|                              |                                                                      |                                                   | OK Cancel                                                                            |

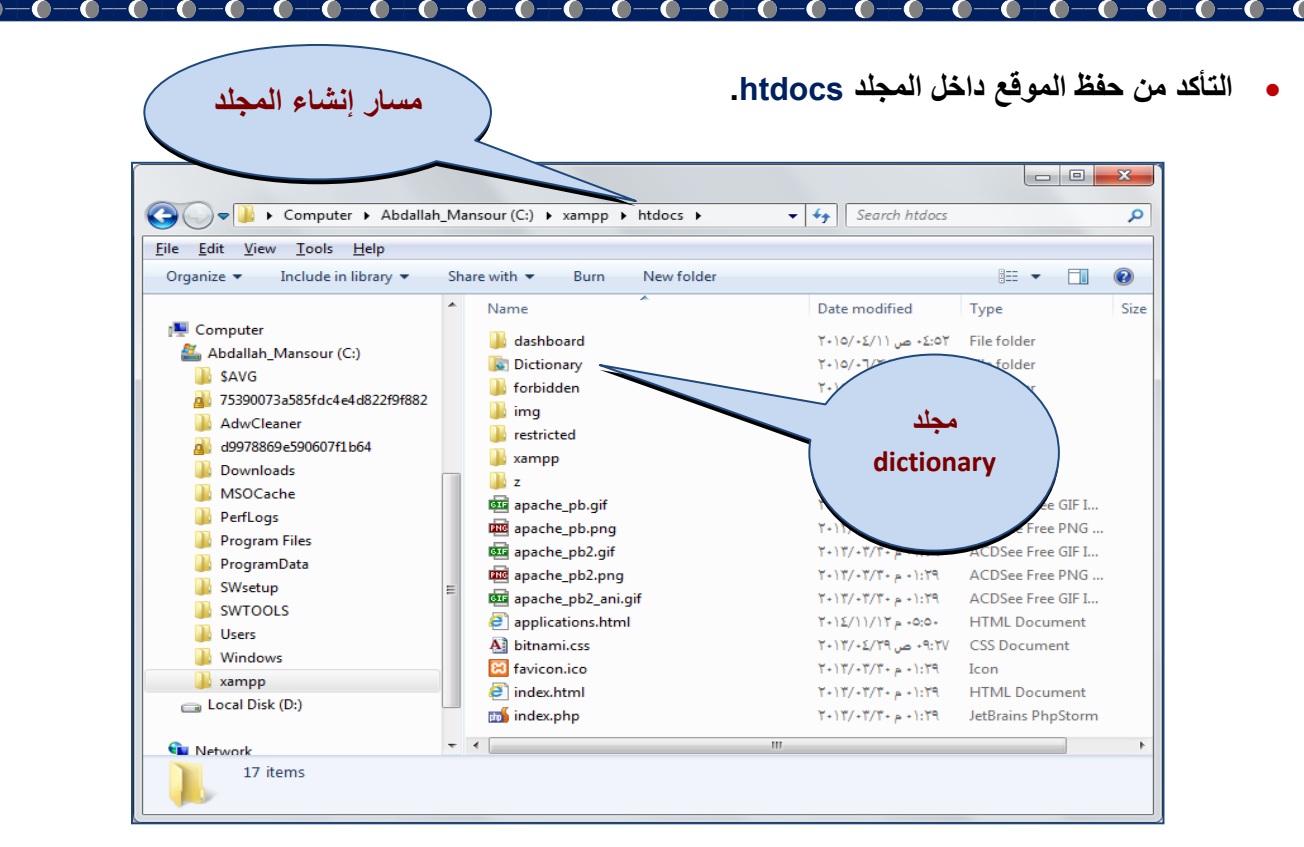

ولنتذكر معًا الصفحات التي اتفقنا على إنشائها في الموقع المقترح، وهذه الصفحات:

- إدخال مصطلح "Add\_term.php" والتي تستخدم في إضافة مصطلح جديد.
- البحث عن مصطلح "Search\_term.php" وتستخدم في البحث عن مصطلح وعرض بياناته.
- تعديل بيانات مصطلح "Edit\_term.php" ومن خلالها يمكن تعديل أي بيان من بيانات مصطلح معين.
  - حذف مصطلح "Del\_term.php" ومن خلالها يمكن حذف مصطلح معين.
- المساعدة "Help.php" ومعلومات حول كيفية التعامل مع موقع "قاموس مصطلحات الكمبيوتر المصور.

هذا بالإضافة إلى بعض الصفحات التي فصلنا فيها كود معين نحتاجه في بداية كل صفحة من الصفحات الأساسية السابقة يتم استدعاؤه، وذلك لتوفير تكرار هذا الكود مثل:

- صفحة الاتصال بقاعدة "Connection.php".
- صفحة "Header.php" وهذه الصفحة تحتوي على الصورة التي تظهر على صفحات الموقع جميعها والارتباطات التي تشير لجميع صفحات الموقع والتحقق من كون المتعامل مع الموقع قد سجل دخول أم لا، أي عمل "تسجيل دخول" أم لا.
  - الصفحة الرئيسة "Index.php"، تحتوي على الارتباطات التي من خلالها يمكن الانتقال إلى باقي صفحات الموقع.

# إنشاء صفحة Header.php

خطوات التنفيذ

--

 $- \bullet - \bullet$ 

- (۱) حمل برنامج Expression Web.
  - (٢) اختر أسلوب العرض Split.
    - (۳) ادرج صورة Banner.
- (٤) اكتب النصوص التالية أسفل الصورة: الرئيسة إدخال مصطلح بحث عن مصطلح تعديل/حذف مصطلح مساعدة.

ملاحظة: يمكنك من خلال التطبيق أيضًا إنشاء صفحة "Header.php" بلغة PHP بالكود التالي:

- 🍋

| <html dir="rtl"></html>                                              |
|----------------------------------------------------------------------|
| <head></head>                                                        |
| <meta content="text/html; charset=utf-8" http-equiv="Content-Type"/> |
|                                                                      |
| <body></body>                                                        |
| <div></div>                                                          |
| <img height="161" src="dictionary1.png" width="1256"/>               |
|                                                                      |
| <div style="width: 1256px;text-align:right">  </div>                 |
| <a href="Index.php">الرئيسية</a>                                     |
| إضافة مصطلح;a href="Add_term.php">                                   |
|                                                                      |
| <a href="Search_term.php"> البحث عن مصطلح </a>                       |
|                                                                      |
| <a href="Del_term.php"> حذف مصطلح </a>                               |
|                                                                      |
| <a href="Edit_term.php"> تعدیل مصطلح </a>                            |
|                                                                      |
| <a href="Help.php"> مساعدة </a>                                      |
|                                                                      |
|                                                                      |
|                                                                      |

### ويكون شكل الصفحة كالآتى:

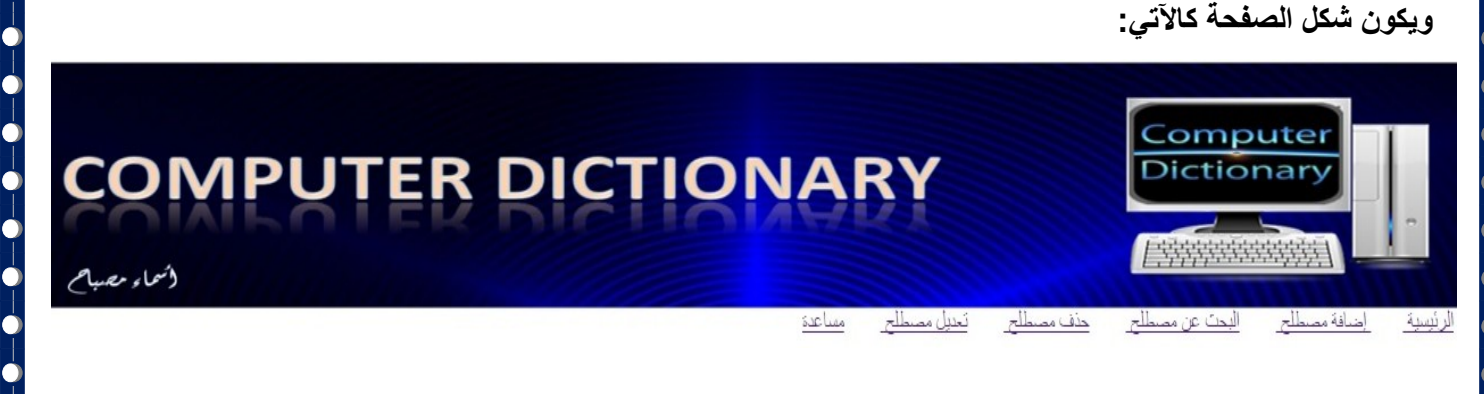

0 -0--0--

\_0--0

-0-0-0-0-0-0-

-0-

## إنشاء صفحة الاتصال بقواعد البيانات connection.php

نحتاج في جميع صفحات موقع "قاموس مصطلحات الكمبيوتر المصور" إلى إضافة مصطلح أو تعديل بياناته أو البحث عنه أو حذف مصطلح من قاعدة البيانات، الأمر الذي يتطلب منا فتح اتصال بقاعدة البيانات حتى يتسنى لنا إجراء هذه العمليات على بيانات جدول قاعدة البيانات.

خطه ات التنفيذ

- (۱) من قائمة File في تطبيق Expression Web إختر New ومنها نختار PHP
  - (٢) قم بكتابة الكود التالى:

```
<?php
        $username="root";
        $password="";
        $database="dbdictionary";
        $server="localhost";
        $connect=mysgl connect("$server","$username","$password");
        if ($connect)
                {
               $select=mysql_select_db("$database") or die("(اهناك مشكلة في قاعدة البيانات");
               }
                else
                Ł
                echo("لم يتم الإتصال بقاعدة البيانات");
                }
```

- هناك أربع متطلبات أساسية للاتصال بقاعدة البيانات هي: اسم المستخدم كلمة المرور اسم قاعدة البيانات اسم جهاز الخادم
  - اسم مستخدم mysql يخصص للمتغير susername
  - كلمة المرور الافتراضية "" تخصص للمتغير password
    - اسم قاعدة البيانات يخصص للمتغير database\$
  - اسم الخادم "localhost" المُضيف لقاعدة البيانات يخصص للمتغير server\$
- الغرض من الأمر: ("\$connect=mysgl\_connect("\$server","\$username","\$password\$; تخصيص ناتج تنفيذ دالة mysql connect والتي تحتاج إلى المعطيات الثلاثة: (اسم جهاز الخادم المضيف، واسم المستخدم، وكلمة المرور)، في متغير الربط connect\$، حيث يكون ناتج الدالة "True" إذا تم التحقق من صحة المعطيات الثلاثة السابقة، أو "False" إذا كانت غير ذلك، وللتأكد من ذلك نستخدم جملة IF التالية.
- الشرط يسأل عن قيمة المتغير connect، فإذا كانت "True" فإنه يتم الاتصال بقاعدة البيانات المسماة Database\$ من خلال الدالة mysql\_select\_db أو عرض رسالة حال وجود مشكلة، من خلال الكود التالى: Or die("هناك مشكلة في قاعدة البيانات");

وإذا كانت قيمة المتغير connect\$، "False" يعرض الرسالة التي تلي else على صفحة المستعرض بأنه. "لم يتم الاتصال بقاعدة البيانات".

http://asmaagamal.weebly.com/computer-dictionary.html

-0

?>

|                                                                                                    | ار PHP                           | نتر New ومنها نخت<br>:               | Add_teri<br>Expressiol إذ<br>كما بالشكل التالي | <b>طلح n.php<br/>تطبیق n Web</b><br>إدخال مصطلح | <mark>مة إدخال مصر</mark><br>قائمة File في<br>بن إنشاء صفحة                                                                                                    | إنشاء صف<br>(١) من<br>(٢) يمك |
|----------------------------------------------------------------------------------------------------|----------------------------------|--------------------------------------|------------------------------------------------|-------------------------------------------------|----------------------------------------------------------------------------------------------------|-------------------------------|
| C:\xai) ادخال مصطلح للقاموس 🚺                                                                                                    | mpp\htdocs\Dictionary\Add_Te     | rm.php) - Microsoft Expression Web 4 |                                                |                                                 |                                                                                                    | ×                             |
| File Edit View Insert                                                                                                    | Format Tools Table Site          | Data View Panels Window Help         |                                                |                                                 |                                                                                                    |                               |
| ▲ (None) ▼                                                                                                    | <i>₫</i> A <b>B B 6 B 6</b>      |                                      | •) • (° •   ■ • 📜 🕅<br>∃ ≡   🖸 🖬 🛤             | S ■ 図 ● □ - 0<br>: 荜   田 - <mark>癶</mark> - ▲ - |                                                                                                    |                               |
| Tag Properties                                                                                                    | 📮 🗙 Site View                    | Add_Term.php* ×                      |                                                | ſ                                               | Toolbox                                                                                                    | ×                             |
| Cform><br>Attributes<br>action add_1<br>enctype multip<br>cform-thod post<br>acceptchar<br>cfa accesskey<br>cfa accesskey<br>cfa accesskey<br>cfa accesskey                                                                                                    | term.php<br>part/form-data       | <form></form>                        | إدخال مص                                       | آorm المصطلح                                    | F HTHL<br>▼ Tags<br>■ <div><br/>1 <span><br/>■ Break<br/>■ Horizontal Line<br/>ℝ Image<br/>■ Inine Frame<br/>■ Laver</span></div>                                                                                             | 8                             |
| autocomplete<br>cass<br>contented<br>cass<br>contented<br>contented<br>contented                                                                                                  |                                  |                                      |                                                | ترجيئة<br>وصف المصطلح                           | Form Controls     Comp-Down Box     Form     Group Box     Sonup Box     Sonup Box     Sonup Box     Sonup Box     Sonup Box     Sonup Box                                                                                    |                               |
| in guage     in guage     in guage     in guage     in guage     funat     if style     if tabindex     if tabindex     if target     if unselectable     if visibe     if visibe |                                  | Browse                               |                                                | الصورة<br>إضافة                                 | <ul> <li>Input (Checkbox)</li> <li>Input (File)</li> <li>Input (File)</li> <li>Input (Hidden)</li> <li>Input (Rassev)</li> <li>Input (Rassev)</li> <li>Input (Reset)</li> <li>Input (Submit)</li> <li>Input (Text)</li> </ul> |                               |
| <pre>   onbeforec</pre>                                                                                                    | Design                           | Split Code                           |                                                |                                                 | 👍 Label<br>🔡 Text Area                                                                                                    | <b>–</b>                      |
| Drag margin handles to re                                                                                                    | esize margins. Press SHIFT or CT | RL for more options.                 |                                                | 🔜 🕶 1E8 2.67 KB 📈                               |                                                                                                    | -                             |

شاشة تصميم صفحة Add\_term.php

والتي يتضح منها:

- كتابة عنوان شاشة الإدخال "إدخال مصطلح"، وقد تم وضع هذا العنوان في قسم مستقل <div>.
- وتستطيع كتابة النصوص كما بالشاشة السابقة واستخدام نافذة الأدوات "Toolbox" أعلى يمين الشاشة لإدراج عناصر التحكم على الصفحة.
- النموذج Form يستخدم لتمرير أو إرسال كافة بيانات النموذج الموجودة في عناصر التحكم من مستعرض الويب إلى
   الخادم Web Server ويوجد طريقتين لإرسال بيانات النموذج وهما:
  - <form method="GET"> \
  - <form method="POST"> -\*

حيث يمكن ضبط الخاصية Method للنموذج Form بالقيمة POST أو القيمة GET.

| <pre>form&gt;</pre>            |                      |   |
|--------------------------------|----------------------|---|
| Attributes                     |                      |   |
| 🔗 action                       | add_term.php         |   |
| 🔗 enctype                      | multipart/form-data  |   |
| 🔗 method                       | post                 | • |
| 🔗 acceptcharset                | 🗗 get                |   |
| 🔗 accesskey                    | <b>e</b> ₽ post      |   |
| atomicselection                |                      |   |
| accessively<br>Atomicselection | e <sup>pu</sup> post |   |

Tag Properties

-0

ضبط خصائص النموذج Form

 بعض النصوص المعبرة عن القيم المطلوب إدخالها في مربعات النصوص، مثل: نص "المصطلح" ويليه مربع نص لإدخال اسم المصطلح و هكذا باقي بيانات المصطلح.

|                                                                                                    | صع باقي مكونات الصفحة في قسم احر <div>.</div>                                                                       |
|----------------------------------------------------------------------------------------------------|----------------------------------------------------------------------------------------------------|
|                                                                                                    | ن شكل الكود السابق كالآتي:<br>                                                                                      |
| <html dir="rtl"></html>                                                                                                    |                                                                                                    |
| <head></head>                                                                                                    | tovt/html. oborootsutf 0" http. oguiv="Contont Tupo">                                                               |
| <meta content="&lt;/p"/>                                                                                                    | text/html, charset-utt-o http-equiv- Content-Type ><br>ادخال مد                                                     |
|                                                                                                    |                                                                                                    |
| <body dir="rtl"></body>                                                                                                    | إضافة كود صفحة Header                                                                                               |
| cdiv style:                                                                                                    | "toxt align: contor"> <h1>that is is is it /h1&gt;</h1>                                                             |
| <pre><form action="Add_term.php" enctype="multipart/form-data" method="&lt;/pre&gt;&lt;/td&gt;&lt;td&gt;post"></form></pre> |                                                                                                    |
| <div class<="" td=""><td>="style2"&gt;</td></div>                                                                           | ="style2">                                                                                                    |
| مصطلح                                                                                                    | <sup>ມ</sup>                                                                                                    |
| <input nar<="" td=""/> <td>ne="text_term" type="text" style="width: 482px"&gt;</td>                                         | ne="text_term" type="text" style="width: 482px">                                                                    |
| ، ترجمه                                                                                                    | <br>==="##ana" functions of the state of the state of the state of the state of the state of the state of the state |
| niput nar<br>صطلح                                                                                                    | الع المعالية عنه المعالية المعالية المعالية المعالية المعالية المعالية المعالية المعالية المعالية المعالية الم      |
| <textarea< td=""><td>name="TextArea" style="width: 480px; height: 30px"&gt;</td></textarea<>                                | name="TextArea" style="width: 480px; height: 30px">                                                                 |
| الصورة                                                                                                    |                                                                                                    |
| <input nar<="" td=""/> <td>ne="File1" style="width: 488px" type="file"&gt;</td>                                             | ne="File1" style="width: 488px" type="file">                                                                        |
| <input nar<="" td=""/> <td>ne="Submit1" style="width: /6px" type="submit" value="أصلفه"&gt;</td>                            | ne="Submit1" style="width: /6px" type="submit" value="أصلفه">                                                       |
|                                                                                                    | إضافة كود PHP الخاص بالربط                                                                                          |
|                                                                                                    | بقاعدة البيانات وإضافة مصطلح                                                                                        |
|                                                                                                    |                                                                                                    |
|                                                                                                    |                                                                                                    |
|                                                                                                    |                                                                                                    |
|                                                                                                    | صفحة Hoador لاظهار الصورة Rannor وعناوين صفحات الموقع في بداية الشاشة                                               |
|                                                                                                    |                                                                                                    |
|                                                                                                    | php</td                                                                                                    |
|                                                                                                    | include("header.php");                                                                                              |
|                                                                                                    | ?>                                                                                                    |
|                                                                                                    |                                                                                                    |
|                                                                                                    |                                                                                                    |
|                                                                                                    |                                                                                                    |
|                                                                                                    |                                                                                                    |
|                                                                                                    |                                                                                                    |
|                                                                                                    |                                                                                                    |
|                                                                                                    |                                                                                                    |
|                                                                                                    |                                                                                                    |
|                                                                                                    |                                                                                                    |
|                                                                                                    |                                                                                                    |
|                                                                                                    |                                                                                                    |
|                                                                                                    |                                                                                                    |
|                                                                                                    |                                                                                                    |
|                                                                                                    |                                                                                                    |
|                                                                                                    |                                                                                                    |
|                                                                                                    |                                                                                                    |
|                                                                                                    |                                                                                                    |
|                                                                                                    |                                                                                                    |

-0 -•

-0

• كود PHP الخاص بالربط بقاعدة البيانات وإضافة مصطلح

| php</td <td></td> |                                                                                                    |
|-------------------|----------------------------------------------------------------------------------------------------|
| include("con      | inection.php");                                                                                               |
| if (isset(\$_PO   | ST['Submit1']))                                                                                               |
| {                 |                                                                                                    |
| if (!is_dir       | ('pic')) { mkdir('pic'); }                                                                                    |
| @\$file=          | -\$_FILES['File1'] ['name'];                                                                                  |
| @\$tmp=\$_F       | FILES['File1'] ['tmp_name'];                                                                                  |
|                   | if (!empty(\$file)) { move_uploaded_file(\$tmp,'pic/'.\$file); }                                              |
| \$term=           | \$_POST['text_term'];                                                                                         |
| \$trans=\$ P      | OST['trans'];                                                                                                 |
| \$defe=\$ PC      | DST['TextArea'];                                                                                              |
| \$picture="p      | ic/". \$file."":                                                                                              |
| if (\$terr        | n !== "" && \$trans !== "" && \$defe !== "" &&                                                                |
| !emptv(\$         | file))                                                                                                    |
| {                 |                                                                                                    |
| mysal a           | uerv("SET NAMES 'utf8'"):                                                                                     |
|                   | \$query=mysql_query("insert into terms values (".'\$term'.'\$trans'.'\$defe'.'\$picture')"):                  |
|                   | if (\$query)                                                                                                  |
|                   |                                                                                                    |
|                   | ر<br>"تد إضافة السانات بنجاح"=\$datares".                                                                     |
|                   | echo(" <label id="l abel1" style="color:#ff0000:font-size: x-large:"> \$datares </label> "):                  |
|                   |                                                                                                    |
|                   |                                                                                                    |
|                   |                                                                                                    |
|                   | ا<br>Adotoroc = "شابال الأفاريات ما":                                                                         |
|                   | تعريم إصلاح المجالع ،<br>appo///clabal.id='/ abald! atula='aplos:/#ff0000.font aiza. x larga!> (*dataraa ''); |
|                   | echo( <a begin{bmatrix}<="" td=""></a>                                                                        |
|                   | , }<br>,                                                                                                    |
|                   | }                                                                                                    |
| eise              | ,                                                                                                    |
|                   | l<br>An a mh thu bear 5 th bear e should be                                                                   |
|                   | ; "البيانات التي تم إدحالها عير صحيحة يجب إدحال جميع الحقول"=datares;                                         |
|                   | echo(" <label id="Label1" style="color:#ff0000;font-size: x-large;"> \$datares </label> ");                   |
|                   | }                                                                                                    |
| }                 |                                                                                                    |
| ?>                |                                                                                                    |

من الكود السابق نلاحظ الآتي:

- التحدام الكود ;("include("connection.php للاتصال بقاعدة البيانات include) ن تم استخدام الكود ("
- الكود التالي يختبر إن كان المستخدم قد قام بالضغط Click على زر "إضافة" فيتم التحقق أوَّلا من وجود مجلد باسم "pic" و هو المخصص لوضع الصور الخاصة بالمصطلحات بداخله، فإذا لم يُنشأ هذا المجلد يتم إنشائه.

#### if (isset(\$\_POST['Submit1']))

{

if (!is\_dir('pic')) { mkdir('pic'); }

- يخصص اسم الملف المختار من المستخدم File1 إلى المتغير file، مع ملاحظة أن العلامة @ تسمى Pointer
   يخصص اسم الملف ومختار من المستخدم File1 إلى المتغير وسالة خطأ إذا كانت قيمته فارغة.
   وتتعامل معها لغة php على أنها متغير، ويفيد ذلك في عدم إظهار رسالة خطأ إذا كانت قيمته فارغة.
  - اختبار إن كان اسم ملف الصورة غير محدد يتم تحميل ملف الصورة من مجلد "pic".
- يتم تخزين البيانات التي تم إدخالها في مربعات النصوص للمصطلح الجديد على صفحة المستعرض في المتغيرات
   التالية بالترتيب ( POST \$term \$trans \$term\$)، مع ملاحظة أن المتغير POST\_\$ يخزن به قيم عناصر التحكم على التموذج Form عند الضغط على زر Submit.

http://asmaagamal.weebly.com/computer-dictionary.html 🚺

- جملة IF التالية للتأكد أن هذه المتغيرات ليست خالية أي تم إدخال قيم فيها، فإذا كان الشرط صحيحًا وجميع المتغيرات ليست خالية Null يقوم بتنفيذ الآتي:
- استخدام دالة mysql\_query يساعد في إظهار البيانات على صفحة المستعرض باللغة العربية بشكل صحيح وعدم ظهورها في صورة علامات استفهام هكذا ؟؟؟؟؟؟?.
- \* تم إنشاء متغير query بحيث يخصص له قيمة تنفيذ الدالة mysql\_query التي تحتوي على جملة insert الخاصة بلغة SQL، والتي تقوم بإدخال البيانات التي تم تخزينها في المتغيرات إلى الحقول المناظرة لها في جدول قاعدة البيانات "terms".
- ثم يتم التأكد من إدخال البيانات في جدول قاعدة البيانات (if(\$query) فإذا تم ذلك ظهرت الرسالة "تم إضافة البيانات بنجاح"، وإلا تظهر الرسالة "لم يتم إضافة البيانات".
- في حالة عدم إدخال بيانات لجميع الحقول أو بعضها يطبع الرسالة "البيانات التي تم إدخالها غير صحيحة يجب إدخال جميع الحقول".

(٣) تنفيذ صفحة إدخال مصطلح:

عند استعراض صفحة إدخال مصطلح على مستعرض الإنترنت تظهر كما يلي، وذلك من خلال العنوان localhost/dictionary/Add\_term.php

|                                                                                                    | Normalized Learning (Learning) (Learning) (Le |
|----------------------------------------------------------------------------------------------------|----------------------------------------------------------------------------------------------------|
| COMPUTER DICTIONARY                                                                                                    | Computer<br>Dictionary                                                                                                    |
| مسللم<br>إدخال مصطلح                                                                                                    | الرئيبية إضافة مصطلح اليحث عن مصطلح حذف مصطلح تحييل                                                                                                    |
|                                                                                                    | المصطلح<br>ترجمة<br>وصف المصطلح<br>الصورة المتيار ملت <sup>7</sup> لم بنة اعتبار أي ملت<br>إيضافة                                                                                                    |
| , رقـــم المنفـــذ مـــن ٨٠ إلــــى ٨١ يكتـــب العنــوان التـــالي:<br>localho بدلاً من العنوان السابق في شريط عنوان مستعرض الإنترنت.<br>زر "إضافة"، يطبع الرسالة "البيانات التي تم إدخالها غير صحيحة يجب إدخال<br>ما يلي: | ملحوظــــة: فـــي حالــــة تغييــر<br>st:81/dictionary/add_term.php<br>وفي حالة عدم إدخال بيانات والضغط على<br>جميع الحقول" أسفل شاشة المستعرض كم                                                                                                    |
| p://asmaagamal.weebly.com/computer-dictionary.html                                                                                                    |                                                                                                    |

|               | localhost81/dictionary/Add_term.php 🗋 🏠                                                                                                    |
|---------------|----------------------------------------------------------------------------------------------------|
|               | Computer                                                                                                    |
| COMPUTER D    | DICTIONARY Dictionary                                                                                                    |
| ( تسماء مصبام | <u>[2345566666666666666666666666666666666666</u>                                                                                                    |
| 5             | إضافة مسطلح البحث عن مسطلح حذف مسطلح أتحدل مسطلح مساعدة                                                                                                    |
|               | إدخال مصطلح                                                                                                    |
|               |                                                                                                    |
|               |                                                                                                    |
|               |                                                                                                    |
|               |                                                                                                    |
|               | المجرز منها المريم مجرز اي منه                                                                                                    |
|               |                                                                                                    |
|               | لتي تم إدخالها غير صحيحة يجب إدخال جميع الحقول                                                                                                    |
|               |                                                                                                    |
|               | ل جميع بيانات المصطلح كما بلي:                                                                                                    |
|               |                                                                                                    |
|               | The set of the set of th |

| COMPU       | ER DICTIONARY                                                                           |                     |
|-------------|-----------------------------------------------------------------------------------------|---------------------|
| وشحاء مصباح |                                                                                         | 唐<br>إضافة مص       |
|             | إدخال مصطلح                                                                             |                     |
|             | Super C                                                                                 | omputer             |
|             |                                                                                         | الكمبيونز العم      |
|             | لکته ربط قبکة حاصبات آنیة کبیرة جداً علی نطاق راسم.<br>IBM Blue Gene P supercomputer in | للح [<br>العمار ملك |
|             | remining and independently a                                                            |                     |

# وبالضغط على زر "إضافة" تظهر الرسالة "تم إضافة البيانات بنجاح" أسفل شاشة المستعرض.

| COMPUTER DICTIONARY                                                                                                    |
|----------------------------------------------------------------------------------------------------|
| المعلم المعلم المعلم المعلم المعلم المعلم مسلم مسلم مسلم مسلم المعلم المعلم<br>المعلم المعلم المعلم المعلم المعلم المعلم المعلم المعلم المعلم المعلم المعلم المعلم المعلم المعلم المعلم المعلم ا                                                                                                    |
| إدخال مصطلح                                                                                                    |
| c                                                                                                    |
|                                                                                                    |
| المسطلح المسطلح المسلم الم يتع سجار ان ملت المسلم المسلم |
|                                                                                                    |
| سافة البيانات بنجاح                                                                                                    |
|                                                                                                    |

(٤) التأكد من إضافة المصطلح إلى قاعدة البيانات

وللتأكد من أنه تم إضافة البيانات في سجل جديد في قاعدة البيانات، نفتح قاعدة البيانات في تبويب جديد لمستعرض الإنترنت بكتابة الرابط التالي localhost/phpmyadmin في شريط العنوان ونتأكد من إضافة سجل جديد في جدول "terms":

|                          | n/tbl_row_action.php#PMAURL | -0:tbl_row_acti 🔎 🗝 🧥       | localhost:8080 / 127.0.0.1 /         | ×                                         | 合 ☆ 第                        |
|--------------------------|-----------------------------|-----------------------------|--------------------------------------|-------------------------------------------|------------------------------|
| × Find:                  | Previous Nex                | t 📝 Options 👻               |                                      |                                           |                              |
| php <mark>MyAdmin</mark> | ← 🖪 Server: 127.0.0         | 1 » 🍵 Database: dbdicti     | onary » 🔝 Table: terms               |                                           | ~ ^                          |
| 🟫 🗐 🔒 🥑 🖹 😋              | 🔲 Browse 🥻 St               | tructure 📄 SQL              | 🔍 Search 👫 Ins                       | ert 🔜 Export 🔜                            | Import 🔻 More                |
| Recent Favorites         |                             |                             |                                      |                                           |                              |
| New                      | Showing rows 0 -            | 0 (1 total, Query took 0.0  | 010 seconds.)                        |                                           |                              |
| e cdcol                  |                             |                             |                                      |                                           |                              |
| dbdictionary             |                             |                             |                                      |                                           |                              |
| New                      | SELECT * FROM               | `terms`                     |                                      |                                           |                              |
| ⊕.] ⁄ terms              |                             |                             |                                      |                                           |                              |
| 🕀 🥼 users                |                             |                             | Profiling [ Inline                   | [Edit][Explain SQL][C                     | reate PHP Code ] [ Refresh ] |
|                          |                             |                             |                                      |                                           |                              |
| 🖶 🗐 mysql                | Number of rows:             | 25 V Filter rows            | : Search this table                  |                                           |                              |
| + performance_schema     |                             |                             |                                      |                                           |                              |
| + phpmyadmin             | + Options                   |                             |                                      |                                           |                              |
| + test                   | ←T→                         | ≂ id term                   | trans defe                           |                                           | picture                      |
| € webauth                | 🔲 🥜 Edit 👫 Copy             | Delete 6 Super<br>Computer  | لتخزين الكمبيوتر<br>ومعال العملاق er | مبیوتر دو إمکانیات هائلهٔ جداً یستخدم<br> | ∠ pic/super_computer.jpg     |
|                          | 1_ Check All                | With selected: 🥜            | Change 🤤 Delete                      | Texport                                   |                              |
|                          |                             |                             | [                                    |                                           |                              |
|                          | Number of rows:             | 25 V Filter rows            | : Search this table                  |                                           |                              |
|                          | Query results op            | erations                    |                                      |                                           |                              |
|                          |                             |                             |                                      |                                           |                              |
|                          | 📇 Print view 📇 P            | rint view (with full texts) | 🔜 Export 📊 Display o                 | hart 💽 Create view                        | ~                            |
| <                        |                             |                             |                                      |                                           | >                            |

نافذة التأكد من إضافة المصطلح في جدول قاعدة البيانات

ملحوظة: في حالة تغيير رقم المنفذ من ٨٠ إلى ٨١ يكتب العنوان التالي: localhost:81/phpmyadmin بدلاً من العنوان السابق في شريط عنوان مستعرض الإنترنت.

http://asmaagamal.weebly.com/computer-dictionary.html 🚺 😢

-0

-0-

|                                                                                                    | PHI                                   | _Search ومنها نختار P<br>فتر New ومنها نختار P<br>الشاشة التالية:           | ا مصطلح term.php ا<br>ن Expression Web ا<br>ث عن مصطلح لتظهر كما ب                                              | ع صفحة البحث عن<br>من قائمة File في تطبيز<br>يمكن إنشاء صفحة البحا<br>                                                                                                    |
|----------------------------------------------------------------------------------------------------|---------------------------------------|-----------------------------------------------------------------------------|----------------------------------------------------------------------------------------------------|----------------------------------------------------------------------------------------------------|
|                                                                                                    | السررة                                | [فىرىف                                                                      | الست بالكمة                                                                                                    | بحث عن مصطلع<br>مصطلع البحث<br>(Table)                                                                                                    |
| Line 32, Column 1                                                                                              |                                       | 8                                                                           | ► • • IE8 1.33 KB                                                                                               | Image: The state of the state of the state of |
|                                                                                                    | 2                                     | سفحة البحث عن مصطلح                                                         | تصميم وإجهة ه                                                                                                   |                                                                                                    |
|                                                                                                    | ·                                     |                                                                             | تنتاج الآتي:                                                                                                    | الشاشة السابقة يمكن اس                                                                                                    |
|                                                                                                    | عن مصطلح                              | قع في بداية صفحة البحث                                                      | بتباطات بباقي صفحات المو                                                                                        | الصورة Banner والار                                                                                                    |
|                                                                                                    |                                       |                                                                             | مث عن مصطلح" <sub>.</sub>                                                                                       | عنوان صفحة الويب "ب                                                                                                    |
|                                                                                                    | فحة البحث.                            | ي على عناصر التحكم بص                                                       | ذة Toolbox، بحيث يحتو                                                                                           | تم إدراج Form من ناف                                                                                                    |
|                                                                                                    | البحث عنه                             | دخل فيه المصطلح المراد                                                      | وبجواره مربع النص الذي ن                                                                                        | نص "مصطلح البحث" (                                                                                                    |
| <sub>6</sub> في قاعدة البيانات،                                                                                | ة البحث عن المصطلح                    | PHF الخاص بتنفيذ عمليا                                                      | والمسئول عن تنفيذ كود<br>لاتصال بقاعدة البيانات.                                                                | زر أمر "البحث بالكلمة"<br>وهو ما يتطلب قبل ذلك ا                                                                                                    |
|                                                                                                    | مدة الجد <u>ول.</u>                   | إلى عناوين أو رؤوس أع                                                       | ل الصف الأول فقط، ويشير                                                                                         | إدراج جدول يحتوي على                                                                                                    |
| ن الـتحكم مـن نافـذة<br>شكل صفحة الويب                                                                         | صـوص وإدراج أدوان<br>  Code بحيث يصبح | ذلك مـن خـلال كتابـة النا<br>لذي تم توليده في Mode<br>هدة البيانات كما يلي: | Expression Web و<br>Design، وعرض الكود ا<br>للبحث عن مصطلح في قاء                                               | يمكـن اسـتخدام تطبيـق<br>Toolbox في Mode<br>على مستعرض الإنترنت                                                                                                    |
| Ξ ☆                                                                                                    |                                       |                                                                             | سطلح × حکمت المحمد المحمد المحمد المحمد المحمد المحمد المحمد المحمد المحمد المحمد المحمد المحمد المحمد المحمد ا | یحث عن مد 🖹 📥 – 🗖<br>tionary/Search_term.php 🗅 🏠 Э                                                                                                    |
| ار میں اور میں اور میں اور میں اور میں اور میں اور میں اور میں اور میں اور میں اور میں اور میں اور میں اور میں | MPUTE                                 | R DICTION                                                                   | مع مع مع مع مع مع مع مع مع مع مع مع مع م                                                                        |                                                                                                    |
|                                                                                                    |                                       |                                                                             |                                                                                                    | عن مصطلح                                                                                                    |
|                                                                                                    |                                       |                                                                             | البحث بالكلمة                                                                                                   | بحک                                                                                                    |
|                                                                                                    | الصورة                                | التريف                                                                      | الترجمة                                                                                                    |                                                                                                    |
|                                                                                                    |                                       |                                                                             |                                                                                                    |                                                                                                    |
|                                                                                                    |                                       |                                                                             |                                                                                                    |                                                                                                    |

|                                                                                                    | <ul> <li>عرض فنائج البحث تعرض في الجدون من حمن إصاف صف يعرض فيه بيانات من مصطح.</li> <li>نافذة الكود كما يلي:</li> </ul>                               |
|----------------------------------------------------------------------------------------------------|----------------------------------------------------------------------------------------------------|
| دام المعالم الم                                                                                                    |                                                                                                    |
| <head></head>                                                                                                    |                                                                                                    |
| <meta content="&lt;/td&gt;&lt;td&gt;text/html;&lt;/td&gt;&lt;/tr&gt;&lt;tr&gt;&lt;td&gt;ىت عن مصطلح&lt;title&gt;&lt;/td&gt;&lt;td&gt;ب&lt;/title&gt;&lt;/td&gt;&lt;/tr&gt;&lt;tr&gt;&lt;td&gt;&lt;/nead&gt;&lt;/td&gt;&lt;td&gt;إضافة كود PHP رقم ۱&lt;/td&gt;&lt;/tr&gt;&lt;tr&gt;&lt;td&gt;(bod)&lt;/td&gt;&lt;td&gt;&lt;/td&gt;&lt;/tr&gt;&lt;tr&gt;&lt;td&gt;&lt;form met&lt;/td&gt;&lt;td&gt;'style1"/> <span lang="ar-eg"><strong><h1>بحث عن مصطلح</h1></strong></span> hod="post" action="Search_term.php"> |                                                                                                    |
| <d< td=""><td>iv&gt;</td></d<>                                                                                                    | iv>                                                                                                    |
| <ir< td=""><td>مصطلح البحث<br/>nout name="txt_search" type="text" style="width: 332nx: height: 25nx:"&gt;</td></ir<>                                                                                                    | مصطلح البحث<br>nout name="txt_search" type="text" style="width: 332nx: height: 25nx:">                                                                 |
| <ir< td=""><td>بهر المعنية المعنية المعنية المعنية المعنية المعنية المعنية المعنية المعنية المعنية المعنية المعنية المعنية الم<br/>البحث بالكلمة"style="height: 26px"&gt; </td></ir<>                                                                                                    | بهر المعنية المعنية المعنية المعنية المعنية المعنية المعنية المعنية المعنية المعنية المعنية المعنية المعنية الم<br>البحث بالكلمة"style="height: 26px"> |
|                                                                                                    |                                                                                                    |
|                                                                                                    |                                                                                                    |
| <table styl<="" td=""><td>e="width:100%" border="1"&gt;</td></table>                                                                                                    | e="width:100%" border="1">                                                                                                    |
| <td< td=""><td>d&gt;&gt;المصطلح</td></td<>                                                                                                    | d>>المصطلح                                                                                                    |
| <to< td=""><td></td></to<>                                                                                                    |                                                                                                    |
| <to< td=""><td>d&gt;التعريف</td></to<>                                                                                                    | d>التعريف                                                                                                    |
|                                                                                                    | إضافة كود PHP رقم ۲           الصوره<br>ل                                                                                                    |
| Stur                                                                                                    |                                                                                                    |
|                                                                                                    |                                                                                                    |
|                                                                                                    |                                                                                                    |
|                                                                                                    |                                                                                                    |
|                                                                                                    |                                                                                                    |
|                                                                                                    |                                                                                                    |
| ت الموقع في بدايـة                                                                                                    | كود PHP رقما الخاص بإضافة صفحة Header لإظهار الصورة Banner وعناوين صفحا                                                                                |
|                                                                                                    | الشاشة                                                                                                    |
|                                                                                                    | php</th                                                                                                    |
|                                                                                                    | include("header.php");                                                                                                    |
|                                                                                                    | ?>                                                                                                    |
|                                                                                                    |                                                                                                    |
|                                                                                                    |                                                                                                    |
|                                                                                                    |                                                                                                    |
|                                                                                                    |                                                                                                    |
|                                                                                                    |                                                                                                    |
|                                                                                                    |                                                                                                    |
|                                                                                                    |                                                                                                    |
|                                                                                                    |                                                                                                    |
|                                                                                                    |                                                                                                    |
|                                                                                                    |                                                                                                    |
|                                                                                                    |                                                                                                    |
|                                                                                                    |                                                                                                    |

-0

 كود PHP رقم ۲ الخاص بالربط بقاعدة البيانات والبحث في قاعدة البيانات عن مصطلح معين حيث يتم إضافته ثم عرضه بالجدول.

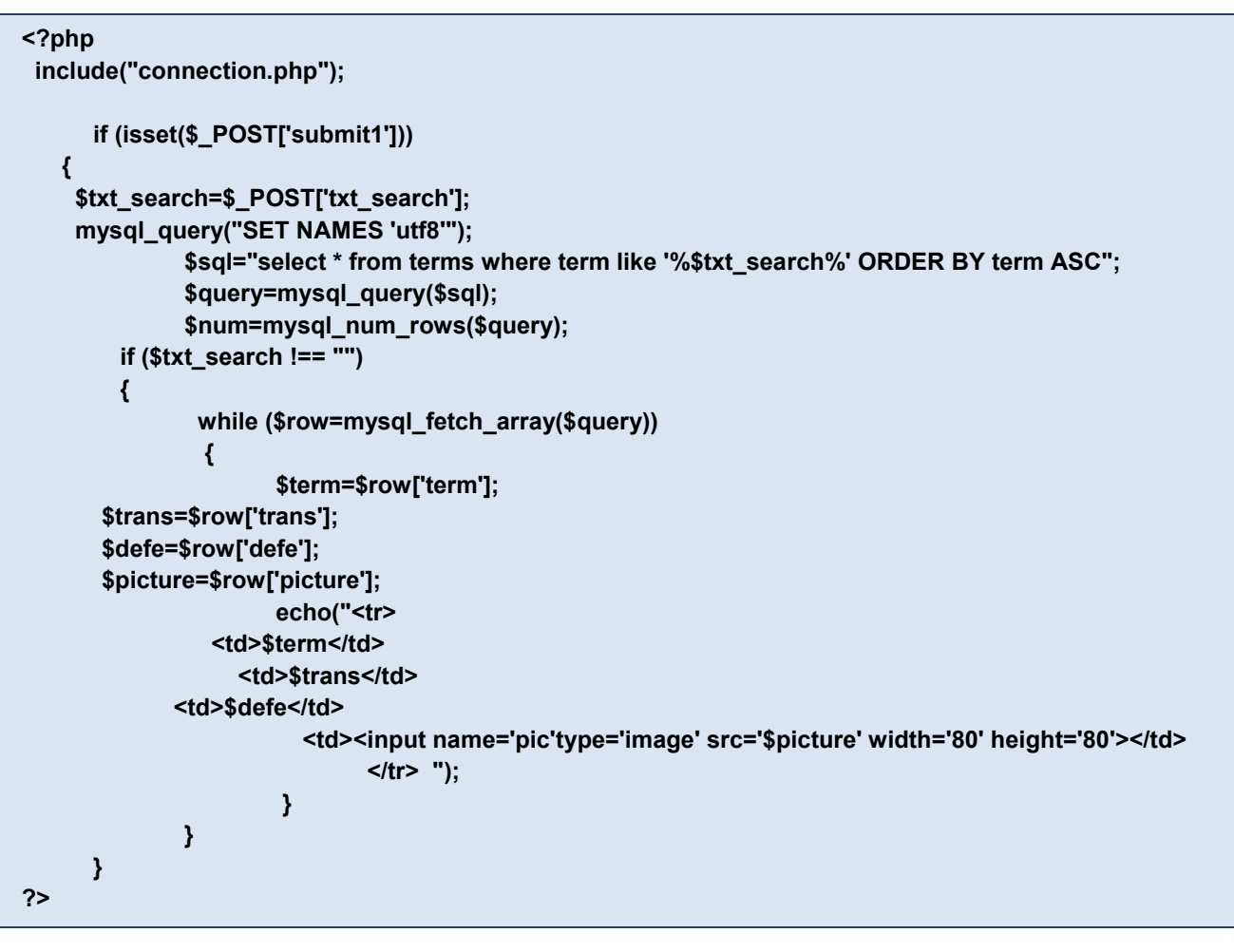

من الكود السابق نلاحظ الآتي:

- نه تم استخدام الكود ;("include("connection.php للاتصال بقاعدة البيانات
- ♦ if (isset(\$\_POST['submit1'])) :\* اختبار إن كان تم الضغط على زر "البحث بالكلمة": ((['submit1']))
- يلتقط المصطلح أو القيمة التي تم إدخالها في مربع النص على شاشة مستعرض الإنترنت، ويضعها في المتغير
   \$txt\_search
- استخدام دالة mysql\_query يساعد في إظهار البيانات على صفحة المستعرض باللغة العربية بشكل صحيح وعدم ظهورها فى صورة علامات استفهام هكذا ؟؟؟؟؟؟؟.
- استخدام جملة Select في البحث عن جميع حقول جدول البيانات "term" باستخدام المعامل "Like" وأيضًا يتم وضع علامة "%" قبل وبعد المتغير الذي يحتوي على القيمة التي نبحث عنها %txt\_search\$ لعرض البيانات "turn" وأيضًا يتم التي تحتوي على علامة "%" قبل وبعد المتغير الذي يحتوي على القيمة التي نبحث عنها %txt\_search\$ لعرض البيانات "term" وأيضًا يتم وضع علامة "%" قبل وبعد المتغير الذي يحتوي على القيمة التي نبحث عنها %txt\_search المعامل أو جزء منها، وترتيب عرضها تصاعديًا وحفظ الناتج في المتغير الذي يم البياما تشير الذي معن وتنيب عن القيمة التي نبحث عنها %txt\_search البيانات "becinding التي تحتوي على الكلمة بالناتج تصاعدي المتغير الذي يحتوي أو تنازلي Descinding.
  - Imysql\_query لحفظ ناتج الاستعلام بالمتغير sql في المتغير gurey.
  - ويتم عد السجلات في الاستعلام qurey بالدالة mysql\_num\_rows وحفظها في المتغير num.
- استخدام جملة التكرار while لتنفيذ الكود بين القوسين { } حسب عدد السجلات الناتج في الاستعلام بحيث يتم استخدام جملة التكرار wysql\_fetch\_array والانتقال بالمؤشر إلى السجل الستدعاء أول سجل بيانات من جدول قاعدة البيانات بالدالة mysql\_fetch\_array والانتقال بالمؤشر إلى السجل التالي، ووضعها في المتغيرات الأربع التالية، ويتوقف التكرار عندما لا يتوفر سجل بيانات في المتغير row

http://asmaagamal.weebly.com/computer-dictionary.html 🚺

-0

| رت و ذلك باستخداد                           | مستعد مستعد ض الانتر        | الخار الحدول السابق على                                 | ، ات الأربعة في صف حديد                                                      | م طباعة ناتح المتغر                                                                                                    |
|---------------------------------------------|-----------------------------|---------------------------------------------------------|------------------------------------------------------------------------------|----------------------------------------------------------------------------------------------------|
| <u>ــــــــــــــــــــــــــــــــــــ</u> |                             |                                                         | رات (پروبند، <i>عي ع</i> لك بنيد.<br>ecl.                                    | به مجاعه عليم المعلم.<br>الأمر (" ")ho                                                                                                    |
| السجلات في ناتج                             | متى الانتهاء من جميع<br>الا | While لتكرار ما سبق م                                   | التالي يعني العودة إلى جملًا<br>\$.                                          | إغلاق القوس {         Iden         Iden |
|                                             |                             | بدایه کود PHP.                                          | لي { يعني إغلاق جملة IF في                                                   | <ul> <li>إغلاق القوس التا</li> </ul>                                                                                                    |
|                                             |                             |                                                         | ف عن مصطلح                                                                   | ۲) تنفيذ صفحة البحن                                                                                                    |
| ثنة التالية من خلال                         | Super C"، كما بالشا،        | طلح مثل کلمة "omputer:<br>localhost                     | ية البحث وإدخال كلمة أو مص<br>dictionary/Search_te/                          | وعند عرض صفد<br>العنوان rm.php                                                                                                    |
| ■ ☆                                         |                             |                                                         | بحث عن مصطلح     × ////<br>localhost:81/dictionary/Se                        | 🛛 📜 🗕 🗖 🗙 X<br>arch_term.php 🗋 🏠 🔊 🤶 -                                                                                                    |
| CO<br>مبعد با                               |                             |                                                         |                                                                              |                                                                                                    |
|                                             |                             | _                                                       | الوحت بالكلمة                                                                | حث عن مصطلح<br>سلاح البت                                                                                                    |
|                                             | الصورة                      | التريف                                                  | الترجمة                                                                      | حطلح                                                                                                    |
| تعرض كما يلي:<br>⊴ ⊒                        | جدول على صفحة المس          | PH وتظهر نتيجة البحث في                                 | حث بالكلمة" يتم تنفيذ كود IP<br>حث عن مصطلح × /<br>localhost81/dictionary/se | بالضغط على زر "الب<br>× □ - ٤ ⊠<br>arch_term.php 🗋 🏠 🔊                                                                                                    |
| <b>CO</b><br>سرار عمیام                     |                             |                                                         |                                                                              |                                                                                                    |
|                                             |                             |                                                         | اليحت بالكلمة                                                                | <b>حث عن مصطلح</b>                                                                                                    |
| السورة                                      | ر واسح.                     | دولی حیث یمکنه ربط شیکة حاسبات آلیة کبیرة جداً علی نطاق | التحريف<br>بستخدم كم هاتل جداًمن البوانات ويستخدم على نطاق                   | مصطلح الأثرجمة<br>Super Compute الكمنيوتر المما                                                                                                    |
| مرجب الانتراني                              | ة فر شريط عنوان مسن         | يكتب العنوان التالي:<br>Loca بدلاً من العنوان الساب     | ر رقم المنفذ من ۸۰ إلى ۸۱<br>alhost:81/dictionary/S                          | حوظة: في حالة تغيي<br>earch term.phr                                                                                                    |

|                                                                                                    | اع لصححة حدف مصطلح Expression Web إختر New ومنها نختار PHP<br>) من قائمة File في تطبيق Expression Web إختر New ومنها نختار PHP<br>) بمكن إنشاء صفحة حذف مصطلح لتظهر كما بالشاشة التالية. |
|----------------------------------------------------------------------------------------------------|----------------------------------------------------------------------------------------------------|
|                                                                                                    | ) يمكن إشاء صفحة حدف مصطلح للطهر كما باشاشة التالية <u>:</u>                                                                                                    |
|                                                                                                    | حذف مصطلح                                                                                                    |
|                                                                                                    | المسلسل المصطلح الترجمة التعريف الصورة الخصائص                                                                                                    |
| Design                                                                                                    | Split Code <                                                                                                    |
|                                                                                                    | <ul> <li>والكود الذي تم تولده لإنشائها كما يلى:</li> </ul>                                                                                                    |
| <html dir="rtl&lt;/td&gt;&lt;td&gt;; "></html>                                                                 |                                                                                                    |
| <head><br/><meta conter<="" th=""/><th>nt="text/html; charset=utf-8" http-equiv="Content-Type"&gt;</th></head> | nt="text/html; charset=utf-8" http-equiv="Content-Type">                                                                                                    |
| ے مصطلح <title><br/>dead&gt;</title>                                                                           | خذفـ                                                                                                    |
| <body></body>                                                                                                  | إضافة كود PHP رقم ۱                                                                                                    |
| <form< td=""><td>method="post" action="Del_term.php"&gt;</td></form<>                                          | method="post" action="Del_term.php">                                                                                                    |
|                                                                                                    | <h1>حذف مصطلح<h1></h1></h1>                                                                                                    |
|                                                                                                    | إضافة كود PHP رقم ۲                                                                                                    |
|                                                                                                    |                                                                                                    |
| <table< td=""><td>style="width:100%" border="1"&gt;</td></table<>                                              | style="width:100%" border="1">                                                                                                    |
|                                                                                                    | المسلسل                                                                                                    |
|                                                                                                    | المصطلح                                                                                                    |
|                                                                                                    | التعريفstyle="height: 40px">التعريف                                                                                                    |
|                                                                                                    | الصورة                                                                                                    |
|                                                                                                    | الخصانص/td>                                                                                                    |
|                                                                                                    | إضافة كود PHP رقم ٣                                                                                                    |
|                                                                                                    |                                                                                                    |
| <td></td>                                                                                                    |                                                                                                    |
|                                                                                                    |                                                                                                    |
|                                                                                                    |                                                                                                    |
| موقع في بدايـ                                                                                                  | كود PHP رقم الخاص بإضافة صفحة Header لإظهار الصورة Banner وعناوين صفحات ال<br>الشاشة                                                                                                    |
|                                                                                                    | php<br include("header.php");<br>?>                                                                                                    |
|                                                                                                    |                                                                                                    |
|                                                                                                    |                                                                                                    |
|                                                                                                    |                                                                                                    |

 حود PHP رقم ۲ الخاص بالربط بقاعدة البيانات وعرض جميع سجلات جدول البيانات terms وعرض عدد المصطلحات فى جدول البيانات.

<?php include("connection.php"); mysql\_query("SET NAMES 'utf8'"); \$sql="select \* from terms"; \$query=mysql\_query(\$sql); \$num=mysql\_num\_rows(\$query); echo ("<h1> عد المصطلحات \$num </h1>"); ?>

```
    كود PHP رقم ٣ الخاص بعرض جميع السجلات على صفحة مستعرض الإنترنت وتنفيذ حذف السجل.
```

```
<?php
      while($row = mysql_fetch_array($query))
             {
                     $id=$row['id'];
                     $term=$row['term'];
       $trans=$row['trans'];
       $defe=$row['defe'];
       $picture=$row['picture'];
             echo ("
           $id 
             $term 
             $trans 
             $defe 
                            <input name='terms' type='image' src='$picture' width='80' height='80'> 
                            <a href='Del term.php?id=$id'> حذف</a>
           ");
                            if (isset($_GET['id']))
        $sqldel="delete from terms where id='$_GET[id]''';
        $query=mysql_query($sqldel);
        header("Location: Del_term.php");
        exit;
       }
             }
 ?>
                                                                           من الكود السابق نلاحظ الآتي:
* جملة التكرار While تطبق الدالة mysql_fetch_array على نتيجة الاستعلام عن كلمة معينة في المتغير
             query، للحصول على سجل البيانات الذي ينطبق عليه الشرط وتخصيص الناتج في المتغير row.
    إدراج جدول على شاشة مستعرض الإنترنت يحتوى على الحقول الستة الموضحة على شاشة المستعرض السابقة.
```

- دراج صورة المصطلح بأبعاد معينة للطول والعرض.
- id بحعل النص "حذف" ارتباط تشعبي، بحيث يستدعي صفحة حذف المصطلح عند الضغط على كلمة "حذف" للمعامل id الذي يحتوي على رقم السجل id المراد حذفه.
- عند الضغط على الارتباط التشعبي "حذف" يتم استدعاء صفحة الحذف و id، كما يتم التقاط id باستخدام '[GET[id]\$' وبذلك يتم حذف السجل.
  - sqldel الخاصة بحذف السجل الذي رقمة ID في متغير حرفي باسم sqldel.

http://asmaagamal.weebly.com/computer-dictionary.html

\_\_\_\_\_

\_\_\_\_

\_\_\_\_\_

\_\_\_\_

| إعادة توجيه المستعرض Redirect لصفحة الحذف باستخدام الأمر: ;("ader("Location: Del_term.php؛ |                                                                                                    |  |
|--------------------------------------------------------------------------------------------|----------------------------------------------------------------------------------------------------|--|
|                                                                                            | ) تنفيذ صفحة حذف مصطلح                                                                                                    |  |
| ، كما بالشاشة التالية من خ                                                                 | ي عند تحميل صفحة حذف مصطلح معين، يتم عرض المصطلحات وجميع بياناتها                                                                                                    |  |
|                                                                                            | العنوان localhost/dictionary/Del_term.php                                                                                                    |  |
| <i>&lt;</i> ∽                                                                              | جذف مصطلح × 🗐 حذف مصطلح – 🗖                                                                                                    |  |
| COMPL                                                                                      | TER DICTIONARY                                                                                                    |  |
| COMPL<br>Crace starts                                                                      | TER DICTIONARY                                                                                                    |  |
| COMPL                                                                                      | TER DICTIONARY<br>Licionary<br>Licionary<br>Licion |  |
| COMPL                                                                                      | TER DICTIONARY<br>به استفسطیر است مسلیر مسلیر سائل<br>مصطلحات 2<br>المصطلحات 2                                                                                                    |  |
| تحماد مصبه<br>السورة النسا                                                                 | ت المصطلحات 2 المسلل المربية التريف<br>ل المصطلحات 2 المربية التريف                                                                                                    |  |

ملحوظة: في حالة تغيير رقم المنفذ من ٨٠ إلى ٨١ يكتب العنوان التالي: localhost:81/dictionary/Del\_term.php بدلاً من العنوان السابق في شريط عنوان مستعرض الإنترنت.

(٤) التأكد من حذف السجل في قاعدة البيانات

ويمكن فتح قاعدة البيانات في تبويب جديد لمستعرض الإنترنت، ومشاهدة السجل المراد حذفه قبل الضغط على رابط "<u>حذف</u>" المصطلح حيث تظهر قاعدة البيانات كما يلي من خلال الرابط التالي: "Localhost/phpmyadmin" أما في حالة تغيير رقم المنفذ من ٨٠ إلى ١٨ تظهر قاعدة البيانات من خطال الرابط التالي: "Localhost/phpmyadmin" أما في حالة تغيير رقم المنفذ من ٢٠ إلى ٢٠ تظهر قاعدة البيانات من خطال الرابط التالي: "

| A http://localhost:8080/phpmyadmi | n/tbl_row_action.php#PMAURL-1:sql.php?db= & | D → C (ocalhost:    | 8080 / 127.0.0.1 | ( ×                                                   |                          |
|-----------------------------------|---------------------------------------------|---------------------|------------------|-------------------------------------------------------|--------------------------|
| × Find:                           | Previous Next 📝 Options                     | -                   |                  |                                                       | 00 00 10                 |
| phpMuAdmin                        | 🗕 📑 Server: 127.0.0.1 » 🗊 Databa            | ise: dbdictionary » | 🚮 Table: ter     | ms                                                    | ~ ^                      |
| <u> </u>                          | 🔝 Browse 🧗 Structure                        | SQL 🔍 Se            | arch 📑           | Insert 🔜 Export 🖳 Imp                                 | oort 🔻 More              |
| Recent Favorites                  | Showing rows 0 - 1 (2 total, Qu             | ery took 0.0010 se  | conds.)          |                                                       |                          |
| e cdcol                           |                                             |                     |                  |                                                       |                          |
| dbdictionary                      | SELECT * FROM `terms`                       |                     |                  |                                                       |                          |
| • users                           |                                             |                     | Profiling [ Inl  | ine ] [ Edit ] [ Explain SQL ] [ Creat                | e PHP Code ] [ Refresh ] |
| ● information_schema<br>● mysql   | Number of rows: 25 🗸                        | Filter rows: Sear   | ch this table    |                                                       |                          |
| performance_schema     phpmyadmin | Sort by key: None                           | Y                   |                  |                                                       |                          |
| 🖷 test                            | + Options                                   | 10.000              | <b>A</b>         | 1-6-                                                  |                          |
| + webauth                         |                                             | e Super             | trans            |                                                       |                          |
|                                   | Copy Genere                                 | Computer            | العملاق          | حميروين دي إمحانوات مانيه جدا پينديم<br>لتخزين ومعال  | pic/super_computer.jpg   |
|                                   | 📄 🥜 Edit 👫 Copy 🤤 Delete                    | 9 Free Ware         | برامج مجانية     | هي البرامج التي يسمح مالك البرنامج الأصلي<br>"صاحب حق | pic/free.jpg             |
|                                   | ↑ Check All With select                     | eted: 🥜 Change      | Oelet            | e 🖶 Export                                            |                          |
|                                   | Number of rows: 25 🔽                        | Filter rows: Sear   | ch this table    |                                                       |                          |
| <                                 | Query results operations                    |                     |                  |                                                       | ~                        |

التأكد من وجود المصطلح في جدول قاعدة البيانات قبل حذفه

| = [~~                                        | 🗖 — 📥 🔀 حذف مصطلح × / 刘 – 🗇                                                                                                    |
|----------------------------------------------|----------------------------------------------------------------------------------------------------|
|                                              | Iocalhost.81/dictionary/Del_term.php 🗋 🧎 🧿                                                                                                    |
| COMPL                                        |                                                                                                    |
| CONTPO                                       |                                                                                                    |
| وشماء مصياح                                  | مستعدد<br>المسافة مسطلح البحث عن مصطلح حذف مصطلح تحديل مصطلح مساعدة                                                                                                    |
|                                              | مصطلح                                                                                                    |
|                                              | المصطلحات 1                                                                                                    |
| المورة الخصائص                               | المسللح الترجمة التبريف                                                                                                    |
| البرنامج بكامل حقوق الملكية الفكرية          | جمع المرابع التعريبية حيث على المستخدم دون أي مقابل مادى وافترة زمنية غير محدودة، مقارنة بالدرامج التعريبية حيث على المستخدم أن يدفع (بحد مدة من التجرية). مع احتفاظ مطور                                                                       |
| FREET                                        | Ware المجانية الوذمج ولا يجوز لاي جهة اخرى إعادة برمجتها، أو نتيمها دون إذن ممنق من الجهة المالكة لمثل هذه البرامج.                                                                                                    |
|                                              |                                                                                                    |
|                                              |                                                                                                    |
| ې نبويب جديد تمسعرص                          | لد من حدف السجل أو بيانات مصطلح معين من قاطة البيانات، لعلم قاطة البيانات في<br>نت، و نتأكد من حذف السحل من حدو ل "terms":                                                                                                    |
|                                              |                                                                                                    |
|                                              | admin/tbl.row_action.php#PMAURL-1:sql.php?db= $P \neq C$ A localhost8080/127.0.01/ ×<br>Previous Next [] Options $\neq$                                                                                                    |
| php <mark>MyAdmin</mark><br>ক্রন্থ 🗟 🗟 © © ৫ | ← 「Server: 127.0.0.1 » □ Database dbdictionary » □ Table: terms       ∧         □ Browse       分 Structure       □ SQL       Search       34 Insert       □ Export       □ Import       ▼ More                                                  |
| Recent Favorites                             | Showing rows 0 - 0 (1 total, Query took 0.0010 seconds.)                                                                                                    |
| dbdictionary                                 | SELECT * FROM `terms`                                                                                                    |
| terms                                        | Profiling [ Inline ] [ Edit ] [ Explain SQL ] [ Create PHP Code ] [ Refresh ]                                                                                                    |
| mysql                                        | Number of rows: 25 🔽 Filter rows: Search this table                                                                                                    |
| phononauso_cononia<br>phpmyadmin<br>test     | + Options<br>← T → ▼ id term trans defe picture                                                                                                    |
| €-@ webauth                                  | <ul> <li> <i>Check All With selected: P</i> Free Ware (برامج مجانیه) Free Ware (برامج مجانیه) Free Ware (برامج الأسلی "مسلحه دالله البردامج الأسلی" (مسلحه "مسلحه دالله البردامج الأسلی" (مسلحه "مسلحه دالله البردامج الأسلی")      </li> </ul> |
|                                              | Number of rows: 25 💌 Filter rows: Search this table                                                                                                    |
|                                              | Query results operations                                                                                                    |
|                                              | A Print view A Print view (with full texts) Export I Display chart 🗷 Create view                                                                                                    |
|                                              | بالمستقد المناسب المعالية المستحد المعالية                                                                                                    |
|                                              | التأكد من حدف المصطلح من جدول فاعده البيانات                                                                                                    |
|                                              |                                                                                                    |
|                                              |                                                                                                    |
|                                              |                                                                                                    |
|                                              |                                                                                                    |
|                                              |                                                                                                    |
|                                              |                                                                                                    |
|                                              |                                                                                                    |
|                                              |                                                                                                    |
|                                              |                                                                                                    |

-0-0

|                                                                                                    | نها نختار PHP<br>لية:                   | E إختر New وم<br>كما بالشاشة التال | xpression We<br>ات مصطلح لتظهر | مة File في تطبيق b<br>نشاء صفحة تعديل بيا: | (۱) من قائ<br>(۲) يمكن إ |            |    |  |  |  |  |              |         |  |  |  |  |                   |   |  |  |  |  |            |   |  |  |  |  |           |     |  |  |  |  |      |                     |  |  |  |  |         |  |  |  |  |  |  |  |  |  |  |  |  |  |  |  |  |  |  |  |  |  |  |  |                  |  |  |  |  |  |                             |                  |                 |             |                      |         |  |     |  |  |  |   |    |                     |     |  |  |  |    |  |  |  |  |  |                            |                       |                 |                    |                     |         |                          |                    |                |                |                         |             |              |                    |                |                   |                        |         |   |  |  |  |  |  |
|----------------------------------------------------------------------------------------------------|-----------------------------------------|------------------------------------|--------------------------------|--------------------------------------------|--------------------------|------------|----|--|--|--|--|--------------|---------|--|--|--|--|-------------------|---|--|--|--|--|------------|---|--|--|--|--|-----------|-----|--|--|--|--|------|---------------------|--|--|--|--|---------|--|--|--|--|--|--|--|--|--|--|--|--|--|--|--|--|--|--|--|--|--|--|--|------------------|--|--|--|--|--|-----------------------------|------------------|-----------------|-------------|----------------------|---------|--|-----|--|--|--|---|----|---------------------|-----|--|--|--|----|--|--|--|--|--|----------------------------|-----------------------|-----------------|--------------------|---------------------|---------|--------------------------|--------------------|----------------|----------------|-------------------------|-------------|--------------|--------------------|----------------|-------------------|------------------------|---------|---|--|--|--|--|--|
|                                                                                                    |                                         |                                    |                                |                                            |                          |            |    |  |  |  |  |              |         |  |  |  |  |                   |   |  |  |  |  |            |   |  |  |  |  |           |     |  |  |  |  |      |                     |  |  |  |  |         |  |  |  |  |  |  |  |  |  |  |  |  |  |  |  |  |  |  |  |  |  |  |  |                  |  |  |  |  |  |                             |                  |                 |             |                      |         |  |     |  |  |  |   |    |                     |     |  |  |  |    |  |  |  |  |  |                            |                       |                 |                    |                     |         |                          |                    |                |                |                         |             |              |                    |                |                   |                        |         |   |  |  |  |  |  |
|                                                                                                    |                                         |                                    |                                | ، مصطلح                                    | ا تعديز                  |            |    |  |  |  |  |              |         |  |  |  |  |                   |   |  |  |  |  |            |   |  |  |  |  |           |     |  |  |  |  |      |                     |  |  |  |  |         |  |  |  |  |  |  |  |  |  |  |  |  |  |  |  |  |  |  |  |  |  |  |  |                  |  |  |  |  |  |                             |                  |                 |             |                      |         |  |     |  |  |  |   |    |                     |     |  |  |  |    |  |  |  |  |  |                            |                       |                 |                    |                     |         |                          |                    |                |                |                         |             |              |                    |                |                   |                        |         |   |  |  |  |  |  |
| خصائ <i>ص</i>                                                                                                    | الصورة ال                               | التعريف                            | الترجمة                        | المصطلح                                    | المسلسل                  |            |    |  |  |  |  |              |         |  |  |  |  |                   |   |  |  |  |  |            |   |  |  |  |  |           |     |  |  |  |  |      |                     |  |  |  |  |         |  |  |  |  |  |  |  |  |  |  |  |  |  |  |  |  |  |  |  |  |  |  |  |                  |  |  |  |  |  |                             |                  |                 |             |                      |         |  |     |  |  |  |   |    |                     |     |  |  |  |    |  |  |  |  |  |                            |                       |                 |                    |                     |         |                          |                    |                |                |                         |             |              |                    |                |                   |                        |         |   |  |  |  |  |  |
|                                                                                                    | *************************************** | ******                             | ******                         | ******                                     |                          |            |    |  |  |  |  |              |         |  |  |  |  |                   |   |  |  |  |  |            |   |  |  |  |  |           |     |  |  |  |  |      |                     |  |  |  |  |         |  |  |  |  |  |  |  |  |  |  |  |  |  |  |  |  |  |  |  |  |  |  |  |                  |  |  |  |  |  |                             |                  |                 |             |                      |         |  |     |  |  |  |   |    |                     |     |  |  |  |    |  |  |  |  |  |                            |                       |                 |                    |                     |         |                          |                    |                |                |                         |             |              |                    |                |                   |                        |         |   |  |  |  |  |  |
| Design Split Code <                                                                                                    |                                         |                                    |                                |                                            |                          |            |    |  |  |  |  |              |         |  |  |  |  |                   |   |  |  |  |  |            |   |  |  |  |  |           |     |  |  |  |  |      |                     |  |  |  |  |         |  |  |  |  |  |  |  |  |  |  |  |  |  |  |  |  |  |  |  |  |  |  |  |                  |  |  |  |  |  |                             |                  |                 |             |                      |         |  |     |  |  |  |   |    |                     |     |  |  |  |    |  |  |  |  |  |                            |                       |                 |                    |                     |         |                          |                    |                |                |                         |             |              |                    |                |                   |                        |         |   |  |  |  |  |  |
|                                                                                                    |                                         |                                    | ﺎ ﻳﻠ <u>ﻲ:</u>                 | ي تم تولده لإنشائها كه                     | والكود الذ               |            |    |  |  |  |  |              |         |  |  |  |  |                   |   |  |  |  |  |            |   |  |  |  |  |           |     |  |  |  |  |      |                     |  |  |  |  |         |  |  |  |  |  |  |  |  |  |  |  |  |  |  |  |  |  |  |  |  |  |  |  |                  |  |  |  |  |  |                             |                  |                 |             |                      |         |  |     |  |  |  |   |    |                     |     |  |  |  |    |  |  |  |  |  |                            |                       |                 |                    |                     |         |                          |                    |                |                |                         |             |              |                    |                |                   |                        |         |   |  |  |  |  |  |
| html dir="rtl">                                                                                                    |                                         |                                    |                                |                                            |                          |            |    |  |  |  |  |              |         |  |  |  |  |                   |   |  |  |  |  |            |   |  |  |  |  |           |     |  |  |  |  |      |                     |  |  |  |  |         |  |  |  |  |  |  |  |  |  |  |  |  |  |  |  |  |  |  |  |  |  |  |  |                  |  |  |  |  |  |                             |                  |                 |             |                      |         |  |     |  |  |  |   |    |                     |     |  |  |  |    |  |  |  |  |  |                            |                       |                 |                    |                     |         |                          |                    |                |                |                         |             |              |                    |                |                   |                        |         |   |  |  |  |  |  |
| <nead><br/><meta content="text/html; c&lt;/td&gt;&lt;td&gt;harset=utf-8" http-ec<="" td=""/><td>quiv="Content-T</td><td>ype"&gt;</td><td></td><td></td></nead>                                                                                                    | quiv="Content-T                         | ype">                              |                                |                                            |                          |            |    |  |  |  |  |              |         |  |  |  |  |                   |   |  |  |  |  |            |   |  |  |  |  |           |     |  |  |  |  |      |                     |  |  |  |  |         |  |  |  |  |  |  |  |  |  |  |  |  |  |  |  |  |  |  |  |  |  |  |  |                  |  |  |  |  |  |                             |                  |                 |             |                      |         |  |     |  |  |  |   |    |                     |     |  |  |  |    |  |  |  |  |  |                            |                       |                 |                    |                     |         |                          |                    |                |                |                         |             |              |                    |                |                   |                        |         |   |  |  |  |  |  |
| <title>تحدیث مصطلح<title><br/>head&gt;</title></title>                                                                                                    |                                         |                                    |                                |                                            |                          |            |    |  |  |  |  |              |         |  |  |  |  |                   |   |  |  |  |  |            |   |  |  |  |  |           |     |  |  |  |  |      |                     |  |  |  |  |         |  |  |  |  |  |  |  |  |  |  |  |  |  |  |  |  |  |  |  |  |  |  |  |                  |  |  |  |  |  |                             |                  |                 |             |                      |         |  |     |  |  |  |   |    |                     |     |  |  |  |    |  |  |  |  |  |                            |                       |                 |                    |                     |         |                          |                    |                |                |                         |             |              |                    |                |                   |                        |         |   |  |  |  |  |  |
| <body></body>                                                                                                    | إضافة كود PHP رقم ١                     |                                    |                                |                                            |                          |            |    |  |  |  |  |              |         |  |  |  |  |                   |   |  |  |  |  |            |   |  |  |  |  |           |     |  |  |  |  |      |                     |  |  |  |  |         |  |  |  |  |  |  |  |  |  |  |  |  |  |  |  |  |  |  |  |  |  |  |  |                  |  |  |  |  |  |                             |                  |                 |             |                      |         |  |     |  |  |  |   |    |                     |     |  |  |  |    |  |  |  |  |  |                            |                       |                 |                    |                     |         |                          |                    |                |                |                         |             |              |                    |                |                   |                        |         |   |  |  |  |  |  |
| form method="post" action                                                                                                    | n="Edit_term.php">                      |                                    |                                |                                            |                          |            |    |  |  |  |  |              |         |  |  |  |  |                   |   |  |  |  |  |            |   |  |  |  |  |           |     |  |  |  |  |      |                     |  |  |  |  |         |  |  |  |  |  |  |  |  |  |  |  |  |  |  |  |  |  |  |  |  |  |  |  |                  |  |  |  |  |  |                             |                  |                 |             |                      |         |  |     |  |  |  |   |    |                     |     |  |  |  |    |  |  |  |  |  |                            |                       |                 |                    |                     |         |                          |                    |                |                |                         |             |              |                    |                |                   |                        |         |   |  |  |  |  |  |
| الایل مصطلح <h1>h1</h1>                                                                                                    | ب במת_נסווווסווויסו<br>                 |                                    |                                |                                            |                          |            |    |  |  |  |  |              |         |  |  |  |  |                   |   |  |  |  |  |            |   |  |  |  |  |           |     |  |  |  |  |      |                     |  |  |  |  |         |  |  |  |  |  |  |  |  |  |  |  |  |  |  |  |  |  |  |  |  |  |  |  |                  |  |  |  |  |  |                             |                  |                 |             |                      |         |  |     |  |  |  |   |    |                     |     |  |  |  |    |  |  |  |  |  |                            |                       |                 |                    |                     |         |                          |                    |                |                |                         |             |              |                    |                |                   |                        |         |   |  |  |  |  |  |
|                                                                                                    | إضافة كود PHP رقم ٢                     |                                    |                                |                                            |                          |            |    |  |  |  |  |              |         |  |  |  |  |                   |   |  |  |  |  |            |   |  |  |  |  |           |     |  |  |  |  |      |                     |  |  |  |  |         |  |  |  |  |  |  |  |  |  |  |  |  |  |  |  |  |  |  |  |  |  |  |  |                  |  |  |  |  |  |                             |                  |                 |             |                      |         |  |     |  |  |  |   |    |                     |     |  |  |  |    |  |  |  |  |  |                            |                       |                 |                    |                     |         |                          |                    |                |                |                         |             |              |                    |                |                   |                        |         |   |  |  |  |  |  |
|                                                                                                    |                                         |                                    |                                |                                            |                          |            |    |  |  |  |  |              |         |  |  |  |  |                   |   |  |  |  |  |            |   |  |  |  |  |           |     |  |  |  |  |      |                     |  |  |  |  |         |  |  |  |  |  |  |  |  |  |  |  |  |  |  |  |  |  |  |  |  |  |  |  |                  |  |  |  |  |  |                             |                  |                 |             |                      |         |  |     |  |  |  |   |    |                     |     |  |  |  |    |  |  |  |  |  |                            |                       |                 |                    |                     |         |                          |                    |                |                |                         |             |              |                    |                |                   |                        |         |   |  |  |  |  |  |
| <tr <="" bgcolor="#3Fff00" td=""><td>)0%"&gt;<br/>'&gt;</td><td></td><td></td><td></td><td></td></tr> <tr><td>td&gt;المسلسل</td><td>1&gt;</td><td></td><td></td><td></td><td></td></tr> <tr><td>t/&gt;المصطلح/t</td><td>d&gt;<br/>&gt;</td><td></td><td></td><td></td><td></td></tr> <tr><td>td&gt;التعريفالتعريف</td><td>&gt;</td><td></td><td></td><td></td><td></td></tr> <tr><td>td/&gt;الصورة</td><td>&gt;</td><td></td><td></td><td></td><td></td></tr> <tr><td>/&gt;الخصائص</td><td>td&gt;</td><td></td><td></td><td></td><td></td></tr> <tr><td>111-</td><td>إضافة كود PHP رقم ٣</td><td></td><td></td><td></td><td></td></tr> <tr><td>(Hable)</td><td></td><td></td><td></td><td></td><td></td></tr> <tr><td></td><td></td><td></td><td></td><td></td><td></td></tr> <tr><td></td><td></td><td></td><td></td><td></td><td></td></tr> <tr><td></td><td></td><td></td><td></td><td></td><td></td></tr> <tr><td>ˈbody&gt;<br/>/html&gt;</td><td></td><td></td><td></td><td></td><td></td></tr> <tr><td>حات الموقع في بداية الشاشة.</td><td>Banne وعناوين صف</td><td>لإظهار الصورة r</td><td>صفحة Header</td><td>إ رقم ا الخاص بإضافة</td><td>کود PHP</td></tr> <tr><td></td><td>php</td><td></td><td></td><td></td><td>-</td></tr> <tr><td>ir</td><td>iclude("header.php"</td><td>');</td><td></td><td></td><td></td></tr> <tr><td>?&gt;</td><td></td><td></td><td></td><td></td><td></td></tr> <tr><td>نخزين البيانات من جدول قاع</td><td>ىرض اللغة العربية، وا</td><td>لبيانات، وضبط ع</td><td>ل الاتصال بقاعدة ا</td><td>إرقم ٢ الخاص بتحقيز</td><td>کود PHP</td></tr> <tr><td>ام الدالـة ysql_num_rows</td><td>que، وأخيرًا استخد</td><td>my في متغير ry</td><td>sql_query(\$sq</td><td>لم نقل ناتج الاستعلام (</td><td>البيانات، ث</td></tr> <tr><td>تاح تعديلها.</td><td>رض عدد السجلات الم</td><td>تغیر num\$ و ع</td><td>لها وحفظها في الم</td><td>د السجلات المراد تعديا</td><td>لحصر عد</td></tr> <tr><td>•</td><td></td><td></td><td></td><td></td><td></td></tr> | )0%"><br>'>                             |                                    |                                |                                            |                          | td>المسلسل | 1> |  |  |  |  | t/>المصطلح/t | d><br>> |  |  |  |  | td>التعريفالتعريف | > |  |  |  |  | td/>الصورة | > |  |  |  |  | />الخصائص | td> |  |  |  |  | 111- | إضافة كود PHP رقم ٣ |  |  |  |  | (Hable) |  |  |  |  |  |  |  |  |  |  |  |  |  |  |  |  |  |  |  |  |  |  |  | ˈbody><br>/html> |  |  |  |  |  | حات الموقع في بداية الشاشة. | Banne وعناوين صف | لإظهار الصورة r | صفحة Header | إ رقم ا الخاص بإضافة | کود PHP |  | php |  |  |  | - | ir | iclude("header.php" | '); |  |  |  | ?> |  |  |  |  |  | نخزين البيانات من جدول قاع | ىرض اللغة العربية، وا | لبيانات، وضبط ع | ل الاتصال بقاعدة ا | إرقم ٢ الخاص بتحقيز | کود PHP | ام الدالـة ysql_num_rows | que، وأخيرًا استخد | my في متغير ry | sql_query(\$sq | لم نقل ناتج الاستعلام ( | البيانات، ث | تاح تعديلها. | رض عدد السجلات الم | تغیر num\$ و ع | لها وحفظها في الم | د السجلات المراد تعديا | لحصر عد | • |  |  |  |  |  |
| )0%"><br>'>                                                                                                    |                                         |                                    |                                |                                            |                          |            |    |  |  |  |  |              |         |  |  |  |  |                   |   |  |  |  |  |            |   |  |  |  |  |           |     |  |  |  |  |      |                     |  |  |  |  |         |  |  |  |  |  |  |  |  |  |  |  |  |  |  |  |  |  |  |  |  |  |  |  |                  |  |  |  |  |  |                             |                  |                 |             |                      |         |  |     |  |  |  |   |    |                     |     |  |  |  |    |  |  |  |  |  |                            |                       |                 |                    |                     |         |                          |                    |                |                |                         |             |              |                    |                |                   |                        |         |   |  |  |  |  |  |
| td>المسلسل                                                                                                    | 1>                                      |                                    |                                |                                            |                          |            |    |  |  |  |  |              |         |  |  |  |  |                   |   |  |  |  |  |            |   |  |  |  |  |           |     |  |  |  |  |      |                     |  |  |  |  |         |  |  |  |  |  |  |  |  |  |  |  |  |  |  |  |  |  |  |  |  |  |  |  |                  |  |  |  |  |  |                             |                  |                 |             |                      |         |  |     |  |  |  |   |    |                     |     |  |  |  |    |  |  |  |  |  |                            |                       |                 |                    |                     |         |                          |                    |                |                |                         |             |              |                    |                |                   |                        |         |   |  |  |  |  |  |
| t/>المصطلح/t                                                                                                    | d><br>>                                 |                                    |                                |                                            |                          |            |    |  |  |  |  |              |         |  |  |  |  |                   |   |  |  |  |  |            |   |  |  |  |  |           |     |  |  |  |  |      |                     |  |  |  |  |         |  |  |  |  |  |  |  |  |  |  |  |  |  |  |  |  |  |  |  |  |  |  |  |                  |  |  |  |  |  |                             |                  |                 |             |                      |         |  |     |  |  |  |   |    |                     |     |  |  |  |    |  |  |  |  |  |                            |                       |                 |                    |                     |         |                          |                    |                |                |                         |             |              |                    |                |                   |                        |         |   |  |  |  |  |  |
| td>التعريفالتعريف                                                                                                    | >                                       |                                    |                                |                                            |                          |            |    |  |  |  |  |              |         |  |  |  |  |                   |   |  |  |  |  |            |   |  |  |  |  |           |     |  |  |  |  |      |                     |  |  |  |  |         |  |  |  |  |  |  |  |  |  |  |  |  |  |  |  |  |  |  |  |  |  |  |  |                  |  |  |  |  |  |                             |                  |                 |             |                      |         |  |     |  |  |  |   |    |                     |     |  |  |  |    |  |  |  |  |  |                            |                       |                 |                    |                     |         |                          |                    |                |                |                         |             |              |                    |                |                   |                        |         |   |  |  |  |  |  |
| td/>الصورة                                                                                                    | >                                       |                                    |                                |                                            |                          |            |    |  |  |  |  |              |         |  |  |  |  |                   |   |  |  |  |  |            |   |  |  |  |  |           |     |  |  |  |  |      |                     |  |  |  |  |         |  |  |  |  |  |  |  |  |  |  |  |  |  |  |  |  |  |  |  |  |  |  |  |                  |  |  |  |  |  |                             |                  |                 |             |                      |         |  |     |  |  |  |   |    |                     |     |  |  |  |    |  |  |  |  |  |                            |                       |                 |                    |                     |         |                          |                    |                |                |                         |             |              |                    |                |                   |                        |         |   |  |  |  |  |  |
| />الخصائص                                                                                                    | td>                                     |                                    |                                |                                            |                          |            |    |  |  |  |  |              |         |  |  |  |  |                   |   |  |  |  |  |            |   |  |  |  |  |           |     |  |  |  |  |      |                     |  |  |  |  |         |  |  |  |  |  |  |  |  |  |  |  |  |  |  |  |  |  |  |  |  |  |  |  |                  |  |  |  |  |  |                             |                  |                 |             |                      |         |  |     |  |  |  |   |    |                     |     |  |  |  |    |  |  |  |  |  |                            |                       |                 |                    |                     |         |                          |                    |                |                |                         |             |              |                    |                |                   |                        |         |   |  |  |  |  |  |
| 111-                                                                                                    | إضافة كود PHP رقم ٣                     |                                    |                                |                                            |                          |            |    |  |  |  |  |              |         |  |  |  |  |                   |   |  |  |  |  |            |   |  |  |  |  |           |     |  |  |  |  |      |                     |  |  |  |  |         |  |  |  |  |  |  |  |  |  |  |  |  |  |  |  |  |  |  |  |  |  |  |  |                  |  |  |  |  |  |                             |                  |                 |             |                      |         |  |     |  |  |  |   |    |                     |     |  |  |  |    |  |  |  |  |  |                            |                       |                 |                    |                     |         |                          |                    |                |                |                         |             |              |                    |                |                   |                        |         |   |  |  |  |  |  |
| (Hable)                                                                                                    |                                         |                                    |                                |                                            |                          |            |    |  |  |  |  |              |         |  |  |  |  |                   |   |  |  |  |  |            |   |  |  |  |  |           |     |  |  |  |  |      |                     |  |  |  |  |         |  |  |  |  |  |  |  |  |  |  |  |  |  |  |  |  |  |  |  |  |  |  |  |                  |  |  |  |  |  |                             |                  |                 |             |                      |         |  |     |  |  |  |   |    |                     |     |  |  |  |    |  |  |  |  |  |                            |                       |                 |                    |                     |         |                          |                    |                |                |                         |             |              |                    |                |                   |                        |         |   |  |  |  |  |  |
|                                                                                                    |                                         |                                    |                                |                                            |                          |            |    |  |  |  |  |              |         |  |  |  |  |                   |   |  |  |  |  |            |   |  |  |  |  |           |     |  |  |  |  |      |                     |  |  |  |  |         |  |  |  |  |  |  |  |  |  |  |  |  |  |  |  |  |  |  |  |  |  |  |  |                  |  |  |  |  |  |                             |                  |                 |             |                      |         |  |     |  |  |  |   |    |                     |     |  |  |  |    |  |  |  |  |  |                            |                       |                 |                    |                     |         |                          |                    |                |                |                         |             |              |                    |                |                   |                        |         |   |  |  |  |  |  |
|                                                                                                    |                                         |                                    |                                |                                            |                          |            |    |  |  |  |  |              |         |  |  |  |  |                   |   |  |  |  |  |            |   |  |  |  |  |           |     |  |  |  |  |      |                     |  |  |  |  |         |  |  |  |  |  |  |  |  |  |  |  |  |  |  |  |  |  |  |  |  |  |  |  |                  |  |  |  |  |  |                             |                  |                 |             |                      |         |  |     |  |  |  |   |    |                     |     |  |  |  |    |  |  |  |  |  |                            |                       |                 |                    |                     |         |                          |                    |                |                |                         |             |              |                    |                |                   |                        |         |   |  |  |  |  |  |
|                                                                                                    |                                         |                                    |                                |                                            |                          |            |    |  |  |  |  |              |         |  |  |  |  |                   |   |  |  |  |  |            |   |  |  |  |  |           |     |  |  |  |  |      |                     |  |  |  |  |         |  |  |  |  |  |  |  |  |  |  |  |  |  |  |  |  |  |  |  |  |  |  |  |                  |  |  |  |  |  |                             |                  |                 |             |                      |         |  |     |  |  |  |   |    |                     |     |  |  |  |    |  |  |  |  |  |                            |                       |                 |                    |                     |         |                          |                    |                |                |                         |             |              |                    |                |                   |                        |         |   |  |  |  |  |  |
| ˈbody><br>/html>                                                                                                    |                                         |                                    |                                |                                            |                          |            |    |  |  |  |  |              |         |  |  |  |  |                   |   |  |  |  |  |            |   |  |  |  |  |           |     |  |  |  |  |      |                     |  |  |  |  |         |  |  |  |  |  |  |  |  |  |  |  |  |  |  |  |  |  |  |  |  |  |  |  |                  |  |  |  |  |  |                             |                  |                 |             |                      |         |  |     |  |  |  |   |    |                     |     |  |  |  |    |  |  |  |  |  |                            |                       |                 |                    |                     |         |                          |                    |                |                |                         |             |              |                    |                |                   |                        |         |   |  |  |  |  |  |
| حات الموقع في بداية الشاشة.                                                                                                    | Banne وعناوين صف                        | لإظهار الصورة r                    | صفحة Header                    | إ رقم ا الخاص بإضافة                       | کود PHP                  |            |    |  |  |  |  |              |         |  |  |  |  |                   |   |  |  |  |  |            |   |  |  |  |  |           |     |  |  |  |  |      |                     |  |  |  |  |         |  |  |  |  |  |  |  |  |  |  |  |  |  |  |  |  |  |  |  |  |  |  |  |                  |  |  |  |  |  |                             |                  |                 |             |                      |         |  |     |  |  |  |   |    |                     |     |  |  |  |    |  |  |  |  |  |                            |                       |                 |                    |                     |         |                          |                    |                |                |                         |             |              |                    |                |                   |                        |         |   |  |  |  |  |  |
|                                                                                                    | php                                     |                                    |                                |                                            | -                        |            |    |  |  |  |  |              |         |  |  |  |  |                   |   |  |  |  |  |            |   |  |  |  |  |           |     |  |  |  |  |      |                     |  |  |  |  |         |  |  |  |  |  |  |  |  |  |  |  |  |  |  |  |  |  |  |  |  |  |  |  |                  |  |  |  |  |  |                             |                  |                 |             |                      |         |  |     |  |  |  |   |    |                     |     |  |  |  |    |  |  |  |  |  |                            |                       |                 |                    |                     |         |                          |                    |                |                |                         |             |              |                    |                |                   |                        |         |   |  |  |  |  |  |
| ir                                                                                                    | iclude("header.php"                     | ');                                |                                |                                            |                          |            |    |  |  |  |  |              |         |  |  |  |  |                   |   |  |  |  |  |            |   |  |  |  |  |           |     |  |  |  |  |      |                     |  |  |  |  |         |  |  |  |  |  |  |  |  |  |  |  |  |  |  |  |  |  |  |  |  |  |  |  |                  |  |  |  |  |  |                             |                  |                 |             |                      |         |  |     |  |  |  |   |    |                     |     |  |  |  |    |  |  |  |  |  |                            |                       |                 |                    |                     |         |                          |                    |                |                |                         |             |              |                    |                |                   |                        |         |   |  |  |  |  |  |
| ?>                                                                                                    |                                         |                                    |                                |                                            |                          |            |    |  |  |  |  |              |         |  |  |  |  |                   |   |  |  |  |  |            |   |  |  |  |  |           |     |  |  |  |  |      |                     |  |  |  |  |         |  |  |  |  |  |  |  |  |  |  |  |  |  |  |  |  |  |  |  |  |  |  |  |                  |  |  |  |  |  |                             |                  |                 |             |                      |         |  |     |  |  |  |   |    |                     |     |  |  |  |    |  |  |  |  |  |                            |                       |                 |                    |                     |         |                          |                    |                |                |                         |             |              |                    |                |                   |                        |         |   |  |  |  |  |  |
| نخزين البيانات من جدول قاع                                                                                                    | ىرض اللغة العربية، وا                   | لبيانات، وضبط ع                    | ل الاتصال بقاعدة ا             | إرقم ٢ الخاص بتحقيز                        | کود PHP                  |            |    |  |  |  |  |              |         |  |  |  |  |                   |   |  |  |  |  |            |   |  |  |  |  |           |     |  |  |  |  |      |                     |  |  |  |  |         |  |  |  |  |  |  |  |  |  |  |  |  |  |  |  |  |  |  |  |  |  |  |  |                  |  |  |  |  |  |                             |                  |                 |             |                      |         |  |     |  |  |  |   |    |                     |     |  |  |  |    |  |  |  |  |  |                            |                       |                 |                    |                     |         |                          |                    |                |                |                         |             |              |                    |                |                   |                        |         |   |  |  |  |  |  |
| ام الدالـة ysql_num_rows                                                                                                    | que، وأخيرًا استخد                      | my في متغير ry                     | sql_query(\$sq                 | لم نقل ناتج الاستعلام (                    | البيانات، ث              |            |    |  |  |  |  |              |         |  |  |  |  |                   |   |  |  |  |  |            |   |  |  |  |  |           |     |  |  |  |  |      |                     |  |  |  |  |         |  |  |  |  |  |  |  |  |  |  |  |  |  |  |  |  |  |  |  |  |  |  |  |                  |  |  |  |  |  |                             |                  |                 |             |                      |         |  |     |  |  |  |   |    |                     |     |  |  |  |    |  |  |  |  |  |                            |                       |                 |                    |                     |         |                          |                    |                |                |                         |             |              |                    |                |                   |                        |         |   |  |  |  |  |  |
| تاح تعديلها.                                                                                                    | رض عدد السجلات الم                      | تغیر num\$ و ع                     | لها وحفظها في الم              | د السجلات المراد تعديا                     | لحصر عد                  |            |    |  |  |  |  |              |         |  |  |  |  |                   |   |  |  |  |  |            |   |  |  |  |  |           |     |  |  |  |  |      |                     |  |  |  |  |         |  |  |  |  |  |  |  |  |  |  |  |  |  |  |  |  |  |  |  |  |  |  |  |                  |  |  |  |  |  |                             |                  |                 |             |                      |         |  |     |  |  |  |   |    |                     |     |  |  |  |    |  |  |  |  |  |                            |                       |                 |                    |                     |         |                          |                    |                |                |                         |             |              |                    |                |                   |                        |         |   |  |  |  |  |  |
| •                                                                                                    |                                         |                                    |                                |                                            |                          |            |    |  |  |  |  |              |         |  |  |  |  |                   |   |  |  |  |  |            |   |  |  |  |  |           |     |  |  |  |  |      |                     |  |  |  |  |         |  |  |  |  |  |  |  |  |  |  |  |  |  |  |  |  |  |  |  |  |  |  |  |                  |  |  |  |  |  |                             |                  |                 |             |                      |         |  |     |  |  |  |   |    |                     |     |  |  |  |    |  |  |  |  |  |                            |                       |                 |                    |                     |         |                          |                    |                |                |                         |             |              |                    |                |                   |                        |         |   |  |  |  |  |  |

<?php include("connection.php"); mysql\_query("SET NAMES 'utf8""); \$sql="select \* from terms"; \$query=mysql\_query(\$sql); \$num=mysql\_num\_rows(\$query); echo ("<h1> عدد المصطلحات <h1 (/h1); ?> • كود PHP رقم ٣ الخاص البحث عن أول سجل وحفظ بياناته في متغيرات وعرضها في صف جديد من صفوف جدول عرض البيانات على شاشة مستعرض الإنترنت، وجعل كلمة "تعديل" ارتباط تشعبي بصفحة تحديث بيانات مصطلح .Update term.php <?php while(\$row = mysql\_fetch\_array(\$query)) { \$id=\$row['id']; \$term=\$row['term']; \$trans=\$row['trans']; \$defe=\$row['defe']; \$picture=\$row['picture']; echo (" \$id \$term \$trans \$defe <input name='terms' type='image' src='\$picture' width='80' height='80'> <a href='Update\_term.php?id=\$id'> نعدیل</a> "); } ?>

# إنشاء صفحة تحديث بيانات مصطلح Update\_term.php

## (۱) من قائمة File في تطبيق Expression Web إختر New ومنها نختار PHP

(٢) يمكن إنشاء صفحة تحديث بيانات مصطلح لتظهر كما بالشاشة التالية:

| نعدیل مد     | صطلح    |         |         |        |         |  |
|--------------|---------|---------|---------|--------|---------|--|
| المسلسل      | المصطلح | الترجمة | التعريف | الصورة | الخصائص |  |
| تعديل بيانان | ت       |         |         |        |         |  |
|              |         |         |         |        |         |  |

والكود الذي تم تولده لإنشائها كما يلي:

-0-

\_\_\_\_

| <html dir="rtl"></html>                                                                                                    |                                                                                                    |                                               |                       |  |  |             |   |  |         |  |  |         |  |  |        |  |  |            |   |  |  |  |  |  |                     |  |         |  |  |  |                     |  |  |  |  |  |  |  |  |  |  |                                                                                                    |              |                                                                                                    |                                                                                                    |              |                                                                                                    |             |                                                                                                    |             |                                                                                                    |             |                                                                                                    |             |                                                                                                    |             |                                                                                                    |             |                                                                                                    |             |                                                                                                    |             |                                                                                                    |             |                                                                                                    |             |                                                                                                    |                            |                                                                                                    |                            |                                                                                                    |                          |                                                                                                    |                          |                                                                                                    |                          |                                                                                                    |                                         |                                                                                                    |                                       |                                                                                                    |                                          |                                                                                                    |                                                                   |                                                                                                    |                                                                          |                                                                                                    |                                                             |                                                                                                    |                                                          |                                                                                                    |                                                                    |                                                                                                    |                                                                 |                                                                                                    |                                                              |                                                                                                    |                                                          |                                                                                                    |                                                                                                    |                                               |
|----------------------------------------------------------------------------------------------------|----------------------------------------------------------------------------------------------------|-----------------------------------------------|-----------------------|--|--|-------------|---|--|---------|--|--|---------|--|--|--------|--|--|------------|---|--|--|--|--|--|---------------------|--|---------|--|--|--|---------------------|--|--|--|--|--|--|--|--|--|--|----------------------------------------------------------------------------------------------------|--------------|----------------------------------------------------------------------------------------------------|----------------------------------------------------------------------------------------------------|--------------|----------------------------------------------------------------------------------------------------|-------------|----------------------------------------------------------------------------------------------------|-------------|----------------------------------------------------------------------------------------------------|-------------|----------------------------------------------------------------------------------------------------|-------------|----------------------------------------------------------------------------------------------------|-------------|----------------------------------------------------------------------------------------------------|-------------|----------------------------------------------------------------------------------------------------|-------------|----------------------------------------------------------------------------------------------------|-------------|----------------------------------------------------------------------------------------------------|-------------|----------------------------------------------------------------------------------------------------|-------------|----------------------------------------------------------------------------------------------------|----------------------------|----------------------------------------------------------------------------------------------------|----------------------------|----------------------------------------------------------------------------------------------------|--------------------------|----------------------------------------------------------------------------------------------------|--------------------------|----------------------------------------------------------------------------------------------------|--------------------------|----------------------------------------------------------------------------------------------------|-----------------------------------------|----------------------------------------------------------------------------------------------------|---------------------------------------|----------------------------------------------------------------------------------------------------|------------------------------------------|----------------------------------------------------------------------------------------------------|-------------------------------------------------------------------|----------------------------------------------------------------------------------------------------|--------------------------------------------------------------------------|----------------------------------------------------------------------------------------------------|-------------------------------------------------------------|----------------------------------------------------------------------------------------------------|----------------------------------------------------------|----------------------------------------------------------------------------------------------------|--------------------------------------------------------------------|----------------------------------------------------------------------------------------------------|-----------------------------------------------------------------|----------------------------------------------------------------------------------------------------|--------------------------------------------------------------|----------------------------------------------------------------------------------------------------|----------------------------------------------------------|----------------------------------------------------------------------------------------------------|----------------------------------------------------------------------------------------------------|-----------------------------------------------|
| <head></head>                                                                                                    |                                                                                                    |                                               |                       |  |  |             |   |  |         |  |  |         |  |  |        |  |  |            |   |  |  |  |  |  |                     |  |         |  |  |  |                     |  |  |  |  |  |  |  |  |  |  |                                                                                                    |              |                                                                                                    |                                                                                                    |              |                                                                                                    |             |                                                                                                    |             |                                                                                                    |             |                                                                                                    |             |                                                                                                    |             |                                                                                                    |             |                                                                                                    |             |                                                                                                    |             |                                                                                                    |             |                                                                                                    |             |                                                                                                    |                            |                                                                                                    |                            |                                                                                                    |                          |                                                                                                    |                          |                                                                                                    |                          |                                                                                                    |                                         |                                                                                                    |                                       |                                                                                                    |                                          |                                                                                                    |                                                                   |                                                                                                    |                                                                          |                                                                                                    |                                                             |                                                                                                    |                                                          |                                                                                                    |                                                                    |                                                                                                    |                                                                 |                                                                                                    |                                                              |                                                                                                    |                                                          |                                                                                                    |                                                                                                    |                                               |
| <meta content="text/&lt;/td&gt;&lt;td&gt;html; charset=utf-8" http-equiv="Content-Type"/>                                                                                                    |                                                                                                    |                                               |                       |  |  |             |   |  |         |  |  |         |  |  |        |  |  |            |   |  |  |  |  |  |                     |  |         |  |  |  |                     |  |  |  |  |  |  |  |  |  |  |                                                                                                    |              |                                                                                                    |                                                                                                    |              |                                                                                                    |             |                                                                                                    |             |                                                                                                    |             |                                                                                                    |             |                                                                                                    |             |                                                                                                    |             |                                                                                                    |             |                                                                                                    |             |                                                                                                    |             |                                                                                                    |             |                                                                                                    |                            |                                                                                                    |                            |                                                                                                    |                          |                                                                                                    |                          |                                                                                                    |                          |                                                                                                    |                                         |                                                                                                    |                                       |                                                                                                    |                                          |                                                                                                    |                                                                   |                                                                                                    |                                                                          |                                                                                                    |                                                             |                                                                                                    |                                                          |                                                                                                    |                                                                    |                                                                                                    |                                                                 |                                                                                                    |                                                              |                                                                                                    |                                                          |                                                                                                    |                                                                                                    |                                               |
| (ا))/>بحدیث مصطلح())/>                                                                                                    | <u>}</u> >                                                                                                    |                                               |                       |  |  |             |   |  |         |  |  |         |  |  |        |  |  |            |   |  |  |  |  |  |                     |  |         |  |  |  |                     |  |  |  |  |  |  |  |  |  |  |                                                                                                    |              |                                                                                                    |                                                                                                    |              |                                                                                                    |             |                                                                                                    |             |                                                                                                    |             |                                                                                                    |             |                                                                                                    |             |                                                                                                    |             |                                                                                                    |             |                                                                                                    |             |                                                                                                    |             |                                                                                                    |             |                                                                                                    |                            |                                                                                                    |                            |                                                                                                    |                          |                                                                                                    |                          |                                                                                                    |                          |                                                                                                    |                                         |                                                                                                    |                                       |                                                                                                    |                                          |                                                                                                    |                                                                   |                                                                                                    |                                                                          |                                                                                                    |                                                             |                                                                                                    |                                                          |                                                                                                    |                                                                    |                                                                                                    |                                                                 |                                                                                                    |                                                              |                                                                                                    |                                                          |                                                                                                    |                                                                                                    |                                               |
|                                                                                                    | اضافة كود DHD وقد ا                                                                                                    |                                               |                       |  |  |             |   |  |         |  |  |         |  |  |        |  |  |            |   |  |  |  |  |  |                     |  |         |  |  |  |                     |  |  |  |  |  |  |  |  |  |  |                                                                                                    |              |                                                                                                    |                                                                                                    |              |                                                                                                    |             |                                                                                                    |             |                                                                                                    |             |                                                                                                    |             |                                                                                                    |             |                                                                                                    |             |                                                                                                    |             |                                                                                                    |             |                                                                                                    |             |                                                                                                    |             |                                                                                                    |                            |                                                                                                    |                            |                                                                                                    |                          |                                                                                                    |                          |                                                                                                    |                          |                                                                                                    |                                         |                                                                                                    |                                       |                                                                                                    |                                          |                                                                                                    |                                                                   |                                                                                                    |                                                                          |                                                                                                    |                                                             |                                                                                                    |                                                          |                                                                                                    |                                                                    |                                                                                                    |                                                                 |                                                                                                    |                                                              |                                                                                                    |                                                          |                                                                                                    |                                                                                                    |                                               |
| <body></body>                                                                                                    | - PJ PHP -3                                                                                                    |                                               |                       |  |  |             |   |  |         |  |  |         |  |  |        |  |  |            |   |  |  |  |  |  |                     |  |         |  |  |  |                     |  |  |  |  |  |  |  |  |  |  |                                                                                                    |              |                                                                                                    |                                                                                                    |              |                                                                                                    |             |                                                                                                    |             |                                                                                                    |             |                                                                                                    |             |                                                                                                    |             |                                                                                                    |             |                                                                                                    |             |                                                                                                    |             |                                                                                                    |             |                                                                                                    |             |                                                                                                    |                            |                                                                                                    |                            |                                                                                                    |                          |                                                                                                    |                          |                                                                                                    |                          |                                                                                                    |                                         |                                                                                                    |                                       |                                                                                                    |                                          |                                                                                                    |                                                                   |                                                                                                    |                                                                          |                                                                                                    |                                                             |                                                                                                    |                                                          |                                                                                                    |                                                                    |                                                                                                    |                                                                 |                                                                                                    |                                                              |                                                                                                    |                                                          |                                                                                                    |                                                                                                    |                                               |
| <form method="post&lt;/td&gt;&lt;td&gt;'action=" term.php"="" update=""></form>                                                                                                    |                                                                                                    |                                               |                       |  |  |             |   |  |         |  |  |         |  |  |        |  |  |            |   |  |  |  |  |  |                     |  |         |  |  |  |                     |  |  |  |  |  |  |  |  |  |  |                                                                                                    |              |                                                                                                    |                                                                                                    |              |                                                                                                    |             |                                                                                                    |             |                                                                                                    |             |                                                                                                    |             |                                                                                                    |             |                                                                                                    |             |                                                                                                    |             |                                                                                                    |             |                                                                                                    |             |                                                                                                    |             |                                                                                                    |                            |                                                                                                    |                            |                                                                                                    |                          |                                                                                                    |                          |                                                                                                    |                          |                                                                                                    |                                         |                                                                                                    |                                       |                                                                                                    |                                          |                                                                                                    |                                                                   |                                                                                                    |                                                                          |                                                                                                    |                                                             |                                                                                                    |                                                          |                                                                                                    |                                                                    |                                                                                                    |                                                                 |                                                                                                    |                                                              |                                                                                                    |                                                          |                                                                                                    |                                                                                                    |                                               |
| +ح <h1></h1>                                                                                                    | <br>> الحالي مصط                                                                                                    |                                               |                       |  |  |             |   |  |         |  |  |         |  |  |        |  |  |            |   |  |  |  |  |  |                     |  |         |  |  |  |                     |  |  |  |  |  |  |  |  |  |  |                                                                                                    |              |                                                                                                    |                                                                                                    |              |                                                                                                    |             |                                                                                                    |             |                                                                                                    |             |                                                                                                    |             |                                                                                                    |             |                                                                                                    |             |                                                                                                    |             |                                                                                                    |             |                                                                                                    |             |                                                                                                    |             |                                                                                                    |                            |                                                                                                    |                            |                                                                                                    |                          |                                                                                                    |                          |                                                                                                    |                          |                                                                                                    |                                         |                                                                                                    |                                       |                                                                                                    |                                          |                                                                                                    |                                                                   |                                                                                                    |                                                                          |                                                                                                    |                                                             |                                                                                                    |                                                          |                                                                                                    |                                                                    |                                                                                                    |                                                                 |                                                                                                    |                                                              |                                                                                                    |                                                          |                                                                                                    |                                                                                                    |                                               |
|                                                                                                    |                                                                                                    |                                               |                       |  |  |             |   |  |         |  |  |         |  |  |        |  |  |            |   |  |  |  |  |  |                     |  |         |  |  |  |                     |  |  |  |  |  |  |  |  |  |  |                                                                                                    |              |                                                                                                    |                                                                                                    |              |                                                                                                    |             |                                                                                                    |             |                                                                                                    |             |                                                                                                    |             |                                                                                                    |             |                                                                                                    |             |                                                                                                    |             |                                                                                                    |             |                                                                                                    |             |                                                                                                    |             |                                                                                                    |                            |                                                                                                    |                            |                                                                                                    |                          |                                                                                                    |                          |                                                                                                    |                          |                                                                                                    |                                         |                                                                                                    |                                       |                                                                                                    |                                          |                                                                                                    |                                                                   |                                                                                                    |                                                                          |                                                                                                    |                                                             |                                                                                                    |                                                          |                                                                                                    |                                                                    |                                                                                                    |                                                                 |                                                                                                    |                                                              |                                                                                                    |                                                          |                                                                                                    |                                                                                                    |                                               |
|                                                                                                    | إصافة كود PHP رقم t                                                                                                    |                                               |                       |  |  |             |   |  |         |  |  |         |  |  |        |  |  |            |   |  |  |  |  |  |                     |  |         |  |  |  |                     |  |  |  |  |  |  |  |  |  |  |                                                                                                    |              |                                                                                                    |                                                                                                    |              |                                                                                                    |             |                                                                                                    |             |                                                                                                    |             |                                                                                                    |             |                                                                                                    |             |                                                                                                    |             |                                                                                                    |             |                                                                                                    |             |                                                                                                    |             |                                                                                                    |             |                                                                                                    |                            |                                                                                                    |                            |                                                                                                    |                          |                                                                                                    |                          |                                                                                                    |                          |                                                                                                    |                                         |                                                                                                    |                                       |                                                                                                    |                                          |                                                                                                    |                                                                   |                                                                                                    |                                                                          |                                                                                                    |                                                             |                                                                                                    |                                                          |                                                                                                    |                                                                    |                                                                                                    |                                                                 |                                                                                                    |                                                              |                                                                                                    |                                                          |                                                                                                    |                                                                                                    |                                               |
| <table style="width:1&lt;/td&gt;&lt;td&gt;0.0% "></table>                                                                                                    |                                                                                                    |                                               |                       |  |  |             |   |  |         |  |  |         |  |  |        |  |  |            |   |  |  |  |  |  |                     |  |         |  |  |  |                     |  |  |  |  |  |  |  |  |  |  |                                                                                                    |              |                                                                                                    |                                                                                                    |              |                                                                                                    |             |                                                                                                    |             |                                                                                                    |             |                                                                                                    |             |                                                                                                    |             |                                                                                                    |             |                                                                                                    |             |                                                                                                    |             |                                                                                                    |             |                                                                                                    |             |                                                                                                    |                            |                                                                                                    |                            |                                                                                                    |                          |                                                                                                    |                          |                                                                                                    |                          |                                                                                                    |                                         |                                                                                                    |                                       |                                                                                                    |                                          |                                                                                                    |                                                                   |                                                                                                    |                                                                          |                                                                                                    |                                                             |                                                                                                    |                                                          |                                                                                                    |                                                                    |                                                                                                    |                                                                 |                                                                                                    |                                                              |                                                                                                    |                                                          |                                                                                                    |                                                                                                    |                                               |
| <tr <="" bacolor="#3Fff00" td=""><td>₩ /0 /0 ~<br/>'&gt;</td><td></td></tr> <tr><td>th bycolor = #51 1100</td><td></td><td></td></tr> <tr><td>td&gt;&gt;المصطلح</td><td>&gt;</td><td></td></tr> <tr><td>الترجمة</td><td></td><td></td></tr> <tr><td>التعريف</td><td></td><td></td></tr> <tr><td>الصورة</td><td></td><td></td></tr> <tr><td>td&gt;الخصائص</td><td>&gt;</td><td></td></tr> <tr><td></td><td></td><td></td></tr> <tr><td></td><td>ישיבי בפנ אאץ ניא י</td><td></td></tr> <tr><td>(table)</td><td></td><td></td></tr> <tr><td></td><td>اضافة كود PHP رقم ٤</td><td></td></tr> <tr><td></td><td></td><td></td></tr> <tr><td></td><td></td><td></td></tr> <tr><th></th><th></th><th></th></tr> <tr><th><br/><form enctype="multin&lt;/th&gt;&lt;th&gt;art/form-dat&lt;/th&gt;&lt;/tr&gt;&lt;tr&gt;&lt;th&gt;&lt;/form&gt;&lt;br&gt;&lt;form method=" get[action]"="" method="post&lt;/th&gt;&lt;th&gt;action=" post<br="" undate_term.php?id.get[id]&action\$=""><hr enctype="multip&lt;br&gt;ge" get[action]"="" get[id]&amp:action\$="" style="color:orar&lt;/th&gt;&lt;th&gt;' action=" update_term.php?id="" width="1267px"/></form></th><th>art/form-dat</th></tr> <tr><th><br/><form color:orar<br="" method="post&lt;br&gt;&lt;hr style="><h2>تعدیل سانات<th>' action="Update_term.php?id Get[id]&amp;:action\$ Get[action]" enctype="multip<br/>ge" width="1267px"&gt;</th><th>art/form-dat</th></h2></form></th></tr> <tr><th><br/><form color:orar<br="" method="post&lt;br&gt;&lt;hr style="><h2>تعدیل بیانات<h2><br/><hr enctype="multip&lt;br&gt;ge" get[action]"="" get[id]&amp:action\$="" style="color:orar&lt;/th&gt;&lt;th&gt;' action=" update_term.php?id="" width="1267px"/><br/>ge" width="1267px"&gt;</h2></h2></form></th><th>art/form-da</th></tr> <tr><th><br/><form color:orar<br="" method="post&lt;br&gt;&lt;hr style="><h2>تعدیل بیانات</h2><br/><hr enctype="multip&lt;br&gt;ge" get[action]"="" get[id]&amp:action\$="" style="color:orar&lt;br&gt;&lt;div&gt;&lt;/th&gt;&lt;th&gt;' action=" update_term.php?id="" width="1267px"/><br/>ge" width="1267px"&gt;</form></th><th>art/form-da</th></tr> <tr><th><br/><form color:orar<br="" method="post&lt;br&gt;&lt;hr style="><h2>تعدیل بیانات<h2><br/><hr enctype="multip&lt;br&gt;ge" get[action]"="" get[id]&amp:action\$="" style="color:orar&lt;br&gt;&lt;div&gt;&lt;/th&gt;&lt;th&gt;' action=" update_term.php?id="" width="1267px"/><br/>ge" width="1267px"&gt;<br/>إضافة كود PHP رقم °</h2></h2></form></th><th>art/form-da</th></tr> <tr><td><br/><form color:orar<br="" method="post&lt;br&gt;&lt;hr style="><h2>تعدیل بیانات<hr enctype="multip&lt;br&gt;ge" get[action]"="" get[id]&amp:action\$="" style="color:orar&lt;br&gt;&lt;div&gt;&lt;/td&gt;&lt;td&gt;' action=" update_term.php?id="" width="1267px"/><br/>ge" width="1267px"&gt;<br/>إضافة كود PHP رقم °</h2></form></td><td>art/form-da</td></tr> <tr><td><br/><form color:orar<br="" method="post&lt;br&gt;&lt;hr style="><h2>تعدیل بیانات</h2><br/><hr enctype="multip&lt;br&gt;ge" get[action]"="" get[id]&amp:action\$="" style="color:orar&lt;br&gt;&lt;div&gt;&lt;/td&gt;&lt;td&gt;' action=" update_term.php?id="" width="1267px"/><br/>ge" width="1267px"&gt;<br/>إضافة كود PHP رقم °</form></td><td>art/form-da</td></tr> <tr><td><br/><form color:orar<br="" method="post&lt;br&gt;&lt;hr style="><h2>تعدیل بیانات</h2><br/><hr enctype="multip&lt;br&gt;ge" get[action]"="" get[id]&amp:action\$="" style="color:orar&lt;br&gt;&lt;div&gt;&lt;br&gt;&lt;/div&gt;&lt;br&gt;&lt;/div&gt;&lt;/td&gt;&lt;td&gt;' action=" update_term.php?id="" width="1267px"/><br/>ge" width="1267px"&gt;<br/>إضافة كود PHP رقم °</form></td><td>art/form-da</td></tr> <tr><th><br/><form color:orar<br="" method="post&lt;br&gt;&lt;hr style="><h2>تعدیل بیانات</h2><br/><hr enctype="multip&lt;br&gt;ge" get[action]"="" get[id]&amp:action\$="" style="color:orar&lt;br&gt;&lt;div&gt;&lt;br&gt;&lt;/div&gt;&lt;br&gt;&lt;/form&gt;&lt;br&gt;&lt;/body&gt;&lt;/th&gt;&lt;th&gt;' action=" update_term.php?id="" width="1267px"/><br/>ge" width="1267px"&gt;<br/>رقم ٩</form></th><th>art/form-da</th></tr> <tr><th><br/><form color:orar<br="" method="post&lt;br&gt;&lt;hr style="><h2>تعدیل بیانات</h2><br/><hr enctype="multip&lt;br&gt;ge" get[action]"="" get[id]&amp:action\$="" style="color:orar&lt;br&gt;&lt;div&gt;&lt;br&gt;&lt;/div&gt;&lt;br&gt;&lt;/div&gt;&lt;br&gt;&lt;/form&gt;&lt;br&gt;&lt;/body&gt;&lt;br&gt;&lt;/html&gt;&lt;/th&gt;&lt;th&gt;' action=" update_term.php?id="" width="1267px"/><br/>ge" width="1267px"&gt;<br/>اضافة كود PHP رقم °</form></th><th>art/form-da</th></tr> <tr><td><br/><form color:orar<br="" method="post&lt;br&gt;&lt;hr style="><h2>تعدیل بیانات</h2><br/><hr enctype="multip&lt;br&gt;ge" get[action]"="" get[id]&amp:action\$="" style="color:orar&lt;br&gt;&lt;div&gt;&lt;br&gt;&lt;/div&gt;&lt;br&gt;&lt;/div&gt;&lt;br&gt;&lt;/form&gt;&lt;br&gt;&lt;/body&gt;&lt;br&gt;&lt;/html&gt;&lt;/td&gt;&lt;td&gt;' action=" update_term.php?id="" width="1267px"/><br/>ge" width="1267px"&gt;<br/>رقم ٥<br/>إضافة كود PHP رقم ٥</form></td><td>art/form-da</td></tr> <tr><td><br/><form color:orar<br="" method="post&lt;br&gt;&lt;hr style="><h2>تعدیل بیانات</h2><br/><hr enctype="multip&lt;br&gt;ge" get[action]"="" get[id]&amp:action\$="" style="color:orar&lt;br&gt;&lt;div&gt;&lt;br&gt;&lt;/div&gt;&lt;br&gt;&lt;/div&gt;&lt;br&gt;&lt;/form&gt;&lt;br&gt;&lt;/body&gt;&lt;br&gt;&lt;/html&gt;&lt;/td&gt;&lt;td&gt;' action=" update_term.php?id="" width="1267px"/><br/>ge" width="1267px"&gt;<br/>رفم ٩<br/>اضافة كود PHP رقم ٩</form></td><td>art/form-da</td></tr> <tr><td><br/><form color:orar<br="" method="post&lt;br&gt;&lt;hr style="><h2>تعديل بيانات</h2><br/><hr enctype="multip&lt;br&gt;ge" get[action]"="" get[id]&amp:action\$="" style="color:orar&lt;br&gt;&lt;div&gt;&lt;br&gt;&lt;/div&gt;&lt;br&gt;&lt;/div&gt;&lt;br&gt;&lt;/form&gt;&lt;br&gt;&lt;/body&gt;&lt;br&gt;&lt;/html&gt;&lt;/td&gt;&lt;td&gt;' action=" update_term.php?id="" width="1267px"/><br/>وو" width="1267px"&gt;<br/>الضافة كود PHP رقم ه<br/>وعناوين صفحات المو<br/>Banner وعناوين صفحات المو</form></td><td>oart/form-dat<br/>م کود PHP</td></tr> <tr><td><br/><form color:orar<br="" method="post&lt;br&gt;&lt;hr style="><h2>تعديل بيانات</h2><br/><hr enctype="multip&lt;br&gt;ge" get[action]"="" get[id]&amp:action\$="" style="color:orar&lt;br&gt;&lt;div&gt;&lt;br&gt;&lt;/div&gt;&lt;br&gt;&lt;/div&gt;&lt;br&gt;&lt;/div&gt;&lt;br&gt;&lt;/div&gt;&lt;br&gt;&lt;/html&gt;&lt;br&gt;قع في بداية الشاشة.&lt;/td&gt;&lt;td&gt;' action=" update_term.php?id="" width="1267px"/><br/>وو" width="1267px"&gt;<br/>الضافة كود PHP رقم ه<br/>الفافة كود Banner وعناوين صفحات المو<br/>&gt; php</form></td><td>oart/form-dat<br/>م کود PHP</td></tr> <tr><td><br/><form color:orar<br="" method="post&lt;br&gt;&lt;hr style="><h2>تعديل بيانات</h2><br/><hr enctype="multip&lt;br&gt;ge" get[action]"="" get[id]&amp:action\$="" style="color:orar&lt;br&gt;&lt;div&gt;&lt;br&gt;&lt;/div&gt;&lt;br&gt;&lt;/div&gt;&lt;br&gt;&lt;/form&gt;&lt;br&gt;&lt;/body&gt;&lt;br&gt;&lt;/html&gt;&lt;/td&gt;&lt;td&gt;' action=" update_term.php?id="" width="1267px"/><br/>وو" width="1267px"&gt;<br/>رقم ٥<br/>الضافة كود PHP رقم ٥<br/>الفاص بإضافة صفحة Header لإظهار الصورة Banner و عناوين صفحات المو<br/><?php<br>include("header.php");</form></td><td>oart/form-dat<br/>PHP کود</td></tr> <tr><td><br/><form color:orar<br="" method="post&lt;br&gt;&lt;hr style="><h2>تعديل بيانات<h2><br/><hr enctype="multip&lt;br&gt;ge" get[action]"="" get[id]&amp:action\$="" style="color:orar&lt;br&gt;&lt;div&gt;&lt;br&gt;&lt;/div&gt;&lt;br&gt;&lt;/div&gt;&lt;br&gt;&lt;/form&gt;&lt;br&gt;&lt;/body&gt;&lt;br&gt;&lt;/html&gt;&lt;/td&gt;&lt;td&gt;' action=" update_term.php?id="" width="1267px"/><br/>وو" width="1267px"&gt;<br/>رقم ٥ PHP رقم ٥<br/>إرقم ١ الخاص بإضافة صفحة Header لإظهار الصورة Banner و عناوين صفحات المو<br/><?php<br>include("header.php");<br/>?&gt;</h2></h2></form></td><td>oart/form-dat<br/>PHP کود</td></tr> <tr><td><br/><form color:orar<br="" method="post&lt;br&gt;&lt;hr style="><h2>تعديل بيانات</h2><br/><hr enctype="multip&lt;br&gt;ge" get[action]"="" get[id]&amp:action\$="" style="color:orar&lt;br&gt;&lt;div&gt;&lt;br&gt;&lt;/div&gt;&lt;br&gt;&lt;/div&gt;&lt;br&gt;&lt;/form&gt;&lt;br&gt;&lt;/body&gt;&lt;br&gt;&lt;/html&gt;&lt;/td&gt;&lt;td&gt;' action=" update_term.php?id="" width="1267px"/><br/>ge" width="1267px"&gt;<br/>الفافة كود PHP رقم ه<br/>الفافة كود Banner وعناوين صفحات المو<br/>Header بإضافة صفحة Banner إظهار الصورة Banner وعناوين صفحات المو<br/><?php<br>include("header.php");<br/>?&gt;</form></td><td>oart/form-dat<br/>PHP کود</td></tr> <tr><td><br/><form color:orar<br="" method="post&lt;br&gt;&lt;hr style="><h2>تعديل بيانات<h2><br/><hr enctype="multip&lt;br&gt;ge" get[action]"="" get[id]&amp:action\$="" style="color:orar&lt;br&gt;&lt;div&gt;&lt;br&gt;&lt;/div&gt;&lt;br&gt;&lt;/div&gt;&lt;br&gt;&lt;/form&gt;&lt;br&gt;&lt;/body&gt;&lt;br&gt;&lt;/html&gt;&lt;br&gt;قع في بداية الشاشة.&lt;/td&gt;&lt;td&gt;' action=" update_term.php?id="" width="1267px"/><br/>ge" width="1267px"&gt;<br/>إوت width="1267px"&gt;<br/>إرقم ١ الخاص بإضافة صفحة PHP رقم ٥<br/>إرقم ١ الخاص بإضافة صفحة Header لإظهار الصورة Banner و عناوين صفحات المو<br/>include("header.php");<br/>?&gt;</h2></h2></form></td><td>oart/form-dat<br/>ه کود PHP<br/>ه کود PHP</td></tr> <tr><td><br/><form color:orar<br="" method="post&lt;br&gt;&lt;hr style="><h2>تعديل بيانات</h2><br/><hr enctype="multip&lt;br&gt;ge" get[action]"="" get[id]&amp:action\$="" style="color:orar&lt;br&gt;&lt;div&gt;&lt;br&gt;&lt;/div&gt;&lt;br&gt;&lt;/div&gt;&lt;br&gt;&lt;/form&gt;&lt;br&gt;&lt;/body&gt;&lt;br&gt;&lt;/html&gt;&lt;br&gt;قع في بداية الشاشة.&lt;br&gt;يبانات من جدول قاعدة&lt;/td&gt;&lt;td&gt;' action=" update_term.php?id="" width="1267px"/><br/>ge" width="1267px"&gt;<br/>إوت width="1267px"&gt;<br/>إرقم ١ الخاص بإضافة صفحة Header لإظهار الصورة Banner و عناوين صفحات المو<br/>header عناوين صفحات المو<br/>sphp include("header.php");<br/>?&gt;<br/>إرقم ٢ الخاص بتحقيق الاتصال بقاعدة البيانات، وضبط عرض اللغة العربية، وتخزين الإ</form></td><td>art/form-dat<br/>کود PHP<br/>۱۰ کود PHP</td></tr> <tr><td><br/><form color:orar<br="" method="post&lt;br&gt;&lt;hr style="><h2>تعديل بيانات</h2><br/><hr enctype="multip&lt;br&gt;ge" get[action]"="" get[id]&amp:action\$="" style="color:orar&lt;br&gt;&lt;div&gt;&lt;br&gt;&lt;/div&gt;&lt;br&gt;&lt;/div&gt;&lt;br&gt;&lt;/form&gt;&lt;br&gt;&lt;/body&gt;&lt;br&gt;&lt;/html&gt;&lt;br&gt;قع في بداية الشاشة.&lt;br&gt;ييانات من جدول قاعدة&lt;/td&gt;&lt;td&gt;' action=" update_term.php?id="" width="1267px"/><br/>ge" width="1267px"&gt;<br/>إرقم ١ الخاص بإضافة صفحة Header لإظهار الصورة Banner و عناوين صفحات المو<br/>Banner و عناوين صفحات المو<br/>(?php<br/>include("header.php");<br/>?&gt;<br/>إرقم ٢ الخاص بتحقيق الاتصال بقاعدة البيانات، وضبط عرض اللغة العربية، وتخزين الإ<br/>في متغير guery، وأخيرًا استخدام الدالة</form></td><td>PHP کود<br/>PHP کود<br/>PHP کود<br/>PHP کود</td></tr> <tr><td><br/><form color:orar<br="" method="post&lt;br&gt;&lt;hr style="><h2>تعديل بيانات</h2><br/><hr enctype="multip&lt;br&gt;ge" get[action]"="" get[id]&amp:action\$="" style="color:orar&lt;br&gt;&lt;div&gt;&lt;br&gt;&lt;/div&gt;&lt;br&gt;&lt;/div&gt;&lt;br&gt;&lt;/form&gt;&lt;br&gt;&lt;/body&gt;&lt;br&gt;&lt;/html&gt;&lt;br&gt;قع في بداية الشاشة.&lt;br&gt;يبانات من جدول قاعدة&lt;br&gt;ها.&lt;/td&gt;&lt;td&gt;' action=" update_term.php?id="" width="1267px"/><br/>ge" width="1267px"&gt;<br/>إرقم ١ الخاص بإضافة صفحة Header لإظهار الصورة Banner و عناوين صفحات المو<br/>Banner و عناوين صفحات المو<br/>(php<br/>include("header.php");<br/>?&gt;<br/>إرقم ٢ الخاص بتحقيق الاتصال بقاعدة البيانات، وضبط عرض اللغة العربية، وتخزين الإ<br/>م نقل ناتج الاستعلام (squery) في متغير query، و أخيرًا استخدام الدالة<br/>د السجلات المراد تعديلها وحفظها في المتغير musql و عرض عدد السجلات المتاح تعديا</form></td><td>art/form-dat<br/>PHP کود<br/>PHP کود<br/>PHP البیانات، ڈ<br/>لحصر عدد</td></tr> <tr><td><br/><form color:orar<br="" method="post&lt;br&gt;&lt;hr style="><h2>تعديل بيانات</h2><br/><hr enctype="multip&lt;br&gt;ge" get[action]"="" get[id]&amp:action\$="" style="color:orar&lt;br&gt;&lt;div&gt;&lt;br&gt;&lt;/div&gt;&lt;br&gt;&lt;/div&gt;&lt;br&gt;&lt;/form&gt;&lt;br&gt;&lt;/body&gt;&lt;br&gt;&lt;/html&gt;&lt;br&gt;قع في بداية الشاشة.&lt;br&gt;يبانات من جدول قاعدة&lt;br&gt;ها.&lt;br&gt;ها.&lt;/td&gt;&lt;td&gt;' action=" update_term.php?id="" width="1267px"/><br/>ge" width="1267px"&gt;<br/>إ رقم ١ الخاص بإضافة صفحة Header لإظهار الصورة Banner و عناوين صفحات المو<br/>php include("header.php");<br/>?&gt;<br/>إ رقم ٢ الخاص بتحقيق الاتصال بقاعدة البياتات، وضبط عرض اللغة العربية، وتخزين اله<br/>م نقل ناتج الاستعلام (squery في متغير yaury)، و أخيرًا استخدام الدالة<br/>د السجلات المراد تعديلها و حفظها في المتغير mysql_query(sql) معاد</form></td><td>art/form-dat<br/>PHP کود<br/>PHP کود<br/>PHP کود<br/>البیانات، ث<br/>نحصر عدد</td></tr> <tr><td><br/><form color:orar<br="" method="post&lt;br&gt;&lt;hr style="><h2>تعديل بيانات</h2><br/><hr enctype="multip&lt;br&gt;ge" get[action]"="" get[id]&amp:action\$="" style="color:orar&lt;br&gt;&lt;div&gt;&lt;br&gt;&lt;/div&gt;&lt;br&gt;&lt;/div&gt;&lt;br&gt;&lt;/form&gt;&lt;br&gt;&lt;/body&gt;&lt;br&gt;&lt;/html&gt;&lt;br&gt;قع في بداية الشاشة.&lt;br&gt;يبانات من جدول قاعدة&lt;br&gt;ها.&lt;br&gt;ها.&lt;br&gt;&lt;?php&lt;br&gt;includ&lt;/td&gt;&lt;td&gt;' action=" update_term.php?id="" width="1267px"/><br/>ge" width="1267px"&gt;<br/>إ رقم ١ الخاص بإضافة صفحة Header إظهار الصورة Banner و عناوين صفحات المو<br/>phinclude("header.php");<br/>&gt;<br/>إ رقم ٢ الخاص بتحقيق الاتصال بقاعدة البيانات، وضبط عرض اللغة العربية، وتخزين الر<br/>م نقل ناتج الاستعلام (أstimp في متغير yau عرض اللغة العربية، وتخزين الر<br/>م نقل ناتج الاستعلام (أstimp في متغير yau عرض عدد السجلات الماح تعديا<br/>د السجلات المراد تعديلها وحفظها في المتغير mysql_query، وأخيرًا استخدام الدالة</form></td><td>PHP کود<br/>PHP کود<br/>PHP کود<br/>PHP لیپانات، ڈ<br/>لحصر عدد</td></tr> <tr><td><br/><form color:orar<br="" method="post&lt;br&gt;&lt;hr style="><h2>تعديل بيانات</h2><br/><hr enctype="multip&lt;br&gt;ge" get[action]"="" get[id]&amp:action\$="" style="color:orar&lt;br&gt;&lt;div&gt;&lt;br&gt;&lt;/div&gt;&lt;br&gt;&lt;/div&gt;&lt;br&gt;&lt;/form&gt;&lt;br&gt;&lt;/body&gt;&lt;br&gt;&lt;/html&gt;&lt;br&gt;قع في بداية الشاشة.&lt;br&gt;يبانات من جدول قاعدة&lt;br&gt;يها.&lt;br&gt;ها.&lt;/td&gt;&lt;td&gt;' action=" update_term.php?id="" width="1267px"/><br/>ge" width="1267px"&gt;<br/>يو" width="1267px"&gt;<br/>الضافة كود PHP رقم ٥<br/>الفاة كود PHP رقم ٥<br/>(قم ١ الخاص بإضافة صفحة Header لإظهار الصورة Banner و عناوين صفحات المو<br/>php<br/>include("header.php");<br/>?&gt;<br/>ارقم ٢ الخاص بتحقيق الاتصال بقاعدة البيانات، وضبط عرض اللغة العربية، وتخزين الا<br/>م نقل ناتج الاستعلام (squery في متغير yuery)، وأخيرًا استخدام الدالية<br/>د السجلات المراد تعديلها وحفظها في المتغير mysql_query(sql)، وأخيرًا استخدام الدالية<br/>د السجلات المراد تعديلها وحفظها في المتغير mysql_query و عرض عدد السجلات الماح تعديا</form></td><td>PHP کود<br/>PHP کود<br/>PHP کود<br/>البیانات، ث<br/>لحصر عدد</td></tr> <tr><td><br/><form color:orar<br="" method="post&lt;br&gt;&lt;hr style="><h2>تعديل بيانات</h2><br/><hr enctype="multip&lt;br&gt;ge" get[action]"="" get[id]&amp:action\$="" style="color:orar&lt;br&gt;&lt;div&gt;&lt;br&gt;&lt;/div&gt;&lt;br&gt;&lt;/div&gt;&lt;br&gt;&lt;/form&gt;&lt;br&gt;&lt;/body&gt;&lt;br&gt;&lt;/html&gt;&lt;br&gt;قع في بداية الشاشة.&lt;br&gt;يبانات من جدول قاعدة&lt;br&gt;ها.&lt;br&gt;ها.&lt;br&gt;&lt;?php&lt;br&gt;includ&lt;br&gt;mysql_sci&lt;/td&gt;&lt;td&gt;&lt;pre&gt;' action=" update_term.php?id="" width="1267px"/><br/>ge" width="1267px"&gt;<br/>ge" width="1267px"&gt;<br/>(إضافة كود PHP رقم ٥<br/>(إرقم ١ الخاص بإضافة صفحة Header لإظهار الصورة Banner وعناوين صفحات المو<br/>php<br/>include("header.php");<br/>?&gt;<br/>(أرقم ٢ الخاص بتحقيق الإتصال بقاعدة البيانات، وضبط عرض اللغة العربية، وتخزين الإ<br/>م نقل ناتج الاستعلام (squery في متغير yquery)، وأخيرًا استخدام الدالية<br/>د السجلات المراد تعديلها وحفظها في المتغير mysql_query(sql)، وأخيرًا استخدام الدالية<br/>د السجلات المراد تعديلها وحفظها في المتغير mysql_query و عرض عدد السجلات المتاح تعديا<br/>e("connection.php");<br/>_query("SET NAMES 'utf8"");<br/>select * from terms";</form></td><td>oart/form-dat<br/>PHP کود<br/>PHP کود<br/>PHP البیانات، ت<br/>لحصر عدد</td></tr> <tr><td><br/><form color:orar<br="" method="post&lt;br&gt;&lt;hr style="><h2>تعديل بيانات</h2><br/><hr enctype="multip&lt;br&gt;ge" get[action]"="" get[id]&amp:action\$="" style="color:orar&lt;br&gt;&lt;div&gt;&lt;br&gt;&lt;/div&gt;&lt;br&gt;&lt;/div&gt;&lt;br&gt;&lt;/form&gt;&lt;br&gt;&lt;/body&gt;&lt;br&gt;&lt;/html&gt;&lt;br&gt;قع في بداية الشاشة.&lt;br&gt;mysql_num_rows&lt;br&gt;ها.&lt;br&gt;ها.&lt;br&gt;&lt;?php&lt;br&gt;includ&lt;br&gt;mysql&lt;br&gt;\$quer&lt;/td&gt;&lt;td&gt;'action=" update_term.php?id="" width="1267px"/><br/>ge" width="1267px"&gt;<br/>وه width="1267px"&gt;<br/>الضافة كود PHP رقم ٥<br/>إرقم ١ الخاص باضافة صفحة Header لإظهار الصورة Banner و عناوين صفحات المو<br/>"php include("header.php");<br/>?&gt;<br/>ارقم ٢ الخاص بتحقيق الاتصال بقاعدة البياتات، وضبط عرض اللغة العربية، وتخزين الا<br/>م نقل ناتج الاستعلام (squery في متغير yquery)، وأخيرًا استخدام الدالة<br/>د السجلات المراد تعديلها وحفظها في المتغير mysql_query(\$sql) بمالاتك<br/>و عرض عدد السجلات المراد تعديلها وحفظها في المتغير mysql_query(\$sql);<br/>-query("SET NAMES 'utf8");<br/>select * from terms";<br/>/=mysql_query(\$sql);</form></td><td>oart/form-dat<br/>PHP کود<br/>PHP کود<br/>PHP لحصر عدد<br/>لحصر عدد</td></tr> <tr><td><br/><form color:orar<br="" method="post&lt;br&gt;&lt;hr style="><h2>تعديل بيانات</h2><br/><hr enctype="multip&lt;br&gt;ge" get[action]"="" get[id]&amp:action\$="" style="color:orar&lt;br&gt;&lt;div&gt;&lt;br&gt;&lt;/div&gt;&lt;br&gt;&lt;/div&gt;&lt;br&gt;&lt;/form&gt;&lt;br&gt;&lt;/body&gt;&lt;br&gt;&lt;/html&gt;&lt;br&gt;قع في بداية الشاشة.&lt;br&gt;يبانات من جدول قاعدة&lt;br&gt;mysql_num_rows&lt;br&gt;يبادي&lt;br&gt;هبا.&lt;br&gt;&lt;php&lt;br&gt;includ&lt;br&gt;mysql&lt;br&gt;\$quer&lt;br&gt;\$num;&lt;/td&gt;&lt;td&gt;&lt;pre&gt;' action=" update_term.php?id="" width="1267px"/><br/>ge" width="1267px"&gt;<br/>ge" width="1267px"&gt;<br/>I رقم ۱ الخاص باضافة صفحة Banner و عناوين صفحات المو<br/>Banner و عناوين صفحات المو<br/>(?php<br/>include("header.php");<br/>?&gt;<br/>I رقم ۲ الخاص بتحقيق الاتصال بقاعدة البياتات، وضبط عرض اللغة العربية، وتخزين الا<br/>م نقل ناتج الاستعلام (squery في متغير yquery)، وأخيرًا استخدام الدالة<br/>connection.php");<br/>_query("SET NAMES 'utf8"');<br/>select * from terms";<br/>/=mysql_query(\$sql);<br/>:mysql_query(\$sql);<br/>:mysql_query(\$sql);</form></td><td>PHP کود<br/>PHP کود<br/>PHP کود<br/>PHP<br/>نحصر عدد<br/>نحصر عدد</td></tr> <tr><td><br/><form color:orar<br="" method="post&lt;br&gt;&lt;hr style="><h2>تعديل بيانات</h2><br/><hr enctype="multip&lt;br&gt;ge" get[action]"="" get[id]&amp:action\$="" style="color:orar&lt;br&gt;&lt;div&gt;&lt;br&gt;&lt;/div&gt;&lt;br&gt;&lt;/div&gt;&lt;br&gt;&lt;/form&gt;&lt;br&gt;&lt;/body&gt;&lt;br&gt;&lt;/html&gt;&lt;br&gt;قع في بداية الشاشة.&lt;br&gt;ياتات من جدول قاعدة&lt;br&gt;mysql_num_rows&lt;br&gt;ها.&lt;br&gt;&lt;?php&lt;br&gt;includ&lt;br&gt;mysql&lt;br&gt;\$sql='&lt;br&gt;\$quer&lt;br&gt;\$num&lt;/td&gt;&lt;td&gt;'action=" update_term.php?id="" width="1267px"/><br/>ge" width="1267px"&gt;<br/>ge" width="1267px"&gt;<br/>يوفاين صفحات<br/>الماه كود PHP رقم ٥<br/>(م) PHP رقم ٩<br/>(م) PHP رقم ٩<br/>(م) PHP رقم ٩<br/>(م) PHP رقم ٩<br/>(c) Php<br/>include("header.php");<br/>?&gt;<br/>?&gt;<br/>?&gt;<br/>?&gt;<br/>?&gt;<br/>?&gt;<br/>?&gt;<br/>?&gt;<br/>?&gt;<br/>?&gt;<br/>?&gt;<br/>?&gt;<br/>?&gt;</form></td><td>PHP کود<br/>PHP کود<br/>PHP کود<br/>البیانات، ث<br/>نحصر عدد</td></tr> <tr><td>            aba is a signature of the style and the style and the</td><td>'action="Update_term.php?id Get[id]&amp;:action\$ Get[action]" enctype="multip<br/>ge" width="1267px"&gt;<br/>ge" width="1267px"&gt;<br/>ge" width="1267px"&gt;</td><td>PHP کود<br/>PHP کود<br/>البیانات، ث<br/>نحصر عدد</td></tr> | ₩ /0 /0 ~<br>'>                                                                                                    |                                               | th bycolor = #51 1100 |  |  | td>>المصطلح | > |  | الترجمة |  |  | التعريف |  |  | الصورة |  |  | td>الخصائص | > |  |  |  |  |  | ישיבי בפנ אאץ ניא י |  | (table) |  |  |  | اضافة كود PHP رقم ٤ |  |  |  |  |  |  |  |  |  |  | <br><form enctype="multin&lt;/th&gt;&lt;th&gt;art/form-dat&lt;/th&gt;&lt;/tr&gt;&lt;tr&gt;&lt;th&gt;&lt;/form&gt;&lt;br&gt;&lt;form method=" get[action]"="" method="post&lt;/th&gt;&lt;th&gt;action=" post<br="" undate_term.php?id.get[id]&action\$=""><hr enctype="multip&lt;br&gt;ge" get[action]"="" get[id]&amp:action\$="" style="color:orar&lt;/th&gt;&lt;th&gt;' action=" update_term.php?id="" width="1267px"/></form> | art/form-dat | <br><form color:orar<br="" method="post&lt;br&gt;&lt;hr style="><h2>تعدیل سانات<th>' action="Update_term.php?id Get[id]&amp;:action\$ Get[action]" enctype="multip<br/>ge" width="1267px"&gt;</th><th>art/form-dat</th></h2></form> | ' action="Update_term.php?id Get[id]&:action\$ Get[action]" enctype="multip<br>ge" width="1267px"> | art/form-dat | <br><form color:orar<br="" method="post&lt;br&gt;&lt;hr style="><h2>تعدیل بیانات<h2><br/><hr enctype="multip&lt;br&gt;ge" get[action]"="" get[id]&amp:action\$="" style="color:orar&lt;/th&gt;&lt;th&gt;' action=" update_term.php?id="" width="1267px"/><br/>ge" width="1267px"&gt;</h2></h2></form> | art/form-da | <br><form color:orar<br="" method="post&lt;br&gt;&lt;hr style="><h2>تعدیل بیانات</h2><br/><hr enctype="multip&lt;br&gt;ge" get[action]"="" get[id]&amp:action\$="" style="color:orar&lt;br&gt;&lt;div&gt;&lt;/th&gt;&lt;th&gt;' action=" update_term.php?id="" width="1267px"/><br/>ge" width="1267px"&gt;</form> | art/form-da | <br><form color:orar<br="" method="post&lt;br&gt;&lt;hr style="><h2>تعدیل بیانات<h2><br/><hr enctype="multip&lt;br&gt;ge" get[action]"="" get[id]&amp:action\$="" style="color:orar&lt;br&gt;&lt;div&gt;&lt;/th&gt;&lt;th&gt;' action=" update_term.php?id="" width="1267px"/><br/>ge" width="1267px"&gt;<br/>إضافة كود PHP رقم °</h2></h2></form> | art/form-da | <br><form color:orar<br="" method="post&lt;br&gt;&lt;hr style="><h2>تعدیل بیانات<hr enctype="multip&lt;br&gt;ge" get[action]"="" get[id]&amp:action\$="" style="color:orar&lt;br&gt;&lt;div&gt;&lt;/td&gt;&lt;td&gt;' action=" update_term.php?id="" width="1267px"/><br/>ge" width="1267px"&gt;<br/>إضافة كود PHP رقم °</h2></form> | art/form-da | <br><form color:orar<br="" method="post&lt;br&gt;&lt;hr style="><h2>تعدیل بیانات</h2><br/><hr enctype="multip&lt;br&gt;ge" get[action]"="" get[id]&amp:action\$="" style="color:orar&lt;br&gt;&lt;div&gt;&lt;/td&gt;&lt;td&gt;' action=" update_term.php?id="" width="1267px"/><br/>ge" width="1267px"&gt;<br/>إضافة كود PHP رقم °</form> | art/form-da | <br><form color:orar<br="" method="post&lt;br&gt;&lt;hr style="><h2>تعدیل بیانات</h2><br/><hr enctype="multip&lt;br&gt;ge" get[action]"="" get[id]&amp:action\$="" style="color:orar&lt;br&gt;&lt;div&gt;&lt;br&gt;&lt;/div&gt;&lt;br&gt;&lt;/div&gt;&lt;/td&gt;&lt;td&gt;' action=" update_term.php?id="" width="1267px"/><br/>ge" width="1267px"&gt;<br/>إضافة كود PHP رقم °</form> | art/form-da | <br><form color:orar<br="" method="post&lt;br&gt;&lt;hr style="><h2>تعدیل بیانات</h2><br/><hr enctype="multip&lt;br&gt;ge" get[action]"="" get[id]&amp:action\$="" style="color:orar&lt;br&gt;&lt;div&gt;&lt;br&gt;&lt;/div&gt;&lt;br&gt;&lt;/form&gt;&lt;br&gt;&lt;/body&gt;&lt;/th&gt;&lt;th&gt;' action=" update_term.php?id="" width="1267px"/><br/>ge" width="1267px"&gt;<br/>رقم ٩</form> | art/form-da | <br><form color:orar<br="" method="post&lt;br&gt;&lt;hr style="><h2>تعدیل بیانات</h2><br/><hr enctype="multip&lt;br&gt;ge" get[action]"="" get[id]&amp:action\$="" style="color:orar&lt;br&gt;&lt;div&gt;&lt;br&gt;&lt;/div&gt;&lt;br&gt;&lt;/div&gt;&lt;br&gt;&lt;/form&gt;&lt;br&gt;&lt;/body&gt;&lt;br&gt;&lt;/html&gt;&lt;/th&gt;&lt;th&gt;' action=" update_term.php?id="" width="1267px"/><br/>ge" width="1267px"&gt;<br/>اضافة كود PHP رقم °</form> | art/form-da | <br><form color:orar<br="" method="post&lt;br&gt;&lt;hr style="><h2>تعدیل بیانات</h2><br/><hr enctype="multip&lt;br&gt;ge" get[action]"="" get[id]&amp:action\$="" style="color:orar&lt;br&gt;&lt;div&gt;&lt;br&gt;&lt;/div&gt;&lt;br&gt;&lt;/div&gt;&lt;br&gt;&lt;/form&gt;&lt;br&gt;&lt;/body&gt;&lt;br&gt;&lt;/html&gt;&lt;/td&gt;&lt;td&gt;' action=" update_term.php?id="" width="1267px"/><br/>ge" width="1267px"&gt;<br/>رقم ٥<br/>إضافة كود PHP رقم ٥</form> | art/form-da | <br><form color:orar<br="" method="post&lt;br&gt;&lt;hr style="><h2>تعدیل بیانات</h2><br/><hr enctype="multip&lt;br&gt;ge" get[action]"="" get[id]&amp:action\$="" style="color:orar&lt;br&gt;&lt;div&gt;&lt;br&gt;&lt;/div&gt;&lt;br&gt;&lt;/div&gt;&lt;br&gt;&lt;/form&gt;&lt;br&gt;&lt;/body&gt;&lt;br&gt;&lt;/html&gt;&lt;/td&gt;&lt;td&gt;' action=" update_term.php?id="" width="1267px"/><br/>ge" width="1267px"&gt;<br/>رفم ٩<br/>اضافة كود PHP رقم ٩</form> | art/form-da | <br><form color:orar<br="" method="post&lt;br&gt;&lt;hr style="><h2>تعديل بيانات</h2><br/><hr enctype="multip&lt;br&gt;ge" get[action]"="" get[id]&amp:action\$="" style="color:orar&lt;br&gt;&lt;div&gt;&lt;br&gt;&lt;/div&gt;&lt;br&gt;&lt;/div&gt;&lt;br&gt;&lt;/form&gt;&lt;br&gt;&lt;/body&gt;&lt;br&gt;&lt;/html&gt;&lt;/td&gt;&lt;td&gt;' action=" update_term.php?id="" width="1267px"/><br/>وو" width="1267px"&gt;<br/>الضافة كود PHP رقم ه<br/>وعناوين صفحات المو<br/>Banner وعناوين صفحات المو</form> | oart/form-dat<br>م کود PHP | <br><form color:orar<br="" method="post&lt;br&gt;&lt;hr style="><h2>تعديل بيانات</h2><br/><hr enctype="multip&lt;br&gt;ge" get[action]"="" get[id]&amp:action\$="" style="color:orar&lt;br&gt;&lt;div&gt;&lt;br&gt;&lt;/div&gt;&lt;br&gt;&lt;/div&gt;&lt;br&gt;&lt;/div&gt;&lt;br&gt;&lt;/div&gt;&lt;br&gt;&lt;/html&gt;&lt;br&gt;قع في بداية الشاشة.&lt;/td&gt;&lt;td&gt;' action=" update_term.php?id="" width="1267px"/><br/>وو" width="1267px"&gt;<br/>الضافة كود PHP رقم ه<br/>الفافة كود Banner وعناوين صفحات المو<br/>&gt; php</form> | oart/form-dat<br>م کود PHP | <br><form color:orar<br="" method="post&lt;br&gt;&lt;hr style="><h2>تعديل بيانات</h2><br/><hr enctype="multip&lt;br&gt;ge" get[action]"="" get[id]&amp:action\$="" style="color:orar&lt;br&gt;&lt;div&gt;&lt;br&gt;&lt;/div&gt;&lt;br&gt;&lt;/div&gt;&lt;br&gt;&lt;/form&gt;&lt;br&gt;&lt;/body&gt;&lt;br&gt;&lt;/html&gt;&lt;/td&gt;&lt;td&gt;' action=" update_term.php?id="" width="1267px"/><br/>وو" width="1267px"&gt;<br/>رقم ٥<br/>الضافة كود PHP رقم ٥<br/>الفاص بإضافة صفحة Header لإظهار الصورة Banner و عناوين صفحات المو<br/><?php<br>include("header.php");</form> | oart/form-dat<br>PHP کود | <br><form color:orar<br="" method="post&lt;br&gt;&lt;hr style="><h2>تعديل بيانات<h2><br/><hr enctype="multip&lt;br&gt;ge" get[action]"="" get[id]&amp:action\$="" style="color:orar&lt;br&gt;&lt;div&gt;&lt;br&gt;&lt;/div&gt;&lt;br&gt;&lt;/div&gt;&lt;br&gt;&lt;/form&gt;&lt;br&gt;&lt;/body&gt;&lt;br&gt;&lt;/html&gt;&lt;/td&gt;&lt;td&gt;' action=" update_term.php?id="" width="1267px"/><br/>وو" width="1267px"&gt;<br/>رقم ٥ PHP رقم ٥<br/>إرقم ١ الخاص بإضافة صفحة Header لإظهار الصورة Banner و عناوين صفحات المو<br/><?php<br>include("header.php");<br/>?&gt;</h2></h2></form> | oart/form-dat<br>PHP کود | <br><form color:orar<br="" method="post&lt;br&gt;&lt;hr style="><h2>تعديل بيانات</h2><br/><hr enctype="multip&lt;br&gt;ge" get[action]"="" get[id]&amp:action\$="" style="color:orar&lt;br&gt;&lt;div&gt;&lt;br&gt;&lt;/div&gt;&lt;br&gt;&lt;/div&gt;&lt;br&gt;&lt;/form&gt;&lt;br&gt;&lt;/body&gt;&lt;br&gt;&lt;/html&gt;&lt;/td&gt;&lt;td&gt;' action=" update_term.php?id="" width="1267px"/><br/>ge" width="1267px"&gt;<br/>الفافة كود PHP رقم ه<br/>الفافة كود Banner وعناوين صفحات المو<br/>Header بإضافة صفحة Banner إظهار الصورة Banner وعناوين صفحات المو<br/><?php<br>include("header.php");<br/>?&gt;</form> | oart/form-dat<br>PHP کود | <br><form color:orar<br="" method="post&lt;br&gt;&lt;hr style="><h2>تعديل بيانات<h2><br/><hr enctype="multip&lt;br&gt;ge" get[action]"="" get[id]&amp:action\$="" style="color:orar&lt;br&gt;&lt;div&gt;&lt;br&gt;&lt;/div&gt;&lt;br&gt;&lt;/div&gt;&lt;br&gt;&lt;/form&gt;&lt;br&gt;&lt;/body&gt;&lt;br&gt;&lt;/html&gt;&lt;br&gt;قع في بداية الشاشة.&lt;/td&gt;&lt;td&gt;' action=" update_term.php?id="" width="1267px"/><br/>ge" width="1267px"&gt;<br/>إوت width="1267px"&gt;<br/>إرقم ١ الخاص بإضافة صفحة PHP رقم ٥<br/>إرقم ١ الخاص بإضافة صفحة Header لإظهار الصورة Banner و عناوين صفحات المو<br/>include("header.php");<br/>?&gt;</h2></h2></form> | oart/form-dat<br>ه کود PHP<br>ه کود PHP | <br><form color:orar<br="" method="post&lt;br&gt;&lt;hr style="><h2>تعديل بيانات</h2><br/><hr enctype="multip&lt;br&gt;ge" get[action]"="" get[id]&amp:action\$="" style="color:orar&lt;br&gt;&lt;div&gt;&lt;br&gt;&lt;/div&gt;&lt;br&gt;&lt;/div&gt;&lt;br&gt;&lt;/form&gt;&lt;br&gt;&lt;/body&gt;&lt;br&gt;&lt;/html&gt;&lt;br&gt;قع في بداية الشاشة.&lt;br&gt;يبانات من جدول قاعدة&lt;/td&gt;&lt;td&gt;' action=" update_term.php?id="" width="1267px"/><br/>ge" width="1267px"&gt;<br/>إوت width="1267px"&gt;<br/>إرقم ١ الخاص بإضافة صفحة Header لإظهار الصورة Banner و عناوين صفحات المو<br/>header عناوين صفحات المو<br/>sphp include("header.php");<br/>?&gt;<br/>إرقم ٢ الخاص بتحقيق الاتصال بقاعدة البيانات، وضبط عرض اللغة العربية، وتخزين الإ</form> | art/form-dat<br>کود PHP<br>۱۰ کود PHP | <br><form color:orar<br="" method="post&lt;br&gt;&lt;hr style="><h2>تعديل بيانات</h2><br/><hr enctype="multip&lt;br&gt;ge" get[action]"="" get[id]&amp:action\$="" style="color:orar&lt;br&gt;&lt;div&gt;&lt;br&gt;&lt;/div&gt;&lt;br&gt;&lt;/div&gt;&lt;br&gt;&lt;/form&gt;&lt;br&gt;&lt;/body&gt;&lt;br&gt;&lt;/html&gt;&lt;br&gt;قع في بداية الشاشة.&lt;br&gt;ييانات من جدول قاعدة&lt;/td&gt;&lt;td&gt;' action=" update_term.php?id="" width="1267px"/><br/>ge" width="1267px"&gt;<br/>إرقم ١ الخاص بإضافة صفحة Header لإظهار الصورة Banner و عناوين صفحات المو<br/>Banner و عناوين صفحات المو<br/>(?php<br/>include("header.php");<br/>?&gt;<br/>إرقم ٢ الخاص بتحقيق الاتصال بقاعدة البيانات، وضبط عرض اللغة العربية، وتخزين الإ<br/>في متغير guery، وأخيرًا استخدام الدالة</form> | PHP کود<br>PHP کود<br>PHP کود<br>PHP کود | <br><form color:orar<br="" method="post&lt;br&gt;&lt;hr style="><h2>تعديل بيانات</h2><br/><hr enctype="multip&lt;br&gt;ge" get[action]"="" get[id]&amp:action\$="" style="color:orar&lt;br&gt;&lt;div&gt;&lt;br&gt;&lt;/div&gt;&lt;br&gt;&lt;/div&gt;&lt;br&gt;&lt;/form&gt;&lt;br&gt;&lt;/body&gt;&lt;br&gt;&lt;/html&gt;&lt;br&gt;قع في بداية الشاشة.&lt;br&gt;يبانات من جدول قاعدة&lt;br&gt;ها.&lt;/td&gt;&lt;td&gt;' action=" update_term.php?id="" width="1267px"/><br/>ge" width="1267px"&gt;<br/>إرقم ١ الخاص بإضافة صفحة Header لإظهار الصورة Banner و عناوين صفحات المو<br/>Banner و عناوين صفحات المو<br/>(php<br/>include("header.php");<br/>?&gt;<br/>إرقم ٢ الخاص بتحقيق الاتصال بقاعدة البيانات، وضبط عرض اللغة العربية، وتخزين الإ<br/>م نقل ناتج الاستعلام (squery) في متغير query، و أخيرًا استخدام الدالة<br/>د السجلات المراد تعديلها وحفظها في المتغير musql و عرض عدد السجلات المتاح تعديا</form> | art/form-dat<br>PHP کود<br>PHP کود<br>PHP البیانات، ڈ<br>لحصر عدد | <br><form color:orar<br="" method="post&lt;br&gt;&lt;hr style="><h2>تعديل بيانات</h2><br/><hr enctype="multip&lt;br&gt;ge" get[action]"="" get[id]&amp:action\$="" style="color:orar&lt;br&gt;&lt;div&gt;&lt;br&gt;&lt;/div&gt;&lt;br&gt;&lt;/div&gt;&lt;br&gt;&lt;/form&gt;&lt;br&gt;&lt;/body&gt;&lt;br&gt;&lt;/html&gt;&lt;br&gt;قع في بداية الشاشة.&lt;br&gt;يبانات من جدول قاعدة&lt;br&gt;ها.&lt;br&gt;ها.&lt;/td&gt;&lt;td&gt;' action=" update_term.php?id="" width="1267px"/><br/>ge" width="1267px"&gt;<br/>إ رقم ١ الخاص بإضافة صفحة Header لإظهار الصورة Banner و عناوين صفحات المو<br/>php include("header.php");<br/>?&gt;<br/>إ رقم ٢ الخاص بتحقيق الاتصال بقاعدة البياتات، وضبط عرض اللغة العربية، وتخزين اله<br/>م نقل ناتج الاستعلام (squery في متغير yaury)، و أخيرًا استخدام الدالة<br/>د السجلات المراد تعديلها و حفظها في المتغير mysql_query(sql) معاد</form> | art/form-dat<br>PHP کود<br>PHP کود<br>PHP کود<br>البیانات، ث<br>نحصر عدد | <br><form color:orar<br="" method="post&lt;br&gt;&lt;hr style="><h2>تعديل بيانات</h2><br/><hr enctype="multip&lt;br&gt;ge" get[action]"="" get[id]&amp:action\$="" style="color:orar&lt;br&gt;&lt;div&gt;&lt;br&gt;&lt;/div&gt;&lt;br&gt;&lt;/div&gt;&lt;br&gt;&lt;/form&gt;&lt;br&gt;&lt;/body&gt;&lt;br&gt;&lt;/html&gt;&lt;br&gt;قع في بداية الشاشة.&lt;br&gt;يبانات من جدول قاعدة&lt;br&gt;ها.&lt;br&gt;ها.&lt;br&gt;&lt;?php&lt;br&gt;includ&lt;/td&gt;&lt;td&gt;' action=" update_term.php?id="" width="1267px"/><br/>ge" width="1267px"&gt;<br/>إ رقم ١ الخاص بإضافة صفحة Header إظهار الصورة Banner و عناوين صفحات المو<br/>phinclude("header.php");<br/>&gt;<br/>إ رقم ٢ الخاص بتحقيق الاتصال بقاعدة البيانات، وضبط عرض اللغة العربية، وتخزين الر<br/>م نقل ناتج الاستعلام (أstimp في متغير yau عرض اللغة العربية، وتخزين الر<br/>م نقل ناتج الاستعلام (أstimp في متغير yau عرض عدد السجلات الماح تعديا<br/>د السجلات المراد تعديلها وحفظها في المتغير mysql_query، وأخيرًا استخدام الدالة</form> | PHP کود<br>PHP کود<br>PHP کود<br>PHP لیپانات، ڈ<br>لحصر عدد | <br><form color:orar<br="" method="post&lt;br&gt;&lt;hr style="><h2>تعديل بيانات</h2><br/><hr enctype="multip&lt;br&gt;ge" get[action]"="" get[id]&amp:action\$="" style="color:orar&lt;br&gt;&lt;div&gt;&lt;br&gt;&lt;/div&gt;&lt;br&gt;&lt;/div&gt;&lt;br&gt;&lt;/form&gt;&lt;br&gt;&lt;/body&gt;&lt;br&gt;&lt;/html&gt;&lt;br&gt;قع في بداية الشاشة.&lt;br&gt;يبانات من جدول قاعدة&lt;br&gt;يها.&lt;br&gt;ها.&lt;/td&gt;&lt;td&gt;' action=" update_term.php?id="" width="1267px"/><br/>ge" width="1267px"&gt;<br/>يو" width="1267px"&gt;<br/>الضافة كود PHP رقم ٥<br/>الفاة كود PHP رقم ٥<br/>(قم ١ الخاص بإضافة صفحة Header لإظهار الصورة Banner و عناوين صفحات المو<br/>php<br/>include("header.php");<br/>?&gt;<br/>ارقم ٢ الخاص بتحقيق الاتصال بقاعدة البيانات، وضبط عرض اللغة العربية، وتخزين الا<br/>م نقل ناتج الاستعلام (squery في متغير yuery)، وأخيرًا استخدام الدالية<br/>د السجلات المراد تعديلها وحفظها في المتغير mysql_query(sql)، وأخيرًا استخدام الدالية<br/>د السجلات المراد تعديلها وحفظها في المتغير mysql_query و عرض عدد السجلات الماح تعديا</form> | PHP کود<br>PHP کود<br>PHP کود<br>البیانات، ث<br>لحصر عدد | <br><form color:orar<br="" method="post&lt;br&gt;&lt;hr style="><h2>تعديل بيانات</h2><br/><hr enctype="multip&lt;br&gt;ge" get[action]"="" get[id]&amp:action\$="" style="color:orar&lt;br&gt;&lt;div&gt;&lt;br&gt;&lt;/div&gt;&lt;br&gt;&lt;/div&gt;&lt;br&gt;&lt;/form&gt;&lt;br&gt;&lt;/body&gt;&lt;br&gt;&lt;/html&gt;&lt;br&gt;قع في بداية الشاشة.&lt;br&gt;يبانات من جدول قاعدة&lt;br&gt;ها.&lt;br&gt;ها.&lt;br&gt;&lt;?php&lt;br&gt;includ&lt;br&gt;mysql_sci&lt;/td&gt;&lt;td&gt;&lt;pre&gt;' action=" update_term.php?id="" width="1267px"/><br/>ge" width="1267px"&gt;<br/>ge" width="1267px"&gt;<br/>(إضافة كود PHP رقم ٥<br/>(إرقم ١ الخاص بإضافة صفحة Header لإظهار الصورة Banner وعناوين صفحات المو<br/>php<br/>include("header.php");<br/>?&gt;<br/>(أرقم ٢ الخاص بتحقيق الإتصال بقاعدة البيانات، وضبط عرض اللغة العربية، وتخزين الإ<br/>م نقل ناتج الاستعلام (squery في متغير yquery)، وأخيرًا استخدام الدالية<br/>د السجلات المراد تعديلها وحفظها في المتغير mysql_query(sql)، وأخيرًا استخدام الدالية<br/>د السجلات المراد تعديلها وحفظها في المتغير mysql_query و عرض عدد السجلات المتاح تعديا<br/>e("connection.php");<br/>_query("SET NAMES 'utf8"");<br/>select * from terms";</form> | oart/form-dat<br>PHP کود<br>PHP کود<br>PHP البیانات، ت<br>لحصر عدد | <br><form color:orar<br="" method="post&lt;br&gt;&lt;hr style="><h2>تعديل بيانات</h2><br/><hr enctype="multip&lt;br&gt;ge" get[action]"="" get[id]&amp:action\$="" style="color:orar&lt;br&gt;&lt;div&gt;&lt;br&gt;&lt;/div&gt;&lt;br&gt;&lt;/div&gt;&lt;br&gt;&lt;/form&gt;&lt;br&gt;&lt;/body&gt;&lt;br&gt;&lt;/html&gt;&lt;br&gt;قع في بداية الشاشة.&lt;br&gt;mysql_num_rows&lt;br&gt;ها.&lt;br&gt;ها.&lt;br&gt;&lt;?php&lt;br&gt;includ&lt;br&gt;mysql&lt;br&gt;\$quer&lt;/td&gt;&lt;td&gt;'action=" update_term.php?id="" width="1267px"/><br/>ge" width="1267px"&gt;<br/>وه width="1267px"&gt;<br/>الضافة كود PHP رقم ٥<br/>إرقم ١ الخاص باضافة صفحة Header لإظهار الصورة Banner و عناوين صفحات المو<br/>"php include("header.php");<br/>?&gt;<br/>ارقم ٢ الخاص بتحقيق الاتصال بقاعدة البياتات، وضبط عرض اللغة العربية، وتخزين الا<br/>م نقل ناتج الاستعلام (squery في متغير yquery)، وأخيرًا استخدام الدالة<br/>د السجلات المراد تعديلها وحفظها في المتغير mysql_query(\$sql) بمالاتك<br/>و عرض عدد السجلات المراد تعديلها وحفظها في المتغير mysql_query(\$sql);<br/>-query("SET NAMES 'utf8");<br/>select * from terms";<br/>/=mysql_query(\$sql);</form> | oart/form-dat<br>PHP کود<br>PHP کود<br>PHP لحصر عدد<br>لحصر عدد | <br><form color:orar<br="" method="post&lt;br&gt;&lt;hr style="><h2>تعديل بيانات</h2><br/><hr enctype="multip&lt;br&gt;ge" get[action]"="" get[id]&amp:action\$="" style="color:orar&lt;br&gt;&lt;div&gt;&lt;br&gt;&lt;/div&gt;&lt;br&gt;&lt;/div&gt;&lt;br&gt;&lt;/form&gt;&lt;br&gt;&lt;/body&gt;&lt;br&gt;&lt;/html&gt;&lt;br&gt;قع في بداية الشاشة.&lt;br&gt;يبانات من جدول قاعدة&lt;br&gt;mysql_num_rows&lt;br&gt;يبادي&lt;br&gt;هبا.&lt;br&gt;&lt;php&lt;br&gt;includ&lt;br&gt;mysql&lt;br&gt;\$quer&lt;br&gt;\$num;&lt;/td&gt;&lt;td&gt;&lt;pre&gt;' action=" update_term.php?id="" width="1267px"/><br/>ge" width="1267px"&gt;<br/>ge" width="1267px"&gt;<br/>I رقم ۱ الخاص باضافة صفحة Banner و عناوين صفحات المو<br/>Banner و عناوين صفحات المو<br/>(?php<br/>include("header.php");<br/>?&gt;<br/>I رقم ۲ الخاص بتحقيق الاتصال بقاعدة البياتات، وضبط عرض اللغة العربية، وتخزين الا<br/>م نقل ناتج الاستعلام (squery في متغير yquery)، وأخيرًا استخدام الدالة<br/>connection.php");<br/>_query("SET NAMES 'utf8"');<br/>select * from terms";<br/>/=mysql_query(\$sql);<br/>:mysql_query(\$sql);<br/>:mysql_query(\$sql);</form> | PHP کود<br>PHP کود<br>PHP کود<br>PHP<br>نحصر عدد<br>نحصر عدد | <br><form color:orar<br="" method="post&lt;br&gt;&lt;hr style="><h2>تعديل بيانات</h2><br/><hr enctype="multip&lt;br&gt;ge" get[action]"="" get[id]&amp:action\$="" style="color:orar&lt;br&gt;&lt;div&gt;&lt;br&gt;&lt;/div&gt;&lt;br&gt;&lt;/div&gt;&lt;br&gt;&lt;/form&gt;&lt;br&gt;&lt;/body&gt;&lt;br&gt;&lt;/html&gt;&lt;br&gt;قع في بداية الشاشة.&lt;br&gt;ياتات من جدول قاعدة&lt;br&gt;mysql_num_rows&lt;br&gt;ها.&lt;br&gt;&lt;?php&lt;br&gt;includ&lt;br&gt;mysql&lt;br&gt;\$sql='&lt;br&gt;\$quer&lt;br&gt;\$num&lt;/td&gt;&lt;td&gt;'action=" update_term.php?id="" width="1267px"/><br/>ge" width="1267px"&gt;<br/>ge" width="1267px"&gt;<br/>يوفاين صفحات<br/>الماه كود PHP رقم ٥<br/>(م) PHP رقم ٩<br/>(م) PHP رقم ٩<br/>(م) PHP رقم ٩<br/>(م) PHP رقم ٩<br/>(c) Php<br/>include("header.php");<br/>?&gt;<br/>?&gt;<br/>?&gt;<br/>?&gt;<br/>?&gt;<br/>?&gt;<br/>?&gt;<br/>?&gt;<br/>?&gt;<br/>?&gt;<br/>?&gt;<br/>?&gt;<br/>?&gt;</form> | PHP کود<br>PHP کود<br>PHP کود<br>البیانات، ث<br>نحصر عدد | aba is a signature of the style and the style and the | 'action="Update_term.php?id Get[id]&:action\$ Get[action]" enctype="multip<br>ge" width="1267px"><br>ge" width="1267px"><br>ge" width="1267px"> | PHP کود<br>PHP کود<br>البیانات، ث<br>نحصر عدد |
| ₩ /0 /0 ~<br>'>                                                                                                    |                                                                                                    |                                               |                       |  |  |             |   |  |         |  |  |         |  |  |        |  |  |            |   |  |  |  |  |  |                     |  |         |  |  |  |                     |  |  |  |  |  |  |  |  |  |  |                                                                                                    |              |                                                                                                    |                                                                                                    |              |                                                                                                    |             |                                                                                                    |             |                                                                                                    |             |                                                                                                    |             |                                                                                                    |             |                                                                                                    |             |                                                                                                    |             |                                                                                                    |             |                                                                                                    |             |                                                                                                    |             |                                                                                                    |                            |                                                                                                    |                            |                                                                                                    |                          |                                                                                                    |                          |                                                                                                    |                          |                                                                                                    |                                         |                                                                                                    |                                       |                                                                                                    |                                          |                                                                                                    |                                                                   |                                                                                                    |                                                                          |                                                                                                    |                                                             |                                                                                                    |                                                          |                                                                                                    |                                                                    |                                                                                                    |                                                                 |                                                                                                    |                                                              |                                                                                                    |                                                          |                                                                                                    |                                                                                                    |                                               |
| th bycolor = #51 1100                                                                                                    |                                                                                                    |                                               |                       |  |  |             |   |  |         |  |  |         |  |  |        |  |  |            |   |  |  |  |  |  |                     |  |         |  |  |  |                     |  |  |  |  |  |  |  |  |  |  |                                                                                                    |              |                                                                                                    |                                                                                                    |              |                                                                                                    |             |                                                                                                    |             |                                                                                                    |             |                                                                                                    |             |                                                                                                    |             |                                                                                                    |             |                                                                                                    |             |                                                                                                    |             |                                                                                                    |             |                                                                                                    |             |                                                                                                    |                            |                                                                                                    |                            |                                                                                                    |                          |                                                                                                    |                          |                                                                                                    |                          |                                                                                                    |                                         |                                                                                                    |                                       |                                                                                                    |                                          |                                                                                                    |                                                                   |                                                                                                    |                                                                          |                                                                                                    |                                                             |                                                                                                    |                                                          |                                                                                                    |                                                                    |                                                                                                    |                                                                 |                                                                                                    |                                                              |                                                                                                    |                                                          |                                                                                                    |                                                                                                    |                                               |
| td>>المصطلح                                                                                                    | >                                                                                                    |                                               |                       |  |  |             |   |  |         |  |  |         |  |  |        |  |  |            |   |  |  |  |  |  |                     |  |         |  |  |  |                     |  |  |  |  |  |  |  |  |  |  |                                                                                                    |              |                                                                                                    |                                                                                                    |              |                                                                                                    |             |                                                                                                    |             |                                                                                                    |             |                                                                                                    |             |                                                                                                    |             |                                                                                                    |             |                                                                                                    |             |                                                                                                    |             |                                                                                                    |             |                                                                                                    |             |                                                                                                    |                            |                                                                                                    |                            |                                                                                                    |                          |                                                                                                    |                          |                                                                                                    |                          |                                                                                                    |                                         |                                                                                                    |                                       |                                                                                                    |                                          |                                                                                                    |                                                                   |                                                                                                    |                                                                          |                                                                                                    |                                                             |                                                                                                    |                                                          |                                                                                                    |                                                                    |                                                                                                    |                                                                 |                                                                                                    |                                                              |                                                                                                    |                                                          |                                                                                                    |                                                                                                    |                                               |
| الترجمة                                                                                                    |                                                                                                    |                                               |                       |  |  |             |   |  |         |  |  |         |  |  |        |  |  |            |   |  |  |  |  |  |                     |  |         |  |  |  |                     |  |  |  |  |  |  |  |  |  |  |                                                                                                    |              |                                                                                                    |                                                                                                    |              |                                                                                                    |             |                                                                                                    |             |                                                                                                    |             |                                                                                                    |             |                                                                                                    |             |                                                                                                    |             |                                                                                                    |             |                                                                                                    |             |                                                                                                    |             |                                                                                                    |             |                                                                                                    |                            |                                                                                                    |                            |                                                                                                    |                          |                                                                                                    |                          |                                                                                                    |                          |                                                                                                    |                                         |                                                                                                    |                                       |                                                                                                    |                                          |                                                                                                    |                                                                   |                                                                                                    |                                                                          |                                                                                                    |                                                             |                                                                                                    |                                                          |                                                                                                    |                                                                    |                                                                                                    |                                                                 |                                                                                                    |                                                              |                                                                                                    |                                                          |                                                                                                    |                                                                                                    |                                               |
| التعريف                                                                                                    |                                                                                                    |                                               |                       |  |  |             |   |  |         |  |  |         |  |  |        |  |  |            |   |  |  |  |  |  |                     |  |         |  |  |  |                     |  |  |  |  |  |  |  |  |  |  |                                                                                                    |              |                                                                                                    |                                                                                                    |              |                                                                                                    |             |                                                                                                    |             |                                                                                                    |             |                                                                                                    |             |                                                                                                    |             |                                                                                                    |             |                                                                                                    |             |                                                                                                    |             |                                                                                                    |             |                                                                                                    |             |                                                                                                    |                            |                                                                                                    |                            |                                                                                                    |                          |                                                                                                    |                          |                                                                                                    |                          |                                                                                                    |                                         |                                                                                                    |                                       |                                                                                                    |                                          |                                                                                                    |                                                                   |                                                                                                    |                                                                          |                                                                                                    |                                                             |                                                                                                    |                                                          |                                                                                                    |                                                                    |                                                                                                    |                                                                 |                                                                                                    |                                                              |                                                                                                    |                                                          |                                                                                                    |                                                                                                    |                                               |
| الصورة                                                                                                    |                                                                                                    |                                               |                       |  |  |             |   |  |         |  |  |         |  |  |        |  |  |            |   |  |  |  |  |  |                     |  |         |  |  |  |                     |  |  |  |  |  |  |  |  |  |  |                                                                                                    |              |                                                                                                    |                                                                                                    |              |                                                                                                    |             |                                                                                                    |             |                                                                                                    |             |                                                                                                    |             |                                                                                                    |             |                                                                                                    |             |                                                                                                    |             |                                                                                                    |             |                                                                                                    |             |                                                                                                    |             |                                                                                                    |                            |                                                                                                    |                            |                                                                                                    |                          |                                                                                                    |                          |                                                                                                    |                          |                                                                                                    |                                         |                                                                                                    |                                       |                                                                                                    |                                          |                                                                                                    |                                                                   |                                                                                                    |                                                                          |                                                                                                    |                                                             |                                                                                                    |                                                          |                                                                                                    |                                                                    |                                                                                                    |                                                                 |                                                                                                    |                                                              |                                                                                                    |                                                          |                                                                                                    |                                                                                                    |                                               |
| td>الخصائص                                                                                                    | >                                                                                                    |                                               |                       |  |  |             |   |  |         |  |  |         |  |  |        |  |  |            |   |  |  |  |  |  |                     |  |         |  |  |  |                     |  |  |  |  |  |  |  |  |  |  |                                                                                                    |              |                                                                                                    |                                                                                                    |              |                                                                                                    |             |                                                                                                    |             |                                                                                                    |             |                                                                                                    |             |                                                                                                    |             |                                                                                                    |             |                                                                                                    |             |                                                                                                    |             |                                                                                                    |             |                                                                                                    |             |                                                                                                    |                            |                                                                                                    |                            |                                                                                                    |                          |                                                                                                    |                          |                                                                                                    |                          |                                                                                                    |                                         |                                                                                                    |                                       |                                                                                                    |                                          |                                                                                                    |                                                                   |                                                                                                    |                                                                          |                                                                                                    |                                                             |                                                                                                    |                                                          |                                                                                                    |                                                                    |                                                                                                    |                                                                 |                                                                                                    |                                                              |                                                                                                    |                                                          |                                                                                                    |                                                                                                    |                                               |
|                                                                                                    |                                                                                                    |                                               |                       |  |  |             |   |  |         |  |  |         |  |  |        |  |  |            |   |  |  |  |  |  |                     |  |         |  |  |  |                     |  |  |  |  |  |  |  |  |  |  |                                                                                                    |              |                                                                                                    |                                                                                                    |              |                                                                                                    |             |                                                                                                    |             |                                                                                                    |             |                                                                                                    |             |                                                                                                    |             |                                                                                                    |             |                                                                                                    |             |                                                                                                    |             |                                                                                                    |             |                                                                                                    |             |                                                                                                    |                            |                                                                                                    |                            |                                                                                                    |                          |                                                                                                    |                          |                                                                                                    |                          |                                                                                                    |                                         |                                                                                                    |                                       |                                                                                                    |                                          |                                                                                                    |                                                                   |                                                                                                    |                                                                          |                                                                                                    |                                                             |                                                                                                    |                                                          |                                                                                                    |                                                                    |                                                                                                    |                                                                 |                                                                                                    |                                                              |                                                                                                    |                                                          |                                                                                                    |                                                                                                    |                                               |
|                                                                                                    | ישיבי בפנ אאץ ניא י                                                                                                    |                                               |                       |  |  |             |   |  |         |  |  |         |  |  |        |  |  |            |   |  |  |  |  |  |                     |  |         |  |  |  |                     |  |  |  |  |  |  |  |  |  |  |                                                                                                    |              |                                                                                                    |                                                                                                    |              |                                                                                                    |             |                                                                                                    |             |                                                                                                    |             |                                                                                                    |             |                                                                                                    |             |                                                                                                    |             |                                                                                                    |             |                                                                                                    |             |                                                                                                    |             |                                                                                                    |             |                                                                                                    |                            |                                                                                                    |                            |                                                                                                    |                          |                                                                                                    |                          |                                                                                                    |                          |                                                                                                    |                                         |                                                                                                    |                                       |                                                                                                    |                                          |                                                                                                    |                                                                   |                                                                                                    |                                                                          |                                                                                                    |                                                             |                                                                                                    |                                                          |                                                                                                    |                                                                    |                                                                                                    |                                                                 |                                                                                                    |                                                              |                                                                                                    |                                                          |                                                                                                    |                                                                                                    |                                               |
| (table)                                                                                                    |                                                                                                    |                                               |                       |  |  |             |   |  |         |  |  |         |  |  |        |  |  |            |   |  |  |  |  |  |                     |  |         |  |  |  |                     |  |  |  |  |  |  |  |  |  |  |                                                                                                    |              |                                                                                                    |                                                                                                    |              |                                                                                                    |             |                                                                                                    |             |                                                                                                    |             |                                                                                                    |             |                                                                                                    |             |                                                                                                    |             |                                                                                                    |             |                                                                                                    |             |                                                                                                    |             |                                                                                                    |             |                                                                                                    |                            |                                                                                                    |                            |                                                                                                    |                          |                                                                                                    |                          |                                                                                                    |                          |                                                                                                    |                                         |                                                                                                    |                                       |                                                                                                    |                                          |                                                                                                    |                                                                   |                                                                                                    |                                                                          |                                                                                                    |                                                             |                                                                                                    |                                                          |                                                                                                    |                                                                    |                                                                                                    |                                                                 |                                                                                                    |                                                              |                                                                                                    |                                                          |                                                                                                    |                                                                                                    |                                               |
|                                                                                                    | اضافة كود PHP رقم ٤                                                                                                    |                                               |                       |  |  |             |   |  |         |  |  |         |  |  |        |  |  |            |   |  |  |  |  |  |                     |  |         |  |  |  |                     |  |  |  |  |  |  |  |  |  |  |                                                                                                    |              |                                                                                                    |                                                                                                    |              |                                                                                                    |             |                                                                                                    |             |                                                                                                    |             |                                                                                                    |             |                                                                                                    |             |                                                                                                    |             |                                                                                                    |             |                                                                                                    |             |                                                                                                    |             |                                                                                                    |             |                                                                                                    |                            |                                                                                                    |                            |                                                                                                    |                          |                                                                                                    |                          |                                                                                                    |                          |                                                                                                    |                                         |                                                                                                    |                                       |                                                                                                    |                                          |                                                                                                    |                                                                   |                                                                                                    |                                                                          |                                                                                                    |                                                             |                                                                                                    |                                                          |                                                                                                    |                                                                    |                                                                                                    |                                                                 |                                                                                                    |                                                              |                                                                                                    |                                                          |                                                                                                    |                                                                                                    |                                               |
|                                                                                                    |                                                                                                    |                                               |                       |  |  |             |   |  |         |  |  |         |  |  |        |  |  |            |   |  |  |  |  |  |                     |  |         |  |  |  |                     |  |  |  |  |  |  |  |  |  |  |                                                                                                    |              |                                                                                                    |                                                                                                    |              |                                                                                                    |             |                                                                                                    |             |                                                                                                    |             |                                                                                                    |             |                                                                                                    |             |                                                                                                    |             |                                                                                                    |             |                                                                                                    |             |                                                                                                    |             |                                                                                                    |             |                                                                                                    |                            |                                                                                                    |                            |                                                                                                    |                          |                                                                                                    |                          |                                                                                                    |                          |                                                                                                    |                                         |                                                                                                    |                                       |                                                                                                    |                                          |                                                                                                    |                                                                   |                                                                                                    |                                                                          |                                                                                                    |                                                             |                                                                                                    |                                                          |                                                                                                    |                                                                    |                                                                                                    |                                                                 |                                                                                                    |                                                              |                                                                                                    |                                                          |                                                                                                    |                                                                                                    |                                               |
|                                                                                                    |                                                                                                    |                                               |                       |  |  |             |   |  |         |  |  |         |  |  |        |  |  |            |   |  |  |  |  |  |                     |  |         |  |  |  |                     |  |  |  |  |  |  |  |  |  |  |                                                                                                    |              |                                                                                                    |                                                                                                    |              |                                                                                                    |             |                                                                                                    |             |                                                                                                    |             |                                                                                                    |             |                                                                                                    |             |                                                                                                    |             |                                                                                                    |             |                                                                                                    |             |                                                                                                    |             |                                                                                                    |             |                                                                                                    |                            |                                                                                                    |                            |                                                                                                    |                          |                                                                                                    |                          |                                                                                                    |                          |                                                                                                    |                                         |                                                                                                    |                                       |                                                                                                    |                                          |                                                                                                    |                                                                   |                                                                                                    |                                                                          |                                                                                                    |                                                             |                                                                                                    |                                                          |                                                                                                    |                                                                    |                                                                                                    |                                                                 |                                                                                                    |                                                              |                                                                                                    |                                                          |                                                                                                    |                                                                                                    |                                               |
|                                                                                                    |                                                                                                    |                                               |                       |  |  |             |   |  |         |  |  |         |  |  |        |  |  |            |   |  |  |  |  |  |                     |  |         |  |  |  |                     |  |  |  |  |  |  |  |  |  |  |                                                                                                    |              |                                                                                                    |                                                                                                    |              |                                                                                                    |             |                                                                                                    |             |                                                                                                    |             |                                                                                                    |             |                                                                                                    |             |                                                                                                    |             |                                                                                                    |             |                                                                                                    |             |                                                                                                    |             |                                                                                                    |             |                                                                                                    |                            |                                                                                                    |                            |                                                                                                    |                          |                                                                                                    |                          |                                                                                                    |                          |                                                                                                    |                                         |                                                                                                    |                                       |                                                                                                    |                                          |                                                                                                    |                                                                   |                                                                                                    |                                                                          |                                                                                                    |                                                             |                                                                                                    |                                                          |                                                                                                    |                                                                    |                                                                                                    |                                                                 |                                                                                                    |                                                              |                                                                                                    |                                                          |                                                                                                    |                                                                                                    |                                               |
| <br><form enctype="multin&lt;/th&gt;&lt;th&gt;art/form-dat&lt;/th&gt;&lt;/tr&gt;&lt;tr&gt;&lt;th&gt;&lt;/form&gt;&lt;br&gt;&lt;form method=" get[action]"="" method="post&lt;/th&gt;&lt;th&gt;action=" post<br="" undate_term.php?id.get[id]&action\$=""><hr enctype="multip&lt;br&gt;ge" get[action]"="" get[id]&amp:action\$="" style="color:orar&lt;/th&gt;&lt;th&gt;' action=" update_term.php?id="" width="1267px"/></form>                                                                                                    | art/form-dat                                                                                                    |                                               |                       |  |  |             |   |  |         |  |  |         |  |  |        |  |  |            |   |  |  |  |  |  |                     |  |         |  |  |  |                     |  |  |  |  |  |  |  |  |  |  |                                                                                                    |              |                                                                                                    |                                                                                                    |              |                                                                                                    |             |                                                                                                    |             |                                                                                                    |             |                                                                                                    |             |                                                                                                    |             |                                                                                                    |             |                                                                                                    |             |                                                                                                    |             |                                                                                                    |             |                                                                                                    |             |                                                                                                    |                            |                                                                                                    |                            |                                                                                                    |                          |                                                                                                    |                          |                                                                                                    |                          |                                                                                                    |                                         |                                                                                                    |                                       |                                                                                                    |                                          |                                                                                                    |                                                                   |                                                                                                    |                                                                          |                                                                                                    |                                                             |                                                                                                    |                                                          |                                                                                                    |                                                                    |                                                                                                    |                                                                 |                                                                                                    |                                                              |                                                                                                    |                                                          |                                                                                                    |                                                                                                    |                                               |
| <br><form color:orar<br="" method="post&lt;br&gt;&lt;hr style="><h2>تعدیل سانات<th>' action="Update_term.php?id Get[id]&amp;:action\$ Get[action]" enctype="multip<br/>ge" width="1267px"&gt;</th><th>art/form-dat</th></h2></form>                                                                                                    | ' action="Update_term.php?id Get[id]&:action\$ Get[action]" enctype="multip<br>ge" width="1267px">                                              | art/form-dat                                  |                       |  |  |             |   |  |         |  |  |         |  |  |        |  |  |            |   |  |  |  |  |  |                     |  |         |  |  |  |                     |  |  |  |  |  |  |  |  |  |  |                                                                                                    |              |                                                                                                    |                                                                                                    |              |                                                                                                    |             |                                                                                                    |             |                                                                                                    |             |                                                                                                    |             |                                                                                                    |             |                                                                                                    |             |                                                                                                    |             |                                                                                                    |             |                                                                                                    |             |                                                                                                    |             |                                                                                                    |                            |                                                                                                    |                            |                                                                                                    |                          |                                                                                                    |                          |                                                                                                    |                          |                                                                                                    |                                         |                                                                                                    |                                       |                                                                                                    |                                          |                                                                                                    |                                                                   |                                                                                                    |                                                                          |                                                                                                    |                                                             |                                                                                                    |                                                          |                                                                                                    |                                                                    |                                                                                                    |                                                                 |                                                                                                    |                                                              |                                                                                                    |                                                          |                                                                                                    |                                                                                                    |                                               |
| <br><form color:orar<br="" method="post&lt;br&gt;&lt;hr style="><h2>تعدیل بیانات<h2><br/><hr enctype="multip&lt;br&gt;ge" get[action]"="" get[id]&amp:action\$="" style="color:orar&lt;/th&gt;&lt;th&gt;' action=" update_term.php?id="" width="1267px"/><br/>ge" width="1267px"&gt;</h2></h2></form>                                                                                                    | art/form-da                                                                                                    |                                               |                       |  |  |             |   |  |         |  |  |         |  |  |        |  |  |            |   |  |  |  |  |  |                     |  |         |  |  |  |                     |  |  |  |  |  |  |  |  |  |  |                                                                                                    |              |                                                                                                    |                                                                                                    |              |                                                                                                    |             |                                                                                                    |             |                                                                                                    |             |                                                                                                    |             |                                                                                                    |             |                                                                                                    |             |                                                                                                    |             |                                                                                                    |             |                                                                                                    |             |                                                                                                    |             |                                                                                                    |                            |                                                                                                    |                            |                                                                                                    |                          |                                                                                                    |                          |                                                                                                    |                          |                                                                                                    |                                         |                                                                                                    |                                       |                                                                                                    |                                          |                                                                                                    |                                                                   |                                                                                                    |                                                                          |                                                                                                    |                                                             |                                                                                                    |                                                          |                                                                                                    |                                                                    |                                                                                                    |                                                                 |                                                                                                    |                                                              |                                                                                                    |                                                          |                                                                                                    |                                                                                                    |                                               |
| <br><form color:orar<br="" method="post&lt;br&gt;&lt;hr style="><h2>تعدیل بیانات</h2><br/><hr enctype="multip&lt;br&gt;ge" get[action]"="" get[id]&amp:action\$="" style="color:orar&lt;br&gt;&lt;div&gt;&lt;/th&gt;&lt;th&gt;' action=" update_term.php?id="" width="1267px"/><br/>ge" width="1267px"&gt;</form>                                                                                                    | art/form-da                                                                                                    |                                               |                       |  |  |             |   |  |         |  |  |         |  |  |        |  |  |            |   |  |  |  |  |  |                     |  |         |  |  |  |                     |  |  |  |  |  |  |  |  |  |  |                                                                                                    |              |                                                                                                    |                                                                                                    |              |                                                                                                    |             |                                                                                                    |             |                                                                                                    |             |                                                                                                    |             |                                                                                                    |             |                                                                                                    |             |                                                                                                    |             |                                                                                                    |             |                                                                                                    |             |                                                                                                    |             |                                                                                                    |                            |                                                                                                    |                            |                                                                                                    |                          |                                                                                                    |                          |                                                                                                    |                          |                                                                                                    |                                         |                                                                                                    |                                       |                                                                                                    |                                          |                                                                                                    |                                                                   |                                                                                                    |                                                                          |                                                                                                    |                                                             |                                                                                                    |                                                          |                                                                                                    |                                                                    |                                                                                                    |                                                                 |                                                                                                    |                                                              |                                                                                                    |                                                          |                                                                                                    |                                                                                                    |                                               |
| <br><form color:orar<br="" method="post&lt;br&gt;&lt;hr style="><h2>تعدیل بیانات<h2><br/><hr enctype="multip&lt;br&gt;ge" get[action]"="" get[id]&amp:action\$="" style="color:orar&lt;br&gt;&lt;div&gt;&lt;/th&gt;&lt;th&gt;' action=" update_term.php?id="" width="1267px"/><br/>ge" width="1267px"&gt;<br/>إضافة كود PHP رقم °</h2></h2></form>                                                                                                    | art/form-da                                                                                                    |                                               |                       |  |  |             |   |  |         |  |  |         |  |  |        |  |  |            |   |  |  |  |  |  |                     |  |         |  |  |  |                     |  |  |  |  |  |  |  |  |  |  |                                                                                                    |              |                                                                                                    |                                                                                                    |              |                                                                                                    |             |                                                                                                    |             |                                                                                                    |             |                                                                                                    |             |                                                                                                    |             |                                                                                                    |             |                                                                                                    |             |                                                                                                    |             |                                                                                                    |             |                                                                                                    |             |                                                                                                    |                            |                                                                                                    |                            |                                                                                                    |                          |                                                                                                    |                          |                                                                                                    |                          |                                                                                                    |                                         |                                                                                                    |                                       |                                                                                                    |                                          |                                                                                                    |                                                                   |                                                                                                    |                                                                          |                                                                                                    |                                                             |                                                                                                    |                                                          |                                                                                                    |                                                                    |                                                                                                    |                                                                 |                                                                                                    |                                                              |                                                                                                    |                                                          |                                                                                                    |                                                                                                    |                                               |
| <br><form color:orar<br="" method="post&lt;br&gt;&lt;hr style="><h2>تعدیل بیانات<hr enctype="multip&lt;br&gt;ge" get[action]"="" get[id]&amp:action\$="" style="color:orar&lt;br&gt;&lt;div&gt;&lt;/td&gt;&lt;td&gt;' action=" update_term.php?id="" width="1267px"/><br/>ge" width="1267px"&gt;<br/>إضافة كود PHP رقم °</h2></form>                                                                                                    | art/form-da                                                                                                    |                                               |                       |  |  |             |   |  |         |  |  |         |  |  |        |  |  |            |   |  |  |  |  |  |                     |  |         |  |  |  |                     |  |  |  |  |  |  |  |  |  |  |                                                                                                    |              |                                                                                                    |                                                                                                    |              |                                                                                                    |             |                                                                                                    |             |                                                                                                    |             |                                                                                                    |             |                                                                                                    |             |                                                                                                    |             |                                                                                                    |             |                                                                                                    |             |                                                                                                    |             |                                                                                                    |             |                                                                                                    |                            |                                                                                                    |                            |                                                                                                    |                          |                                                                                                    |                          |                                                                                                    |                          |                                                                                                    |                                         |                                                                                                    |                                       |                                                                                                    |                                          |                                                                                                    |                                                                   |                                                                                                    |                                                                          |                                                                                                    |                                                             |                                                                                                    |                                                          |                                                                                                    |                                                                    |                                                                                                    |                                                                 |                                                                                                    |                                                              |                                                                                                    |                                                          |                                                                                                    |                                                                                                    |                                               |
| <br><form color:orar<br="" method="post&lt;br&gt;&lt;hr style="><h2>تعدیل بیانات</h2><br/><hr enctype="multip&lt;br&gt;ge" get[action]"="" get[id]&amp:action\$="" style="color:orar&lt;br&gt;&lt;div&gt;&lt;/td&gt;&lt;td&gt;' action=" update_term.php?id="" width="1267px"/><br/>ge" width="1267px"&gt;<br/>إضافة كود PHP رقم °</form>                                                                                                    | art/form-da                                                                                                    |                                               |                       |  |  |             |   |  |         |  |  |         |  |  |        |  |  |            |   |  |  |  |  |  |                     |  |         |  |  |  |                     |  |  |  |  |  |  |  |  |  |  |                                                                                                    |              |                                                                                                    |                                                                                                    |              |                                                                                                    |             |                                                                                                    |             |                                                                                                    |             |                                                                                                    |             |                                                                                                    |             |                                                                                                    |             |                                                                                                    |             |                                                                                                    |             |                                                                                                    |             |                                                                                                    |             |                                                                                                    |                            |                                                                                                    |                            |                                                                                                    |                          |                                                                                                    |                          |                                                                                                    |                          |                                                                                                    |                                         |                                                                                                    |                                       |                                                                                                    |                                          |                                                                                                    |                                                                   |                                                                                                    |                                                                          |                                                                                                    |                                                             |                                                                                                    |                                                          |                                                                                                    |                                                                    |                                                                                                    |                                                                 |                                                                                                    |                                                              |                                                                                                    |                                                          |                                                                                                    |                                                                                                    |                                               |
| <br><form color:orar<br="" method="post&lt;br&gt;&lt;hr style="><h2>تعدیل بیانات</h2><br/><hr enctype="multip&lt;br&gt;ge" get[action]"="" get[id]&amp:action\$="" style="color:orar&lt;br&gt;&lt;div&gt;&lt;br&gt;&lt;/div&gt;&lt;br&gt;&lt;/div&gt;&lt;/td&gt;&lt;td&gt;' action=" update_term.php?id="" width="1267px"/><br/>ge" width="1267px"&gt;<br/>إضافة كود PHP رقم °</form>                                                                                                    | art/form-da                                                                                                    |                                               |                       |  |  |             |   |  |         |  |  |         |  |  |        |  |  |            |   |  |  |  |  |  |                     |  |         |  |  |  |                     |  |  |  |  |  |  |  |  |  |  |                                                                                                    |              |                                                                                                    |                                                                                                    |              |                                                                                                    |             |                                                                                                    |             |                                                                                                    |             |                                                                                                    |             |                                                                                                    |             |                                                                                                    |             |                                                                                                    |             |                                                                                                    |             |                                                                                                    |             |                                                                                                    |             |                                                                                                    |                            |                                                                                                    |                            |                                                                                                    |                          |                                                                                                    |                          |                                                                                                    |                          |                                                                                                    |                                         |                                                                                                    |                                       |                                                                                                    |                                          |                                                                                                    |                                                                   |                                                                                                    |                                                                          |                                                                                                    |                                                             |                                                                                                    |                                                          |                                                                                                    |                                                                    |                                                                                                    |                                                                 |                                                                                                    |                                                              |                                                                                                    |                                                          |                                                                                                    |                                                                                                    |                                               |
| <br><form color:orar<br="" method="post&lt;br&gt;&lt;hr style="><h2>تعدیل بیانات</h2><br/><hr enctype="multip&lt;br&gt;ge" get[action]"="" get[id]&amp:action\$="" style="color:orar&lt;br&gt;&lt;div&gt;&lt;br&gt;&lt;/div&gt;&lt;br&gt;&lt;/form&gt;&lt;br&gt;&lt;/body&gt;&lt;/th&gt;&lt;th&gt;' action=" update_term.php?id="" width="1267px"/><br/>ge" width="1267px"&gt;<br/>رقم ٩</form>                                                                                                    | art/form-da                                                                                                    |                                               |                       |  |  |             |   |  |         |  |  |         |  |  |        |  |  |            |   |  |  |  |  |  |                     |  |         |  |  |  |                     |  |  |  |  |  |  |  |  |  |  |                                                                                                    |              |                                                                                                    |                                                                                                    |              |                                                                                                    |             |                                                                                                    |             |                                                                                                    |             |                                                                                                    |             |                                                                                                    |             |                                                                                                    |             |                                                                                                    |             |                                                                                                    |             |                                                                                                    |             |                                                                                                    |             |                                                                                                    |                            |                                                                                                    |                            |                                                                                                    |                          |                                                                                                    |                          |                                                                                                    |                          |                                                                                                    |                                         |                                                                                                    |                                       |                                                                                                    |                                          |                                                                                                    |                                                                   |                                                                                                    |                                                                          |                                                                                                    |                                                             |                                                                                                    |                                                          |                                                                                                    |                                                                    |                                                                                                    |                                                                 |                                                                                                    |                                                              |                                                                                                    |                                                          |                                                                                                    |                                                                                                    |                                               |
| <br><form color:orar<br="" method="post&lt;br&gt;&lt;hr style="><h2>تعدیل بیانات</h2><br/><hr enctype="multip&lt;br&gt;ge" get[action]"="" get[id]&amp:action\$="" style="color:orar&lt;br&gt;&lt;div&gt;&lt;br&gt;&lt;/div&gt;&lt;br&gt;&lt;/div&gt;&lt;br&gt;&lt;/form&gt;&lt;br&gt;&lt;/body&gt;&lt;br&gt;&lt;/html&gt;&lt;/th&gt;&lt;th&gt;' action=" update_term.php?id="" width="1267px"/><br/>ge" width="1267px"&gt;<br/>اضافة كود PHP رقم °</form>                                                                                                    | art/form-da                                                                                                    |                                               |                       |  |  |             |   |  |         |  |  |         |  |  |        |  |  |            |   |  |  |  |  |  |                     |  |         |  |  |  |                     |  |  |  |  |  |  |  |  |  |  |                                                                                                    |              |                                                                                                    |                                                                                                    |              |                                                                                                    |             |                                                                                                    |             |                                                                                                    |             |                                                                                                    |             |                                                                                                    |             |                                                                                                    |             |                                                                                                    |             |                                                                                                    |             |                                                                                                    |             |                                                                                                    |             |                                                                                                    |                            |                                                                                                    |                            |                                                                                                    |                          |                                                                                                    |                          |                                                                                                    |                          |                                                                                                    |                                         |                                                                                                    |                                       |                                                                                                    |                                          |                                                                                                    |                                                                   |                                                                                                    |                                                                          |                                                                                                    |                                                             |                                                                                                    |                                                          |                                                                                                    |                                                                    |                                                                                                    |                                                                 |                                                                                                    |                                                              |                                                                                                    |                                                          |                                                                                                    |                                                                                                    |                                               |
| <br><form color:orar<br="" method="post&lt;br&gt;&lt;hr style="><h2>تعدیل بیانات</h2><br/><hr enctype="multip&lt;br&gt;ge" get[action]"="" get[id]&amp:action\$="" style="color:orar&lt;br&gt;&lt;div&gt;&lt;br&gt;&lt;/div&gt;&lt;br&gt;&lt;/div&gt;&lt;br&gt;&lt;/form&gt;&lt;br&gt;&lt;/body&gt;&lt;br&gt;&lt;/html&gt;&lt;/td&gt;&lt;td&gt;' action=" update_term.php?id="" width="1267px"/><br/>ge" width="1267px"&gt;<br/>رقم ٥<br/>إضافة كود PHP رقم ٥</form>                                                                                                    | art/form-da                                                                                                    |                                               |                       |  |  |             |   |  |         |  |  |         |  |  |        |  |  |            |   |  |  |  |  |  |                     |  |         |  |  |  |                     |  |  |  |  |  |  |  |  |  |  |                                                                                                    |              |                                                                                                    |                                                                                                    |              |                                                                                                    |             |                                                                                                    |             |                                                                                                    |             |                                                                                                    |             |                                                                                                    |             |                                                                                                    |             |                                                                                                    |             |                                                                                                    |             |                                                                                                    |             |                                                                                                    |             |                                                                                                    |                            |                                                                                                    |                            |                                                                                                    |                          |                                                                                                    |                          |                                                                                                    |                          |                                                                                                    |                                         |                                                                                                    |                                       |                                                                                                    |                                          |                                                                                                    |                                                                   |                                                                                                    |                                                                          |                                                                                                    |                                                             |                                                                                                    |                                                          |                                                                                                    |                                                                    |                                                                                                    |                                                                 |                                                                                                    |                                                              |                                                                                                    |                                                          |                                                                                                    |                                                                                                    |                                               |
| <br><form color:orar<br="" method="post&lt;br&gt;&lt;hr style="><h2>تعدیل بیانات</h2><br/><hr enctype="multip&lt;br&gt;ge" get[action]"="" get[id]&amp:action\$="" style="color:orar&lt;br&gt;&lt;div&gt;&lt;br&gt;&lt;/div&gt;&lt;br&gt;&lt;/div&gt;&lt;br&gt;&lt;/form&gt;&lt;br&gt;&lt;/body&gt;&lt;br&gt;&lt;/html&gt;&lt;/td&gt;&lt;td&gt;' action=" update_term.php?id="" width="1267px"/><br/>ge" width="1267px"&gt;<br/>رفم ٩<br/>اضافة كود PHP رقم ٩</form>                                                                                                    | art/form-da                                                                                                    |                                               |                       |  |  |             |   |  |         |  |  |         |  |  |        |  |  |            |   |  |  |  |  |  |                     |  |         |  |  |  |                     |  |  |  |  |  |  |  |  |  |  |                                                                                                    |              |                                                                                                    |                                                                                                    |              |                                                                                                    |             |                                                                                                    |             |                                                                                                    |             |                                                                                                    |             |                                                                                                    |             |                                                                                                    |             |                                                                                                    |             |                                                                                                    |             |                                                                                                    |             |                                                                                                    |             |                                                                                                    |                            |                                                                                                    |                            |                                                                                                    |                          |                                                                                                    |                          |                                                                                                    |                          |                                                                                                    |                                         |                                                                                                    |                                       |                                                                                                    |                                          |                                                                                                    |                                                                   |                                                                                                    |                                                                          |                                                                                                    |                                                             |                                                                                                    |                                                          |                                                                                                    |                                                                    |                                                                                                    |                                                                 |                                                                                                    |                                                              |                                                                                                    |                                                          |                                                                                                    |                                                                                                    |                                               |
| <br><form color:orar<br="" method="post&lt;br&gt;&lt;hr style="><h2>تعديل بيانات</h2><br/><hr enctype="multip&lt;br&gt;ge" get[action]"="" get[id]&amp:action\$="" style="color:orar&lt;br&gt;&lt;div&gt;&lt;br&gt;&lt;/div&gt;&lt;br&gt;&lt;/div&gt;&lt;br&gt;&lt;/form&gt;&lt;br&gt;&lt;/body&gt;&lt;br&gt;&lt;/html&gt;&lt;/td&gt;&lt;td&gt;' action=" update_term.php?id="" width="1267px"/><br/>وو" width="1267px"&gt;<br/>الضافة كود PHP رقم ه<br/>وعناوين صفحات المو<br/>Banner وعناوين صفحات المو</form>                                                                                                    | oart/form-dat<br>م کود PHP                                                                                                    |                                               |                       |  |  |             |   |  |         |  |  |         |  |  |        |  |  |            |   |  |  |  |  |  |                     |  |         |  |  |  |                     |  |  |  |  |  |  |  |  |  |  |                                                                                                    |              |                                                                                                    |                                                                                                    |              |                                                                                                    |             |                                                                                                    |             |                                                                                                    |             |                                                                                                    |             |                                                                                                    |             |                                                                                                    |             |                                                                                                    |             |                                                                                                    |             |                                                                                                    |             |                                                                                                    |             |                                                                                                    |                            |                                                                                                    |                            |                                                                                                    |                          |                                                                                                    |                          |                                                                                                    |                          |                                                                                                    |                                         |                                                                                                    |                                       |                                                                                                    |                                          |                                                                                                    |                                                                   |                                                                                                    |                                                                          |                                                                                                    |                                                             |                                                                                                    |                                                          |                                                                                                    |                                                                    |                                                                                                    |                                                                 |                                                                                                    |                                                              |                                                                                                    |                                                          |                                                                                                    |                                                                                                    |                                               |
| <br><form color:orar<br="" method="post&lt;br&gt;&lt;hr style="><h2>تعديل بيانات</h2><br/><hr enctype="multip&lt;br&gt;ge" get[action]"="" get[id]&amp:action\$="" style="color:orar&lt;br&gt;&lt;div&gt;&lt;br&gt;&lt;/div&gt;&lt;br&gt;&lt;/div&gt;&lt;br&gt;&lt;/div&gt;&lt;br&gt;&lt;/div&gt;&lt;br&gt;&lt;/html&gt;&lt;br&gt;قع في بداية الشاشة.&lt;/td&gt;&lt;td&gt;' action=" update_term.php?id="" width="1267px"/><br/>وو" width="1267px"&gt;<br/>الضافة كود PHP رقم ه<br/>الفافة كود Banner وعناوين صفحات المو<br/>&gt; php</form>                                                                                                    | oart/form-dat<br>م کود PHP                                                                                                    |                                               |                       |  |  |             |   |  |         |  |  |         |  |  |        |  |  |            |   |  |  |  |  |  |                     |  |         |  |  |  |                     |  |  |  |  |  |  |  |  |  |  |                                                                                                    |              |                                                                                                    |                                                                                                    |              |                                                                                                    |             |                                                                                                    |             |                                                                                                    |             |                                                                                                    |             |                                                                                                    |             |                                                                                                    |             |                                                                                                    |             |                                                                                                    |             |                                                                                                    |             |                                                                                                    |             |                                                                                                    |                            |                                                                                                    |                            |                                                                                                    |                          |                                                                                                    |                          |                                                                                                    |                          |                                                                                                    |                                         |                                                                                                    |                                       |                                                                                                    |                                          |                                                                                                    |                                                                   |                                                                                                    |                                                                          |                                                                                                    |                                                             |                                                                                                    |                                                          |                                                                                                    |                                                                    |                                                                                                    |                                                                 |                                                                                                    |                                                              |                                                                                                    |                                                          |                                                                                                    |                                                                                                    |                                               |
| <br><form color:orar<br="" method="post&lt;br&gt;&lt;hr style="><h2>تعديل بيانات</h2><br/><hr enctype="multip&lt;br&gt;ge" get[action]"="" get[id]&amp:action\$="" style="color:orar&lt;br&gt;&lt;div&gt;&lt;br&gt;&lt;/div&gt;&lt;br&gt;&lt;/div&gt;&lt;br&gt;&lt;/form&gt;&lt;br&gt;&lt;/body&gt;&lt;br&gt;&lt;/html&gt;&lt;/td&gt;&lt;td&gt;' action=" update_term.php?id="" width="1267px"/><br/>وو" width="1267px"&gt;<br/>رقم ٥<br/>الضافة كود PHP رقم ٥<br/>الفاص بإضافة صفحة Header لإظهار الصورة Banner و عناوين صفحات المو<br/><?php<br>include("header.php");</form>                                                                                                    | oart/form-dat<br>PHP کود                                                                                                    |                                               |                       |  |  |             |   |  |         |  |  |         |  |  |        |  |  |            |   |  |  |  |  |  |                     |  |         |  |  |  |                     |  |  |  |  |  |  |  |  |  |  |                                                                                                    |              |                                                                                                    |                                                                                                    |              |                                                                                                    |             |                                                                                                    |             |                                                                                                    |             |                                                                                                    |             |                                                                                                    |             |                                                                                                    |             |                                                                                                    |             |                                                                                                    |             |                                                                                                    |             |                                                                                                    |             |                                                                                                    |                            |                                                                                                    |                            |                                                                                                    |                          |                                                                                                    |                          |                                                                                                    |                          |                                                                                                    |                                         |                                                                                                    |                                       |                                                                                                    |                                          |                                                                                                    |                                                                   |                                                                                                    |                                                                          |                                                                                                    |                                                             |                                                                                                    |                                                          |                                                                                                    |                                                                    |                                                                                                    |                                                                 |                                                                                                    |                                                              |                                                                                                    |                                                          |                                                                                                    |                                                                                                    |                                               |
| <br><form color:orar<br="" method="post&lt;br&gt;&lt;hr style="><h2>تعديل بيانات<h2><br/><hr enctype="multip&lt;br&gt;ge" get[action]"="" get[id]&amp:action\$="" style="color:orar&lt;br&gt;&lt;div&gt;&lt;br&gt;&lt;/div&gt;&lt;br&gt;&lt;/div&gt;&lt;br&gt;&lt;/form&gt;&lt;br&gt;&lt;/body&gt;&lt;br&gt;&lt;/html&gt;&lt;/td&gt;&lt;td&gt;' action=" update_term.php?id="" width="1267px"/><br/>وو" width="1267px"&gt;<br/>رقم ٥ PHP رقم ٥<br/>إرقم ١ الخاص بإضافة صفحة Header لإظهار الصورة Banner و عناوين صفحات المو<br/><?php<br>include("header.php");<br/>?&gt;</h2></h2></form>                                                                                                    | oart/form-dat<br>PHP کود                                                                                                    |                                               |                       |  |  |             |   |  |         |  |  |         |  |  |        |  |  |            |   |  |  |  |  |  |                     |  |         |  |  |  |                     |  |  |  |  |  |  |  |  |  |  |                                                                                                    |              |                                                                                                    |                                                                                                    |              |                                                                                                    |             |                                                                                                    |             |                                                                                                    |             |                                                                                                    |             |                                                                                                    |             |                                                                                                    |             |                                                                                                    |             |                                                                                                    |             |                                                                                                    |             |                                                                                                    |             |                                                                                                    |                            |                                                                                                    |                            |                                                                                                    |                          |                                                                                                    |                          |                                                                                                    |                          |                                                                                                    |                                         |                                                                                                    |                                       |                                                                                                    |                                          |                                                                                                    |                                                                   |                                                                                                    |                                                                          |                                                                                                    |                                                             |                                                                                                    |                                                          |                                                                                                    |                                                                    |                                                                                                    |                                                                 |                                                                                                    |                                                              |                                                                                                    |                                                          |                                                                                                    |                                                                                                    |                                               |
| <br><form color:orar<br="" method="post&lt;br&gt;&lt;hr style="><h2>تعديل بيانات</h2><br/><hr enctype="multip&lt;br&gt;ge" get[action]"="" get[id]&amp:action\$="" style="color:orar&lt;br&gt;&lt;div&gt;&lt;br&gt;&lt;/div&gt;&lt;br&gt;&lt;/div&gt;&lt;br&gt;&lt;/form&gt;&lt;br&gt;&lt;/body&gt;&lt;br&gt;&lt;/html&gt;&lt;/td&gt;&lt;td&gt;' action=" update_term.php?id="" width="1267px"/><br/>ge" width="1267px"&gt;<br/>الفافة كود PHP رقم ه<br/>الفافة كود Banner وعناوين صفحات المو<br/>Header بإضافة صفحة Banner إظهار الصورة Banner وعناوين صفحات المو<br/><?php<br>include("header.php");<br/>?&gt;</form>                                                                                                    | oart/form-dat<br>PHP کود                                                                                                    |                                               |                       |  |  |             |   |  |         |  |  |         |  |  |        |  |  |            |   |  |  |  |  |  |                     |  |         |  |  |  |                     |  |  |  |  |  |  |  |  |  |  |                                                                                                    |              |                                                                                                    |                                                                                                    |              |                                                                                                    |             |                                                                                                    |             |                                                                                                    |             |                                                                                                    |             |                                                                                                    |             |                                                                                                    |             |                                                                                                    |             |                                                                                                    |             |                                                                                                    |             |                                                                                                    |             |                                                                                                    |                            |                                                                                                    |                            |                                                                                                    |                          |                                                                                                    |                          |                                                                                                    |                          |                                                                                                    |                                         |                                                                                                    |                                       |                                                                                                    |                                          |                                                                                                    |                                                                   |                                                                                                    |                                                                          |                                                                                                    |                                                             |                                                                                                    |                                                          |                                                                                                    |                                                                    |                                                                                                    |                                                                 |                                                                                                    |                                                              |                                                                                                    |                                                          |                                                                                                    |                                                                                                    |                                               |
| <br><form color:orar<br="" method="post&lt;br&gt;&lt;hr style="><h2>تعديل بيانات<h2><br/><hr enctype="multip&lt;br&gt;ge" get[action]"="" get[id]&amp:action\$="" style="color:orar&lt;br&gt;&lt;div&gt;&lt;br&gt;&lt;/div&gt;&lt;br&gt;&lt;/div&gt;&lt;br&gt;&lt;/form&gt;&lt;br&gt;&lt;/body&gt;&lt;br&gt;&lt;/html&gt;&lt;br&gt;قع في بداية الشاشة.&lt;/td&gt;&lt;td&gt;' action=" update_term.php?id="" width="1267px"/><br/>ge" width="1267px"&gt;<br/>إوت width="1267px"&gt;<br/>إرقم ١ الخاص بإضافة صفحة PHP رقم ٥<br/>إرقم ١ الخاص بإضافة صفحة Header لإظهار الصورة Banner و عناوين صفحات المو<br/>include("header.php");<br/>?&gt;</h2></h2></form>                                                                                                    | oart/form-dat<br>ه کود PHP<br>ه کود PHP                                                                                                    |                                               |                       |  |  |             |   |  |         |  |  |         |  |  |        |  |  |            |   |  |  |  |  |  |                     |  |         |  |  |  |                     |  |  |  |  |  |  |  |  |  |  |                                                                                                    |              |                                                                                                    |                                                                                                    |              |                                                                                                    |             |                                                                                                    |             |                                                                                                    |             |                                                                                                    |             |                                                                                                    |             |                                                                                                    |             |                                                                                                    |             |                                                                                                    |             |                                                                                                    |             |                                                                                                    |             |                                                                                                    |                            |                                                                                                    |                            |                                                                                                    |                          |                                                                                                    |                          |                                                                                                    |                          |                                                                                                    |                                         |                                                                                                    |                                       |                                                                                                    |                                          |                                                                                                    |                                                                   |                                                                                                    |                                                                          |                                                                                                    |                                                             |                                                                                                    |                                                          |                                                                                                    |                                                                    |                                                                                                    |                                                                 |                                                                                                    |                                                              |                                                                                                    |                                                          |                                                                                                    |                                                                                                    |                                               |
| <br><form color:orar<br="" method="post&lt;br&gt;&lt;hr style="><h2>تعديل بيانات</h2><br/><hr enctype="multip&lt;br&gt;ge" get[action]"="" get[id]&amp:action\$="" style="color:orar&lt;br&gt;&lt;div&gt;&lt;br&gt;&lt;/div&gt;&lt;br&gt;&lt;/div&gt;&lt;br&gt;&lt;/form&gt;&lt;br&gt;&lt;/body&gt;&lt;br&gt;&lt;/html&gt;&lt;br&gt;قع في بداية الشاشة.&lt;br&gt;يبانات من جدول قاعدة&lt;/td&gt;&lt;td&gt;' action=" update_term.php?id="" width="1267px"/><br/>ge" width="1267px"&gt;<br/>إوت width="1267px"&gt;<br/>إرقم ١ الخاص بإضافة صفحة Header لإظهار الصورة Banner و عناوين صفحات المو<br/>header عناوين صفحات المو<br/>sphp include("header.php");<br/>?&gt;<br/>إرقم ٢ الخاص بتحقيق الاتصال بقاعدة البيانات، وضبط عرض اللغة العربية، وتخزين الإ</form>                                                                                                    | art/form-dat<br>کود PHP<br>۱۰ کود PHP                                                                                                    |                                               |                       |  |  |             |   |  |         |  |  |         |  |  |        |  |  |            |   |  |  |  |  |  |                     |  |         |  |  |  |                     |  |  |  |  |  |  |  |  |  |  |                                                                                                    |              |                                                                                                    |                                                                                                    |              |                                                                                                    |             |                                                                                                    |             |                                                                                                    |             |                                                                                                    |             |                                                                                                    |             |                                                                                                    |             |                                                                                                    |             |                                                                                                    |             |                                                                                                    |             |                                                                                                    |             |                                                                                                    |                            |                                                                                                    |                            |                                                                                                    |                          |                                                                                                    |                          |                                                                                                    |                          |                                                                                                    |                                         |                                                                                                    |                                       |                                                                                                    |                                          |                                                                                                    |                                                                   |                                                                                                    |                                                                          |                                                                                                    |                                                             |                                                                                                    |                                                          |                                                                                                    |                                                                    |                                                                                                    |                                                                 |                                                                                                    |                                                              |                                                                                                    |                                                          |                                                                                                    |                                                                                                    |                                               |
| <br><form color:orar<br="" method="post&lt;br&gt;&lt;hr style="><h2>تعديل بيانات</h2><br/><hr enctype="multip&lt;br&gt;ge" get[action]"="" get[id]&amp:action\$="" style="color:orar&lt;br&gt;&lt;div&gt;&lt;br&gt;&lt;/div&gt;&lt;br&gt;&lt;/div&gt;&lt;br&gt;&lt;/form&gt;&lt;br&gt;&lt;/body&gt;&lt;br&gt;&lt;/html&gt;&lt;br&gt;قع في بداية الشاشة.&lt;br&gt;ييانات من جدول قاعدة&lt;/td&gt;&lt;td&gt;' action=" update_term.php?id="" width="1267px"/><br/>ge" width="1267px"&gt;<br/>إرقم ١ الخاص بإضافة صفحة Header لإظهار الصورة Banner و عناوين صفحات المو<br/>Banner و عناوين صفحات المو<br/>(?php<br/>include("header.php");<br/>?&gt;<br/>إرقم ٢ الخاص بتحقيق الاتصال بقاعدة البيانات، وضبط عرض اللغة العربية، وتخزين الإ<br/>في متغير guery، وأخيرًا استخدام الدالة</form>                                                                                                    | PHP کود<br>PHP کود<br>PHP کود<br>PHP کود                                                                                                    |                                               |                       |  |  |             |   |  |         |  |  |         |  |  |        |  |  |            |   |  |  |  |  |  |                     |  |         |  |  |  |                     |  |  |  |  |  |  |  |  |  |  |                                                                                                    |              |                                                                                                    |                                                                                                    |              |                                                                                                    |             |                                                                                                    |             |                                                                                                    |             |                                                                                                    |             |                                                                                                    |             |                                                                                                    |             |                                                                                                    |             |                                                                                                    |             |                                                                                                    |             |                                                                                                    |             |                                                                                                    |                            |                                                                                                    |                            |                                                                                                    |                          |                                                                                                    |                          |                                                                                                    |                          |                                                                                                    |                                         |                                                                                                    |                                       |                                                                                                    |                                          |                                                                                                    |                                                                   |                                                                                                    |                                                                          |                                                                                                    |                                                             |                                                                                                    |                                                          |                                                                                                    |                                                                    |                                                                                                    |                                                                 |                                                                                                    |                                                              |                                                                                                    |                                                          |                                                                                                    |                                                                                                    |                                               |
| <br><form color:orar<br="" method="post&lt;br&gt;&lt;hr style="><h2>تعديل بيانات</h2><br/><hr enctype="multip&lt;br&gt;ge" get[action]"="" get[id]&amp:action\$="" style="color:orar&lt;br&gt;&lt;div&gt;&lt;br&gt;&lt;/div&gt;&lt;br&gt;&lt;/div&gt;&lt;br&gt;&lt;/form&gt;&lt;br&gt;&lt;/body&gt;&lt;br&gt;&lt;/html&gt;&lt;br&gt;قع في بداية الشاشة.&lt;br&gt;يبانات من جدول قاعدة&lt;br&gt;ها.&lt;/td&gt;&lt;td&gt;' action=" update_term.php?id="" width="1267px"/><br/>ge" width="1267px"&gt;<br/>إرقم ١ الخاص بإضافة صفحة Header لإظهار الصورة Banner و عناوين صفحات المو<br/>Banner و عناوين صفحات المو<br/>(php<br/>include("header.php");<br/>?&gt;<br/>إرقم ٢ الخاص بتحقيق الاتصال بقاعدة البيانات، وضبط عرض اللغة العربية، وتخزين الإ<br/>م نقل ناتج الاستعلام (squery) في متغير query، و أخيرًا استخدام الدالة<br/>د السجلات المراد تعديلها وحفظها في المتغير musql و عرض عدد السجلات المتاح تعديا</form>                                                                                                    | art/form-dat<br>PHP کود<br>PHP کود<br>PHP البیانات، ڈ<br>لحصر عدد                                                                               |                                               |                       |  |  |             |   |  |         |  |  |         |  |  |        |  |  |            |   |  |  |  |  |  |                     |  |         |  |  |  |                     |  |  |  |  |  |  |  |  |  |  |                                                                                                    |              |                                                                                                    |                                                                                                    |              |                                                                                                    |             |                                                                                                    |             |                                                                                                    |             |                                                                                                    |             |                                                                                                    |             |                                                                                                    |             |                                                                                                    |             |                                                                                                    |             |                                                                                                    |             |                                                                                                    |             |                                                                                                    |                            |                                                                                                    |                            |                                                                                                    |                          |                                                                                                    |                          |                                                                                                    |                          |                                                                                                    |                                         |                                                                                                    |                                       |                                                                                                    |                                          |                                                                                                    |                                                                   |                                                                                                    |                                                                          |                                                                                                    |                                                             |                                                                                                    |                                                          |                                                                                                    |                                                                    |                                                                                                    |                                                                 |                                                                                                    |                                                              |                                                                                                    |                                                          |                                                                                                    |                                                                                                    |                                               |
| <br><form color:orar<br="" method="post&lt;br&gt;&lt;hr style="><h2>تعديل بيانات</h2><br/><hr enctype="multip&lt;br&gt;ge" get[action]"="" get[id]&amp:action\$="" style="color:orar&lt;br&gt;&lt;div&gt;&lt;br&gt;&lt;/div&gt;&lt;br&gt;&lt;/div&gt;&lt;br&gt;&lt;/form&gt;&lt;br&gt;&lt;/body&gt;&lt;br&gt;&lt;/html&gt;&lt;br&gt;قع في بداية الشاشة.&lt;br&gt;يبانات من جدول قاعدة&lt;br&gt;ها.&lt;br&gt;ها.&lt;/td&gt;&lt;td&gt;' action=" update_term.php?id="" width="1267px"/><br/>ge" width="1267px"&gt;<br/>إ رقم ١ الخاص بإضافة صفحة Header لإظهار الصورة Banner و عناوين صفحات المو<br/>php include("header.php");<br/>?&gt;<br/>إ رقم ٢ الخاص بتحقيق الاتصال بقاعدة البياتات، وضبط عرض اللغة العربية، وتخزين اله<br/>م نقل ناتج الاستعلام (squery في متغير yaury)، و أخيرًا استخدام الدالة<br/>د السجلات المراد تعديلها و حفظها في المتغير mysql_query(sql) معاد</form>                                                                                                    | art/form-dat<br>PHP کود<br>PHP کود<br>PHP کود<br>البیانات، ث<br>نحصر عدد                                                                        |                                               |                       |  |  |             |   |  |         |  |  |         |  |  |        |  |  |            |   |  |  |  |  |  |                     |  |         |  |  |  |                     |  |  |  |  |  |  |  |  |  |  |                                                                                                    |              |                                                                                                    |                                                                                                    |              |                                                                                                    |             |                                                                                                    |             |                                                                                                    |             |                                                                                                    |             |                                                                                                    |             |                                                                                                    |             |                                                                                                    |             |                                                                                                    |             |                                                                                                    |             |                                                                                                    |             |                                                                                                    |                            |                                                                                                    |                            |                                                                                                    |                          |                                                                                                    |                          |                                                                                                    |                          |                                                                                                    |                                         |                                                                                                    |                                       |                                                                                                    |                                          |                                                                                                    |                                                                   |                                                                                                    |                                                                          |                                                                                                    |                                                             |                                                                                                    |                                                          |                                                                                                    |                                                                    |                                                                                                    |                                                                 |                                                                                                    |                                                              |                                                                                                    |                                                          |                                                                                                    |                                                                                                    |                                               |
| <br><form color:orar<br="" method="post&lt;br&gt;&lt;hr style="><h2>تعديل بيانات</h2><br/><hr enctype="multip&lt;br&gt;ge" get[action]"="" get[id]&amp:action\$="" style="color:orar&lt;br&gt;&lt;div&gt;&lt;br&gt;&lt;/div&gt;&lt;br&gt;&lt;/div&gt;&lt;br&gt;&lt;/form&gt;&lt;br&gt;&lt;/body&gt;&lt;br&gt;&lt;/html&gt;&lt;br&gt;قع في بداية الشاشة.&lt;br&gt;يبانات من جدول قاعدة&lt;br&gt;ها.&lt;br&gt;ها.&lt;br&gt;&lt;?php&lt;br&gt;includ&lt;/td&gt;&lt;td&gt;' action=" update_term.php?id="" width="1267px"/><br/>ge" width="1267px"&gt;<br/>إ رقم ١ الخاص بإضافة صفحة Header إظهار الصورة Banner و عناوين صفحات المو<br/>phinclude("header.php");<br/>&gt;<br/>إ رقم ٢ الخاص بتحقيق الاتصال بقاعدة البيانات، وضبط عرض اللغة العربية، وتخزين الر<br/>م نقل ناتج الاستعلام (أstimp في متغير yau عرض اللغة العربية، وتخزين الر<br/>م نقل ناتج الاستعلام (أstimp في متغير yau عرض عدد السجلات الماح تعديا<br/>د السجلات المراد تعديلها وحفظها في المتغير mysql_query، وأخيرًا استخدام الدالة</form>                                                                                                    | PHP کود<br>PHP کود<br>PHP کود<br>PHP لیپانات، ڈ<br>لحصر عدد                                                                                     |                                               |                       |  |  |             |   |  |         |  |  |         |  |  |        |  |  |            |   |  |  |  |  |  |                     |  |         |  |  |  |                     |  |  |  |  |  |  |  |  |  |  |                                                                                                    |              |                                                                                                    |                                                                                                    |              |                                                                                                    |             |                                                                                                    |             |                                                                                                    |             |                                                                                                    |             |                                                                                                    |             |                                                                                                    |             |                                                                                                    |             |                                                                                                    |             |                                                                                                    |             |                                                                                                    |             |                                                                                                    |                            |                                                                                                    |                            |                                                                                                    |                          |                                                                                                    |                          |                                                                                                    |                          |                                                                                                    |                                         |                                                                                                    |                                       |                                                                                                    |                                          |                                                                                                    |                                                                   |                                                                                                    |                                                                          |                                                                                                    |                                                             |                                                                                                    |                                                          |                                                                                                    |                                                                    |                                                                                                    |                                                                 |                                                                                                    |                                                              |                                                                                                    |                                                          |                                                                                                    |                                                                                                    |                                               |
| <br><form color:orar<br="" method="post&lt;br&gt;&lt;hr style="><h2>تعديل بيانات</h2><br/><hr enctype="multip&lt;br&gt;ge" get[action]"="" get[id]&amp:action\$="" style="color:orar&lt;br&gt;&lt;div&gt;&lt;br&gt;&lt;/div&gt;&lt;br&gt;&lt;/div&gt;&lt;br&gt;&lt;/form&gt;&lt;br&gt;&lt;/body&gt;&lt;br&gt;&lt;/html&gt;&lt;br&gt;قع في بداية الشاشة.&lt;br&gt;يبانات من جدول قاعدة&lt;br&gt;يها.&lt;br&gt;ها.&lt;/td&gt;&lt;td&gt;' action=" update_term.php?id="" width="1267px"/><br/>ge" width="1267px"&gt;<br/>يو" width="1267px"&gt;<br/>الضافة كود PHP رقم ٥<br/>الفاة كود PHP رقم ٥<br/>(قم ١ الخاص بإضافة صفحة Header لإظهار الصورة Banner و عناوين صفحات المو<br/>php<br/>include("header.php");<br/>?&gt;<br/>ارقم ٢ الخاص بتحقيق الاتصال بقاعدة البيانات، وضبط عرض اللغة العربية، وتخزين الا<br/>م نقل ناتج الاستعلام (squery في متغير yuery)، وأخيرًا استخدام الدالية<br/>د السجلات المراد تعديلها وحفظها في المتغير mysql_query(sql)، وأخيرًا استخدام الدالية<br/>د السجلات المراد تعديلها وحفظها في المتغير mysql_query و عرض عدد السجلات الماح تعديا</form>                                                                                                    | PHP کود<br>PHP کود<br>PHP کود<br>البیانات، ث<br>لحصر عدد                                                                                        |                                               |                       |  |  |             |   |  |         |  |  |         |  |  |        |  |  |            |   |  |  |  |  |  |                     |  |         |  |  |  |                     |  |  |  |  |  |  |  |  |  |  |                                                                                                    |              |                                                                                                    |                                                                                                    |              |                                                                                                    |             |                                                                                                    |             |                                                                                                    |             |                                                                                                    |             |                                                                                                    |             |                                                                                                    |             |                                                                                                    |             |                                                                                                    |             |                                                                                                    |             |                                                                                                    |             |                                                                                                    |                            |                                                                                                    |                            |                                                                                                    |                          |                                                                                                    |                          |                                                                                                    |                          |                                                                                                    |                                         |                                                                                                    |                                       |                                                                                                    |                                          |                                                                                                    |                                                                   |                                                                                                    |                                                                          |                                                                                                    |                                                             |                                                                                                    |                                                          |                                                                                                    |                                                                    |                                                                                                    |                                                                 |                                                                                                    |                                                              |                                                                                                    |                                                          |                                                                                                    |                                                                                                    |                                               |
| <br><form color:orar<br="" method="post&lt;br&gt;&lt;hr style="><h2>تعديل بيانات</h2><br/><hr enctype="multip&lt;br&gt;ge" get[action]"="" get[id]&amp:action\$="" style="color:orar&lt;br&gt;&lt;div&gt;&lt;br&gt;&lt;/div&gt;&lt;br&gt;&lt;/div&gt;&lt;br&gt;&lt;/form&gt;&lt;br&gt;&lt;/body&gt;&lt;br&gt;&lt;/html&gt;&lt;br&gt;قع في بداية الشاشة.&lt;br&gt;يبانات من جدول قاعدة&lt;br&gt;ها.&lt;br&gt;ها.&lt;br&gt;&lt;?php&lt;br&gt;includ&lt;br&gt;mysql_sci&lt;/td&gt;&lt;td&gt;&lt;pre&gt;' action=" update_term.php?id="" width="1267px"/><br/>ge" width="1267px"&gt;<br/>ge" width="1267px"&gt;<br/>(إضافة كود PHP رقم ٥<br/>(إرقم ١ الخاص بإضافة صفحة Header لإظهار الصورة Banner وعناوين صفحات المو<br/>php<br/>include("header.php");<br/>?&gt;<br/>(أرقم ٢ الخاص بتحقيق الإتصال بقاعدة البيانات، وضبط عرض اللغة العربية، وتخزين الإ<br/>م نقل ناتج الاستعلام (squery في متغير yquery)، وأخيرًا استخدام الدالية<br/>د السجلات المراد تعديلها وحفظها في المتغير mysql_query(sql)، وأخيرًا استخدام الدالية<br/>د السجلات المراد تعديلها وحفظها في المتغير mysql_query و عرض عدد السجلات المتاح تعديا<br/>e("connection.php");<br/>_query("SET NAMES 'utf8"");<br/>select * from terms";</form>                                                                                                    | oart/form-dat<br>PHP کود<br>PHP کود<br>PHP البیانات، ت<br>لحصر عدد                                                                              |                                               |                       |  |  |             |   |  |         |  |  |         |  |  |        |  |  |            |   |  |  |  |  |  |                     |  |         |  |  |  |                     |  |  |  |  |  |  |  |  |  |  |                                                                                                    |              |                                                                                                    |                                                                                                    |              |                                                                                                    |             |                                                                                                    |             |                                                                                                    |             |                                                                                                    |             |                                                                                                    |             |                                                                                                    |             |                                                                                                    |             |                                                                                                    |             |                                                                                                    |             |                                                                                                    |             |                                                                                                    |                            |                                                                                                    |                            |                                                                                                    |                          |                                                                                                    |                          |                                                                                                    |                          |                                                                                                    |                                         |                                                                                                    |                                       |                                                                                                    |                                          |                                                                                                    |                                                                   |                                                                                                    |                                                                          |                                                                                                    |                                                             |                                                                                                    |                                                          |                                                                                                    |                                                                    |                                                                                                    |                                                                 |                                                                                                    |                                                              |                                                                                                    |                                                          |                                                                                                    |                                                                                                    |                                               |
| <br><form color:orar<br="" method="post&lt;br&gt;&lt;hr style="><h2>تعديل بيانات</h2><br/><hr enctype="multip&lt;br&gt;ge" get[action]"="" get[id]&amp:action\$="" style="color:orar&lt;br&gt;&lt;div&gt;&lt;br&gt;&lt;/div&gt;&lt;br&gt;&lt;/div&gt;&lt;br&gt;&lt;/form&gt;&lt;br&gt;&lt;/body&gt;&lt;br&gt;&lt;/html&gt;&lt;br&gt;قع في بداية الشاشة.&lt;br&gt;mysql_num_rows&lt;br&gt;ها.&lt;br&gt;ها.&lt;br&gt;&lt;?php&lt;br&gt;includ&lt;br&gt;mysql&lt;br&gt;\$quer&lt;/td&gt;&lt;td&gt;'action=" update_term.php?id="" width="1267px"/><br/>ge" width="1267px"&gt;<br/>وه width="1267px"&gt;<br/>الضافة كود PHP رقم ٥<br/>إرقم ١ الخاص باضافة صفحة Header لإظهار الصورة Banner و عناوين صفحات المو<br/>"php include("header.php");<br/>?&gt;<br/>ارقم ٢ الخاص بتحقيق الاتصال بقاعدة البياتات، وضبط عرض اللغة العربية، وتخزين الا<br/>م نقل ناتج الاستعلام (squery في متغير yquery)، وأخيرًا استخدام الدالة<br/>د السجلات المراد تعديلها وحفظها في المتغير mysql_query(\$sql) بمالاتك<br/>و عرض عدد السجلات المراد تعديلها وحفظها في المتغير mysql_query(\$sql);<br/>-query("SET NAMES 'utf8");<br/>select * from terms";<br/>/=mysql_query(\$sql);</form>                                                                                                    | oart/form-dat<br>PHP کود<br>PHP کود<br>PHP لحصر عدد<br>لحصر عدد                                                                                 |                                               |                       |  |  |             |   |  |         |  |  |         |  |  |        |  |  |            |   |  |  |  |  |  |                     |  |         |  |  |  |                     |  |  |  |  |  |  |  |  |  |  |                                                                                                    |              |                                                                                                    |                                                                                                    |              |                                                                                                    |             |                                                                                                    |             |                                                                                                    |             |                                                                                                    |             |                                                                                                    |             |                                                                                                    |             |                                                                                                    |             |                                                                                                    |             |                                                                                                    |             |                                                                                                    |             |                                                                                                    |                            |                                                                                                    |                            |                                                                                                    |                          |                                                                                                    |                          |                                                                                                    |                          |                                                                                                    |                                         |                                                                                                    |                                       |                                                                                                    |                                          |                                                                                                    |                                                                   |                                                                                                    |                                                                          |                                                                                                    |                                                             |                                                                                                    |                                                          |                                                                                                    |                                                                    |                                                                                                    |                                                                 |                                                                                                    |                                                              |                                                                                                    |                                                          |                                                                                                    |                                                                                                    |                                               |
| <br><form color:orar<br="" method="post&lt;br&gt;&lt;hr style="><h2>تعديل بيانات</h2><br/><hr enctype="multip&lt;br&gt;ge" get[action]"="" get[id]&amp:action\$="" style="color:orar&lt;br&gt;&lt;div&gt;&lt;br&gt;&lt;/div&gt;&lt;br&gt;&lt;/div&gt;&lt;br&gt;&lt;/form&gt;&lt;br&gt;&lt;/body&gt;&lt;br&gt;&lt;/html&gt;&lt;br&gt;قع في بداية الشاشة.&lt;br&gt;يبانات من جدول قاعدة&lt;br&gt;mysql_num_rows&lt;br&gt;يبادي&lt;br&gt;هبا.&lt;br&gt;&lt;php&lt;br&gt;includ&lt;br&gt;mysql&lt;br&gt;\$quer&lt;br&gt;\$num;&lt;/td&gt;&lt;td&gt;&lt;pre&gt;' action=" update_term.php?id="" width="1267px"/><br/>ge" width="1267px"&gt;<br/>ge" width="1267px"&gt;<br/>I رقم ۱ الخاص باضافة صفحة Banner و عناوين صفحات المو<br/>Banner و عناوين صفحات المو<br/>(?php<br/>include("header.php");<br/>?&gt;<br/>I رقم ۲ الخاص بتحقيق الاتصال بقاعدة البياتات، وضبط عرض اللغة العربية، وتخزين الا<br/>م نقل ناتج الاستعلام (squery في متغير yquery)، وأخيرًا استخدام الدالة<br/>connection.php");<br/>_query("SET NAMES 'utf8"');<br/>select * from terms";<br/>/=mysql_query(\$sql);<br/>:mysql_query(\$sql);<br/>:mysql_query(\$sql);</form>                                                                                                    | PHP کود<br>PHP کود<br>PHP کود<br>PHP<br>نحصر عدد<br>نحصر عدد                                                                                    |                                               |                       |  |  |             |   |  |         |  |  |         |  |  |        |  |  |            |   |  |  |  |  |  |                     |  |         |  |  |  |                     |  |  |  |  |  |  |  |  |  |  |                                                                                                    |              |                                                                                                    |                                                                                                    |              |                                                                                                    |             |                                                                                                    |             |                                                                                                    |             |                                                                                                    |             |                                                                                                    |             |                                                                                                    |             |                                                                                                    |             |                                                                                                    |             |                                                                                                    |             |                                                                                                    |             |                                                                                                    |                            |                                                                                                    |                            |                                                                                                    |                          |                                                                                                    |                          |                                                                                                    |                          |                                                                                                    |                                         |                                                                                                    |                                       |                                                                                                    |                                          |                                                                                                    |                                                                   |                                                                                                    |                                                                          |                                                                                                    |                                                             |                                                                                                    |                                                          |                                                                                                    |                                                                    |                                                                                                    |                                                                 |                                                                                                    |                                                              |                                                                                                    |                                                          |                                                                                                    |                                                                                                    |                                               |
| <br><form color:orar<br="" method="post&lt;br&gt;&lt;hr style="><h2>تعديل بيانات</h2><br/><hr enctype="multip&lt;br&gt;ge" get[action]"="" get[id]&amp:action\$="" style="color:orar&lt;br&gt;&lt;div&gt;&lt;br&gt;&lt;/div&gt;&lt;br&gt;&lt;/div&gt;&lt;br&gt;&lt;/form&gt;&lt;br&gt;&lt;/body&gt;&lt;br&gt;&lt;/html&gt;&lt;br&gt;قع في بداية الشاشة.&lt;br&gt;ياتات من جدول قاعدة&lt;br&gt;mysql_num_rows&lt;br&gt;ها.&lt;br&gt;&lt;?php&lt;br&gt;includ&lt;br&gt;mysql&lt;br&gt;\$sql='&lt;br&gt;\$quer&lt;br&gt;\$num&lt;/td&gt;&lt;td&gt;'action=" update_term.php?id="" width="1267px"/><br/>ge" width="1267px"&gt;<br/>ge" width="1267px"&gt;<br/>يوفاين صفحات<br/>الماه كود PHP رقم ٥<br/>(م) PHP رقم ٩<br/>(م) PHP رقم ٩<br/>(م) PHP رقم ٩<br/>(م) PHP رقم ٩<br/>(c) Php<br/>include("header.php");<br/>?&gt;<br/>?&gt;<br/>?&gt;<br/>?&gt;<br/>?&gt;<br/>?&gt;<br/>?&gt;<br/>?&gt;<br/>?&gt;<br/>?&gt;<br/>?&gt;<br/>?&gt;<br/>?&gt;</form>                                                                                                    | PHP کود<br>PHP کود<br>PHP کود<br>البیانات، ث<br>نحصر عدد                                                                                        |                                               |                       |  |  |             |   |  |         |  |  |         |  |  |        |  |  |            |   |  |  |  |  |  |                     |  |         |  |  |  |                     |  |  |  |  |  |  |  |  |  |  |                                                                                                    |              |                                                                                                    |                                                                                                    |              |                                                                                                    |             |                                                                                                    |             |                                                                                                    |             |                                                                                                    |             |                                                                                                    |             |                                                                                                    |             |                                                                                                    |             |                                                                                                    |             |                                                                                                    |             |                                                                                                    |             |                                                                                                    |                            |                                                                                                    |                            |                                                                                                    |                          |                                                                                                    |                          |                                                                                                    |                          |                                                                                                    |                                         |                                                                                                    |                                       |                                                                                                    |                                          |                                                                                                    |                                                                   |                                                                                                    |                                                                          |                                                                                                    |                                                             |                                                                                                    |                                                          |                                                                                                    |                                                                    |                                                                                                    |                                                                 |                                                                                                    |                                                              |                                                                                                    |                                                          |                                                                                                    |                                                                                                    |                                               |
| aba is a signature of the style and the style and the                                                                                                    | 'action="Update_term.php?id Get[id]&:action\$ Get[action]" enctype="multip<br>ge" width="1267px"><br>ge" width="1267px"><br>ge" width="1267px"> | PHP کود<br>PHP کود<br>البیانات، ث<br>نحصر عدد |                       |  |  |             |   |  |         |  |  |         |  |  |        |  |  |            |   |  |  |  |  |  |                     |  |         |  |  |  |                     |  |  |  |  |  |  |  |  |  |  |                                                                                                    |              |                                                                                                    |                                                                                                    |              |                                                                                                    |             |                                                                                                    |             |                                                                                                    |             |                                                                                                    |             |                                                                                                    |             |                                                                                                    |             |                                                                                                    |             |                                                                                                    |             |                                                                                                    |             |                                                                                                    |             |                                                                                                    |                            |                                                                                                    |                            |                                                                                                    |                          |                                                                                                    |                          |                                                                                                    |                          |                                                                                                    |                                         |                                                                                                    |                                       |                                                                                                    |                                          |                                                                                                    |                                                                   |                                                                                                    |                                                                          |                                                                                                    |                                                             |                                                                                                    |                                                          |                                                                                                    |                                                                    |                                                                                                    |                                                                 |                                                                                                    |                                                              |                                                                                                    |                                                          |                                                                                                    |                                                                                                    |                                               |

 كود PHP رقم ٣ الخاص البحث عن أول سجل وحفظ بياناته في متغيرات وعرضها في صف جديد من صفوف جدول عرض البيانات على شاشة مستعرض الإنترنت، وجعل كلمة "تعديل" ارتباط تشعبي بصفحة تحديث مصطلح Update\_term.php.

#### <?php

while(\$row = mysql\_fetch\_array(\$query))

|    | 1                                                                         |
|----|---------------------------------------------------------------------------|
|    | \$id=\$row['id'];                                                         |
|    | \$term=\$row['term'];                                                     |
|    | <pre>\$trans=\$row['trans'];</pre>                                        |
|    | \$defe=\$row['defe'];                                                     |
|    | <pre>\$picture=\$row['picture'];</pre>                                    |
|    | echo ("                                                                   |
|    |                                                                           |
|    | \$id                                                                      |
|    | \$term                                                                    |
|    | \$trans                                                                   |
|    | \$defe                                                                    |
|    | <input height="80" name="terms" src="\$picture" type="image" width="80"/> |
|    | <a href="Update_term.php?id=\$id"> نعدیل</a>                              |
|    |                                                                           |
|    | ");                                                                       |
|    | }                                                                         |
| ?> |                                                                           |

كود PHP رقم ٤ حيث من خلال كود المصطلح Id يتم البحث عن السجل بالكامل وتخزين بيانات المصطلح في المتغيرات.

<?php if (isset(\$\_GET['id'])) \$sql="select \* from terms where id='\$\_GET[id]'"; \$query=mysql\_query(\$sql); \$row=mysql\_fetch\_array(\$query); \$id=\$row['id']; \$term=\$row['term']; \$trans=\$row['trans']; \$defe=\$row['defe']; \$picture=\$row['picture']; } ?>

 كود PHP رقم ٥ الخاص إضافة عناصر تحكم أسفل الجدول على شاشة مستعرض الإنترنت، وعرض البيانات المراد تعديلها فيه وبعد إجراء المستخدم لكافة التعديلات، و بالضغط على زر "إضافة" في جدول قاعدة البيانات يتم استبدال بيانات المصطلح بالبيانات المُعدلة على شاشة مستعرض الإنترنت وعرضها بعد التعديل على شاشة مستعرض الإنترنت.

http://asmaagamal.weebly.com/computer-dictionary.html [[ 🗂

.

```
<?php
  ob_start();
        Echo ("
                <br>
                <input name='iddata' type='hidden' style= 'width: 482px' value='$id'>
                enbsp; المصطلح
                <input name='txt_term' type='text' style= 'width: 482px' value='$term'><br>
               ترجمتة    
                <input name='trans' type='text' style= 'width: 482px' value='$trans'><br><br>
                تعريف    
                <textarea name='TextArea1' style='width: 480px; height: 50px'>$defe</textarea><br><br>
                الصورة   
                <input name='termp' type='image' src='$picture' width='80' height='80'>
                <input name='pic' type='hidden' style='width: 482px' value='$picture'>
                <input name='filedata' type='file' maxlength='43'>
                <br><br><br><br><br><br><br><br>
                <input name='Submit2' style='width: 76px' type='submit' value='ابضافة'><br>
              ");
             If (isset($_POST['Submit2']))
               {
                       If (!is_dir('pic'))
                        {
                            mkdir(pic);
                     $fileName = $_FILES['filedata']['name'];
                     $tmpName = $_FILES['filedata']['tmp_name'];
                     If (!empty($fileName))
                      {
                         move_uploaded_file($tmpName,'pic/'.$fileName);
                       }
                     $iddata=$_POST['iddata'];
                     $terma=$_POST['txt_term'];
                     $transa=$_POST['trans'];
                     $defea=$_POST['TextArea1'];
                     $pic=$_POST['pic'];
               If (!empty($fileName))
                     {
                        $picturea="pic/" . $fileName . " ";
                     }
                else{
                   $picturea= $pic ;
                 }
        mysql_query("SET NAMES 'utf8'");
        $query=mysql_query($sql);
        If ($query)
         {
                header("Location: Edit_term.php");
               exit:
         }
      }
  ob_end_flush();
   ?>
                                                                                من الكود السابق نلاحظ الآتي:
                                                       استخدام ;()ob_start نتسهيل إعادة توجيه المتصفح.
http://asmaagamal.weebly.com/computer-dictionary.html 🕻 🔨
```

0-

-0-

- استخدام input في إدراج عناصر تحكم على شاشة مستعرض الإنترنت تسمح للمستخدم بإدخال البيانات الجديدة أو المعدلة للمصطلح، ويحدد في هذا الكود اسم عنصر التحكم ونوعه وعرضه والقيمة التي يحتويها من المتغير المناظر له في الجزء الرابع.
  - دانج زر "إضافة" نوعه Submit2، حيث يقوم بتنفيذ الكود في السطور التالية عند الضغط عليه Click.
- الكود ((['Submit2']Submit2 يختبر إن كان المستخدم قد قام بالضغط Click على زر "إضافة" فيتم التحقق أوًلا من وجود مجلد باسم "Pic" فإذا لم يكن موجودًا يتم إنشائه، ثم يتم التأكد من وجود قيم في عناصر التحكم وأنها غير خالية، وأيضًا تخزين البيانات الجديدة بعد التعديل في متغيرات.
  - إذا لم يتم تغيير صورة المصطلح تستخدم الصورة السابقة.
  - الكود التالى لتحديث البيانات في جدول قاعدة البيانات بالقيم الجديدة التي تم حفظها في المتغيرات الأخيرة.

- عرض الصفحة بعد التعديل.
- (۳) تنفیذ صفحة تعدیل بیانات مصطلح

عند تحميل صفحة تعديل بيانات مصطلح معين، يتم عرض المصطلح المراد تعديله وجميع بياناته، كما بالشاشة التالية وذلك على الرابط localhost/dictionary/Edit\_term.php

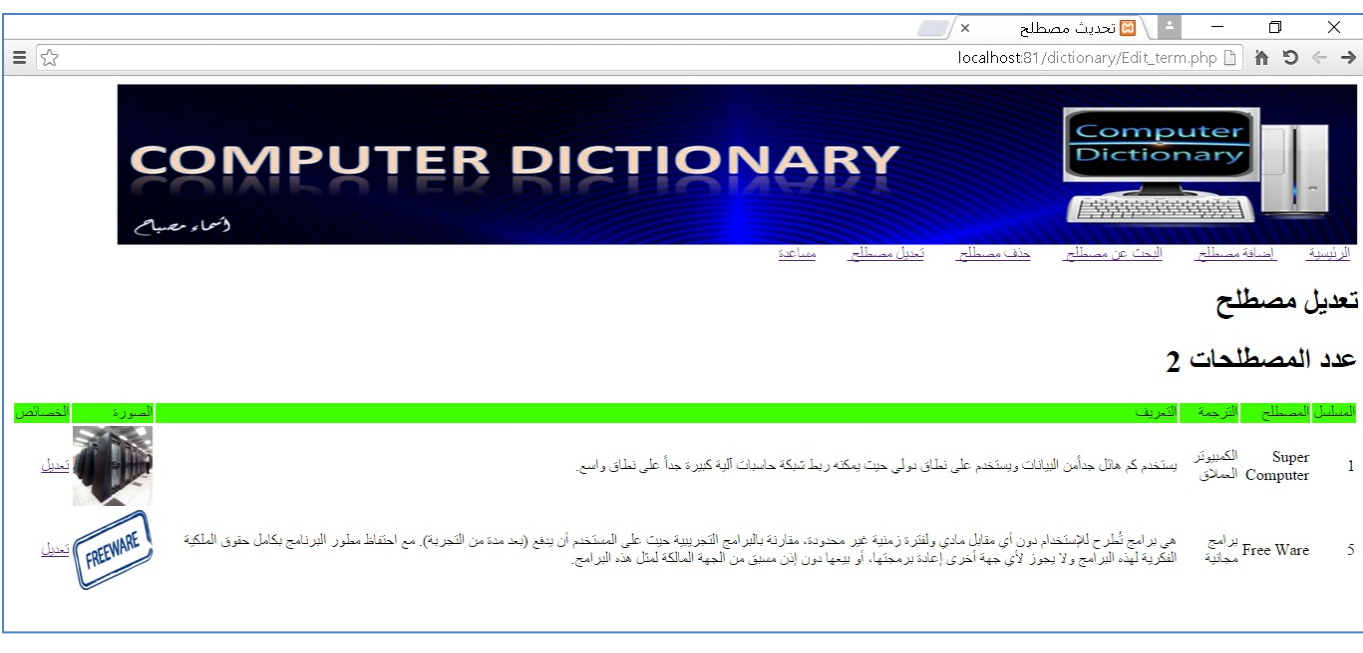

## عرض صفحة تعديل مصطلح على نافذة مستعرض الإنترنت

وبالضغط على رابط تعديل يتم تنفيذ كود التعديل وتظهر صفحة مستعرض الإنترنت وبها بيانات المصطلح أسفل الشاشة حيث يقوم المستخدم بتعديل بيانات المصطلح ويضغط زر "إضافة" كما يظهر بالشاشة التالية:

http://asmaagamal.weebly.com/computer-dictionary.html 🗓 🖬

| = 52                                                                                                    | ک 🗖 🗖 📩 🖾 این مصطلح × /<br>Iocalhost 81 /dictionerv/I Indate_term.nbn2id=5 🗅 🍋 – 4                                                                                                    |
|----------------------------------------------------------------------------------------------------|----------------------------------------------------------------------------------------------------|
|                                                                                                    |                                                                                                    |
| الصورة الخصائص                                                                                                    | المسليل المصطلح القرجمة القريف                                                                                                    |
| تعديل                                                                                                    | Super 1 الكمبيوتر<br>1 Computer المملاق يستخدم كم هاتل جدأمن البيانات ويستخدم على نطاق دولي حيث يمكنه ربط شبكة حاسبات آلية كبيرة جداً على نطاق واسع.<br>1                                                                                                    |
| REEWARE TALE                                                                                                    | برامج هي برامج هي برامج أطرح للإستخدام دون أي مقابل مادي ولنترة زمنية غير محدود، مقارنة بالبرامج التجريبية حيت على المستخدم أن ينفح (بحد مدة من التجرية). مع احتفاظ مطور البرنامج بكامل<br>Mare 5 مجانية الفكرية لهذه البرامج ولا بجوز لأي جهة أخرى إعادة برمجتها، أو بيمها دون إنن مستق من الجهة المالكة لمثل هذه البرامج.<br>Ware 5                                                                                                    |
|                                                                                                    | تعديل بيانات                                                                                                    |
|                                                                                                    | المصطلح Free Ware                                                                                                    |
|                                                                                                    | ترجمته البرامج مجانية المراجع مجانية المراجع مجانية المراجع مجانية المراجع مجانية المراجع مجانية المراجع محانية                                                                                                    |
|                                                                                                    | مي براسخ گطرع للإستخدام دون أي مقابل سادي ونشترة زمنية غير<br>محدودة، مقارنة بانبراسخ انتجريبية حيث على المستغدم أن<br>تروف لفتم (بعد سدة من التجرية). مم احتاظ عطور البرنامج بكامل                                                                                                    |
|                                                                                                    | FREEWARE                                                                                                    |
|                                                                                                    | الصورة المحاور ملت "ثم ينم اختبار أي ملت                                                                                                    |
|                                                                                                    | الحداقة المحالية المحالية                                                                                                    |
|                                                                                                    | تنفيذ تعديل مصطلح على نافذة مستعرض الإنترنت                                                                                                    |
|                                                                                                    | مع تنفيذ التعديل تظهر بيانات المصطلح بعد التعديل في نفس صفحة مستعرض الإنترنت كما يلي:                                                                                                    |
| = <~>                                                                                                    | ک 🗖 🗕 ای تعدیث مصطلح × 💋 🖾 ای تعدیث مصطلح × 💋 🕹 🖨 د                                                                                                    |
|                                                                                                    |                                                                                                    |
| CO                                                                                                    |                                                                                                    |
| لأسماء مصباح                                                                                                    | الرئيسية إضافة مصطلح البحث عن مصطلح حذف مصطلح تحبيل مصطلح مساعدة                                                                                                    |
| وشماء مصبام                                                                                                    | الرئيسية إضافة مسطلح البحث عن مصطلح حذف مسطلح تعديل مصطلح مساعدة<br>تحديل مصطلح                                                                                                    |
| ومحماء مصبامح                                                                                                    | الرئيسية إضافة مسطلح اليحث عن مصطلح. حذف مسطلح فعنيل مساعدة<br>تعديل مصطلح<br>عدد المصطلحات 2                                                                                                    |
| (ممار مصياح)<br>المورة الفسائض                                                                                                    | الرئيسية إضافة مسطلح اليحث عن مصطلح حذف مسطلح فختل مساعدة<br>تعديل مصطلح<br>عدد المصطلحات 2<br>المسلسل المسطلح التي الترجية التيريف                                                                                                    |
| (مر) ر عمیک<br>انسور :<br>انسور :<br>تعنای                                                                                                    | الارتيسية المساقي المحت عن مصطلى حذف مصطلى تعنيل مصطلى مساعدة<br>تحديل مصطلح<br>عدد المصطلحات 2<br>المسلمل المصطلحات 3<br>المسلمل المصطلح التي الترجمة<br>المسلمل المصطلح المساقي المستخدم كم هاتل جدامن الميانات ويستخدم على نماني دولي حيث يمكنه ربط شيكة حاسبات البة كثيرة جداً على نماني واسع.                                                                                                    |
| السرة عليهم<br>السورة المسالمان<br>السورة المسالمان<br>المسورة المسالمان                                                                                                    | الارتيبية إنسافة مسطلى البحث عن مصطلى حذف مسطلى فعنل مساعد<br>تعديل مصطلح<br>عدد المصطلحات 2<br>المسلس المصطلحات 2<br>المسلس المصطلحات 3<br>المسلس المصطلحات 3<br>المسلس المصلحات 3<br>المسلس المصلحات 3<br>المسلس المصلحات 3<br>المصلحات 3<br>المصلح 3<br>المسلس المصلح 3<br>المصلحات 3<br>المصلح 3<br>المصلح 3<br>الممصلح 3<br>المصلح 3<br>ا |
| السورة المسالما<br>مسالم عميك<br>مسالما<br>مسالما<br>مسالما                                                                                                    | الارتيبية إستافة مسطلى البحث عن مصطلى حذف مسطلى فعنل مساعد<br>عدد المصطلحات 2<br>مسلمان المصطلحات 2<br>مسلمان المسطلى المسطلى المسطلى المسطلى المسطلى المسلمان المسلمان المسلم<br>المسلمان المسلمان المسلمان الماني الماني المان المسلمان المسلمان الملمان الملكمة الملكمة الملكمة الملكمة الملكمة الملكمة الملكمة الملكمة الملكمة الماني الماني الماني الماني الماني المان المسلمان المسلمان المسلمان المسلمان المسلمان المسلمان الماني الماني الماني الماني الماني المسلمان المسلمان الملكمة الملكمة الملكمة الملكمة الماني الماني الماني الماني الماني الماني الماني الملمان الملكمة الملكمة الملكمة الماني الماني الماني الماني الماني الماني الماني الماني الماني الماني الماني الماني الماني الماني الماني الماني الماني الماني المان<br>المسلمان الماني الماني الماني الماني الماني المانية المانية الملكمة الملكمة الملكمة الملكمة الماني الماني الماني الماني الماني الماني الماني الماني الماني الماني الماني الماني الماني الماني الماني الماني الماني الماني الماني الماني الماني الماني الماني الماني الماني الماني الماني الماني الماني الماني الماني ال<br>الماني الماني الماني الماني الماني الماني الماني الماني الماني الماني الماني الماني الماني الماني الماني الماني الماني الماني الماني الماني الماني الماني الماني المانيانيي المانياني الماني المانيانيا الماني الماني المانياني المانيا ال                                                                                                    |
| مر میری<br>انسور ت<br>نینل<br>تعنل<br>تونل                                                                                                    | الارتيبية إستافة مسطلى البحث عن مسطلى حذف مسطلى تعتل مصطلى مساعد<br>تعديل مصطلحات 2<br>لمعلمل المصطلحات 2<br>لمعلمل المسيلى المسيلى<br>Super Computer الكيبيوتر الملاى المراى بينخدم كم هال جداًمن البيانات ويستخدم على نطاق دولى حيث يمكنه ريط شبكة حاميات البة كبيرة جداً على نطاق واسع.<br>Free Ware الكيبيوتر الملاى الدى هي يز امج التي يسمح ملك البرنامج الأصلى "صاحب حق الملكية الفكرية" ياستخدام ير نامجه يدون مقابل مادى.<br>Free Ware المراحبة يدون مقابل مادى هي يز امج التي يسمح ملك البرنامج الأصلى "صاحب حق الملكوة الفكرية" ياستخدام ير نامجه يدون مقابل مادى.                                                                                                    |
| میر میری<br>انسور :<br>تمنیک<br>تینک                                                                                                    | الرئيسية إسافة مسللم الحت عن مسللم حذ مسللم العلى مسللم المسللم المسللم المصطلحات 2<br>عدد المصطلحات 2<br>المعلمل المسللم المسللم الترجية الترجية<br>المعلمل المسللم المسللم المسلم المراجع الترجية المريف<br>المسلم المسلم المراجع المراجع المراجع المراجع المسلمة المكرية" باستخدم على نشاق راسم.<br>Free Ware المراجع المراجع الترجيم المسلم المراجع المراجع المسلمة المكرية" باستخدام الرابعة من مدال رابع.<br>عرض صفحة تعديل مصطلح على نافذة مستعرض الإنترنت بعد تنفيذ التعديل                                                                                                    |
| میر میری<br>انسور :<br>نینا<br>نینا<br>تینا                                                                                                    | الرئيسية إسافة سسللم الدت عن سسللم المن من سسللم العلي ساعة العديل مصطلح على تعديل مصطلحات 2<br>عدد المصطلحات 2<br>المسلل المسللم المسلم المرحمة المرحمة العرفة المرحمة المراحمة عن مناك ولي حيث يمكه وبط تبكة حاميات الية كبيرة حيا على نطاق واسم.<br>1 Styper Computer الكسيرتر الملاق المنتخر كم الل حامل البالذات ويستخدم على نطاق ولي حيث يمكه وبط تبكة حاميات الية كبيرة حيا على نطاق واسم.<br>2 Free Ware الكسيرتر الملاق المراحم التي من والمراحم البراندي البالذات ويستخدم على نطاق ولي حيث يمكه وبط تبكة م<br>3 جرض صفحة تعديل مصطلح على نافذة مستعرض الإنترنت بعد تنفيذ التعديل<br>الحوظة: في حالة تغيير رقم المنفذ من ٨٠ إلى ٨١ يكتب العنوان التالى:                                                                                                    |
| وسرة تعسيم<br>السورة المسائل<br>السورة المسائل                                                                                                    | الرئيسة لسلة مطلح<br>تعديل مصطلح<br>عدد المصطلحات 2<br>معلمان المسلح القرصة<br>Super Computer المربعة المربعة المربعة<br>Super Computer المربعة المربعة المربعة من المربعة على المال المراجعة المربعة المربعة المربعة على المالي المربعة<br>Free Ware المربعة بدن مغال مادى مربواج التربيسع ملك الولايج الأسل "ساحب حلى الملكة المكرية" باستخار والمربعة على المالي الم<br>Free Ware المربعة بدن مغال مادى مربواج التربيسع ملك الولايج الأسل "ساحب حلى الملكة المكرية" باستخار والمحاسر على<br>Free Ware المربعة المنافذ من ٨٠ إلى ٨١ يكتب العنوان التالي:<br>الحوظة: في حالة تغيير رقم المنفذ من ٨٠ إلى ٨١ يكتب العنوان التالي:<br>Iocalhost:81/dictionary/Edit_term.php                                                                                                    |
| السورة العسائل<br>السورة العسائل<br>المسورة العسائل<br>المسائل<br>الما مسائل<br>المسائل<br>المسائل<br>المسائل<br>المسائل<br>المسائل<br>المسائل<br>المسائلم<br>المسائلم<br>المسائل المسائل<br>المسائل المسائل المسائل المسائلم<br>المم الما مسائل المم المام الممام الممام المم المم ا | الرئيسة السنة سنة مسئلة العدة عن مسئلة عن مسئلة العالية ساعة<br>تعدد المصطلحات 2<br>مسئل المسئل المسئل المسئلة التربية<br>مسئل المسئل المسئلة المسئلة التربية التربية التربية<br>Super Computer المسيرة السنق المنطق المنطق المسئلة المارية المتعام المارية المنطق المارية.<br>Pree Ware المسئلة المنطق المسئلة المراجع المسئلة المارية المستعرض الإنترنت بعد تنفيذ التعديل<br>لحوظة: في حالة تغيير رقم المنفذ من ٨٠ إلى ٨١ بيكتب العنوان التالي:<br>Indicionary/Edit_term.php المالية مستعرف المالية مستعرف المالية في شريط عنوان مستعرف                                                                                                    |
| مرد عب<br>السورة<br>المسورة<br>المسالم<br>المسالم<br>مسالم<br>المسالم<br>المسالم<br>المسالم<br>المسالم<br>المسالم<br>مسالم<br>م<br>مسالم<br>م<br>مسالم<br>م<br>م<br>م<br>م<br>م<br>م<br>م<br>م<br>م<br>م<br>م<br>م<br>م<br>م<br>م<br>م<br>م<br>م                                                                                                    | اللتيك إستفتسطير المتعريسطير طنيسطير يطيع<br>عدد المصطلحات 2<br>معدد المصطلحات 2<br>معدد المصطلحات 2<br>Super Computer المحسور المعنى بيتمركم مثل جامر اليتان وستمر على نطاق بران جن بيكه وبطنيته عليك الله كبره حا على نظاق واسم<br>Super Computer الكبريز المعنى مراسم التي سمح مثل جامر اليتان وستمر على نطاق بران جن بيكه وبطنيته عليك الله كبره حا على نظاق واسم<br>Super Computer المعنون معالمات مراسم التي سمح مثل جامر اليتان وستمر على نطاق بران جن بيكه وبطنيته عليك الله كبره حا على نظاق واسم<br>Super Computer المعنون معالم من مراسم التي سمح مثل جامر اليتان وستمر على نطاق المائلة المعاد المعادين<br>المعوظة: في حالة تغيير رقم المنفذ من ٨٠ إلى ٨١ يكتب العنوان التالي:<br>معرض صفحة تعديل مصطلح على نافذة مستعرض الإنترنت بعد تنفيذ التعديل<br>المعوظة: في حالة تغيير رقم المنفذ من ٨٠ إلى ٨١ يكتب العنوان التالي:<br>(1) التأكد من تعديل بيانات المصطلح في قاعدة البيانات                                                                                                    |
| السورة المسلمان<br>السورة المسلمان<br>السورة المسلمان<br>المسلمان<br>المسلمان<br>المسلمان                                                                                                    | الالعد المصطلحات 2<br>عدد المصطلحات 2<br>معد المصطلحات 2<br>معد المصطلحات 3<br>معد المصطلحات 4<br>معد المصطلحات 4<br>معد المصطلحات 5<br>معد المصطلحات 5<br>معد معد المعار المعن معد المعار المعال المعار المعال المعار المعال المعالم المعال المعال المعالم المعال المعال المعال<br>المعالم معلم معالم المعال المعالم المعال المعال المعال المعال المعال المعال المعالم المعال المعالم المعال المعا<br>المعال المعال المعال المعال المعال المعال المعال المعال المعال المعال المعال المعال المعال المعال المعال المعال<br>المعال المعال المعال المعال المعال المعال المعال المعال المعال المعال المعال المعال المعال المعالم المعالم معال<br>المعالم معال المعال المعال المعال المعال المعال المعال المعال المعال المعال المعال المعال المعال المعال المعال المعال المعال ا<br>المعالم معل معال معال المعال المعال المعال المعال ا                                                                                                    |
| ومراد عيم<br>السرد، المسالس<br>السرد، المسالس<br>المسالم<br>المسالم<br>المسالم<br>المسالم<br>المسالم<br>المسالم<br>المسالم<br>المسالم<br>المسالم                                                                                                    | الالعد المصطلحات 2<br>عدد المصطلحات 2<br>معدد المصطلحات 2<br>العلق العسلى العالم العديم العرب<br>Super Computer الكبيرة المدى بندركم ملك ملك الالك وبندم على بناك ولى حيث بكه وبلائية مليك اله كبرة حا على بناك واسي.<br>Super Computer الكبيرة المدى بندركم ال حلى الالك وبندم على بناك ولى حيث بكه وبلائية مليك اله كبرة حا على بناك واسي.<br>Super Computer الكبيرة المدى بندركم الل حلى الالك وبندم على بناك ولى حيث بكه وبلائية مليك اله كبرة حا على بناك واسي.<br>Super Computer الكبيرة المدى بندركم الل حلى الالك وبندم على بناك ولى حيث بكه وبلائية مليك اله كبرة حا على بناك واسي.<br>Super Computer الكبيرة المدى مراولية الاليك المالية الكرية المناك المالية.<br>Super Computer المالية من مام إلى الم يكتب العنوان التالي:<br>Leged : في حالة تغيير رقم المنفذ من مام إلى الم يكتب العنوان التالي:<br>Lized من تعديل بيانات المصطلح في قاعدة البيانات<br>ويمكن فستح قاعدة البيانات المصطلح في قاعدة البيانات<br>ويمكن فستح قاعدة البيانات المصطلح في قاعدة البيانات                                                                                                    |
| المردمين<br>المرد المعالم<br>المرابع التالي<br>المرابع التالي<br>الماعدة البيانات كما                                                                                                    | اللائلة المنافستان المنترستان عندستان تعارستان عند<br>عدد المصطلحات 2<br>معدد المصطلحات 2<br>المعلق السلع الرسم الرسم العرب<br>Super Computer المعرب المعرب المعرب المعرب المعرب المعرب المعرب المعرب المعرب المعرب المعرب المعرب المعرب المعرب<br>Super Computer المعرب المعرب المعرب المعرب المعرب المعرب المعرب المعرب المعرب المعرب المعرب المعرب المعرب المعرب<br>المعرفة: في حالة تغيير رقم المنفذ من ٨٠ إلى ٨١ يكتب العنوان التالي:<br>معرض صفحة تعديل مصطلح على نافذة مستعرض الإنترنت بعد تنفيذ التعديل<br>المعرفة: في حالة تغيير رقم المنفذ من ٨٠ إلى ٨١ يكتب العنوان التالي:<br>(1) التأكد من تعديل بيانات المصطلح في قاعدة البيانات<br>ويمكن فتح قاعدة البيانات المصطلح في قاعدة البيانات<br>ويمكن فتح قاعدة البيانات المصطلح في تعدير بعد المستعرض الإنترنات بعد التعديل بيكتاب<br>ويمكن في تح قاعدة البيانات المصطلح المي تناه من معرب العنوان السابق في شريط عنوان مستعرب<br>يلي:                                                                                                    |

|                              | Elsever. 127.0.0.1 × Database obticitionary × Table terms                                                                                                    |  |  |  |  |
|------------------------------|----------------------------------------------------------------------------------------------------|--|--|--|--|
| Recent Favorites             | 🔄 Browse 🥻 Structure 📄 SQL 🔍 Search 👫 Insert 🖼 Export 🖳 Import 🔻 More                                                                                                    |  |  |  |  |
| New Cricol                   | Showing rows 0 - 0 (1 total, Query took 0.0010 seconds.)                                                                                                    |  |  |  |  |
| dbdictionary<br>New<br>terms | SELECT * FROM `terms`                                                                                                    |  |  |  |  |
| 🕂 🙀 users                    | Profiling [ Inline ] [ Edit ] [ Explain SQL ] [ Create PHP Code ] [ Refresh ]                                                                                                    |  |  |  |  |
|                              | Number of rows: 25 🔽 Filter rows: Search this table                                                                                                    |  |  |  |  |
| + performance_schema         |                                                                                                    |  |  |  |  |
| + pnpmyadmin                 | ← T→ ▼ id term trans defe picture                                                                                                    |  |  |  |  |
| + webauth                    | Edit 3 ف Copy Oblete 9 Free می البرامج التی یسمح ملاله البرنامج الأصلی "ساحب" برامج مجانیهٔ بیرن مذایل pic/free.jpg ware مدانه البرامج التی یسمح ملاله البرنامج التی یسمح ملاله البرنامج التی البرامج التی بیسمح ملاله البرنامج التی بیسمح ملاله البرنامج التی البرامج التی بیسمح ملاله البرنامج التی بیسمح ملاله البرنامج التی بیسمح ملاله البرنامج البرامج التی بیسمح ملاله البرنامج البرامج التی بیسمح ملاله البرنامج البرامج التی بیسمح ملاله البرنامج البرامج التی بیسمح ملاله البرنامج البرامج البرامج محمول البرامج البرامج البرامج البرامج البرامج البرامج البرامج البرامج البرامج البرامج البرامج البرامج البرامج البرامج البرامج البرامج البرامج البرامج البرامج البرامج البرامج البرامج البرامج البرامج البرامج البرامج البرامج البرامج البرامج البرامج البر |  |  |  |  |
|                              | ↑ Check All With selected: 2 Change 🤤 Delete 📻 Export                                                                                                    |  |  |  |  |
|                              | Number of rows:         25         Image: Filter rows:         Search this table                                                                                                    |  |  |  |  |
|                              | Query results operations                                                                                                    |  |  |  |  |

التأكد من تعديل بيانات المصطلح في جدول قاعدة البيانات

ملحوظة: في حالة تغيير رقم المنفذ من ٨٠ إلى ٨١ يكتب الرابط التالي: localhost:81/phpmyadmin بدلاً من الرابط السابق في شريط عنوان مستعرض الإنترنت.

-0-

-0

0-

-0--0-

-0-

0-0-0-0-0-0-0-0-0-0-

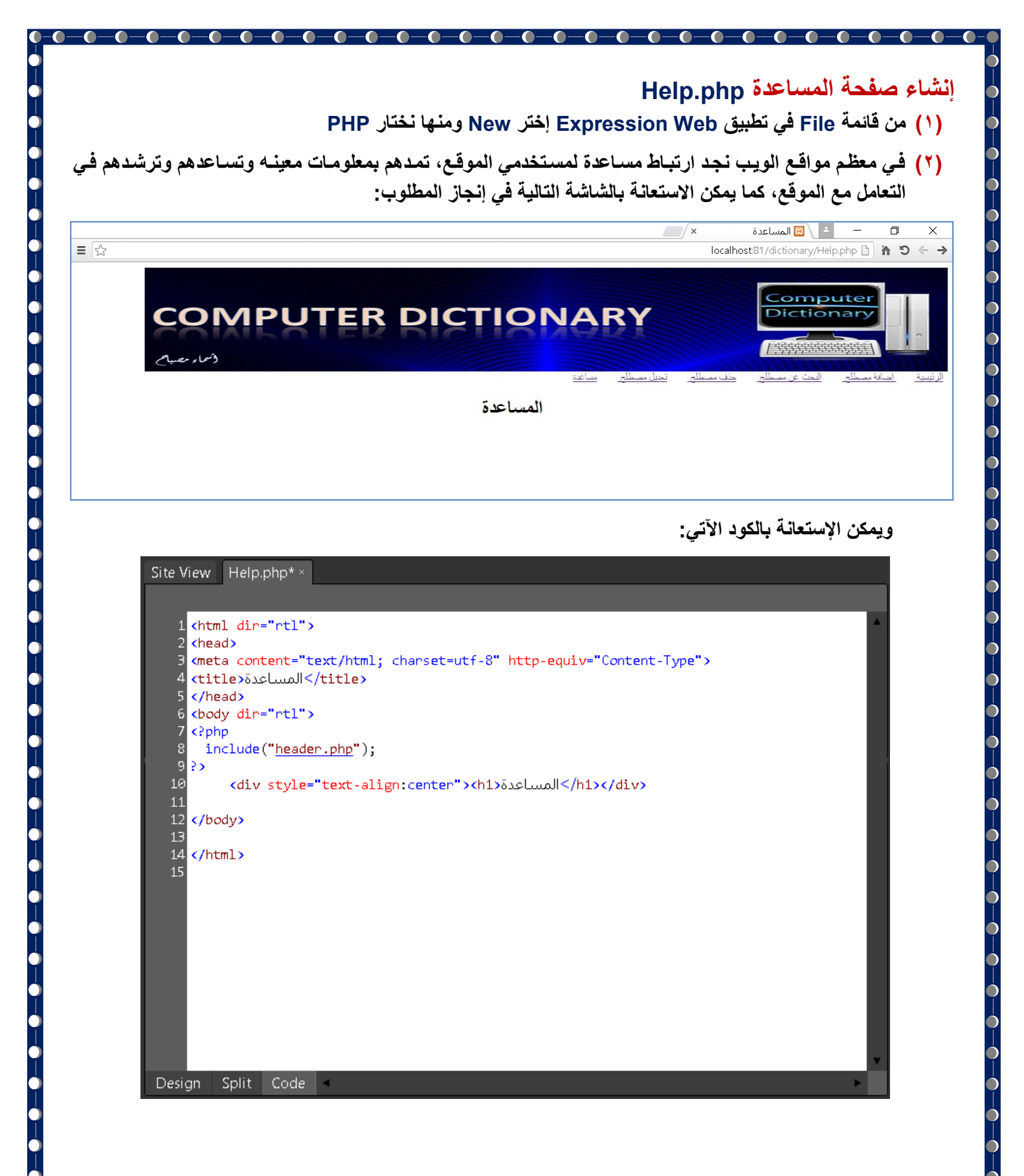

http://asmaagamal.weebly.com/computer-dictionary.html 🕻 🗂

----

-0-

-0--0--0-

-0--0-

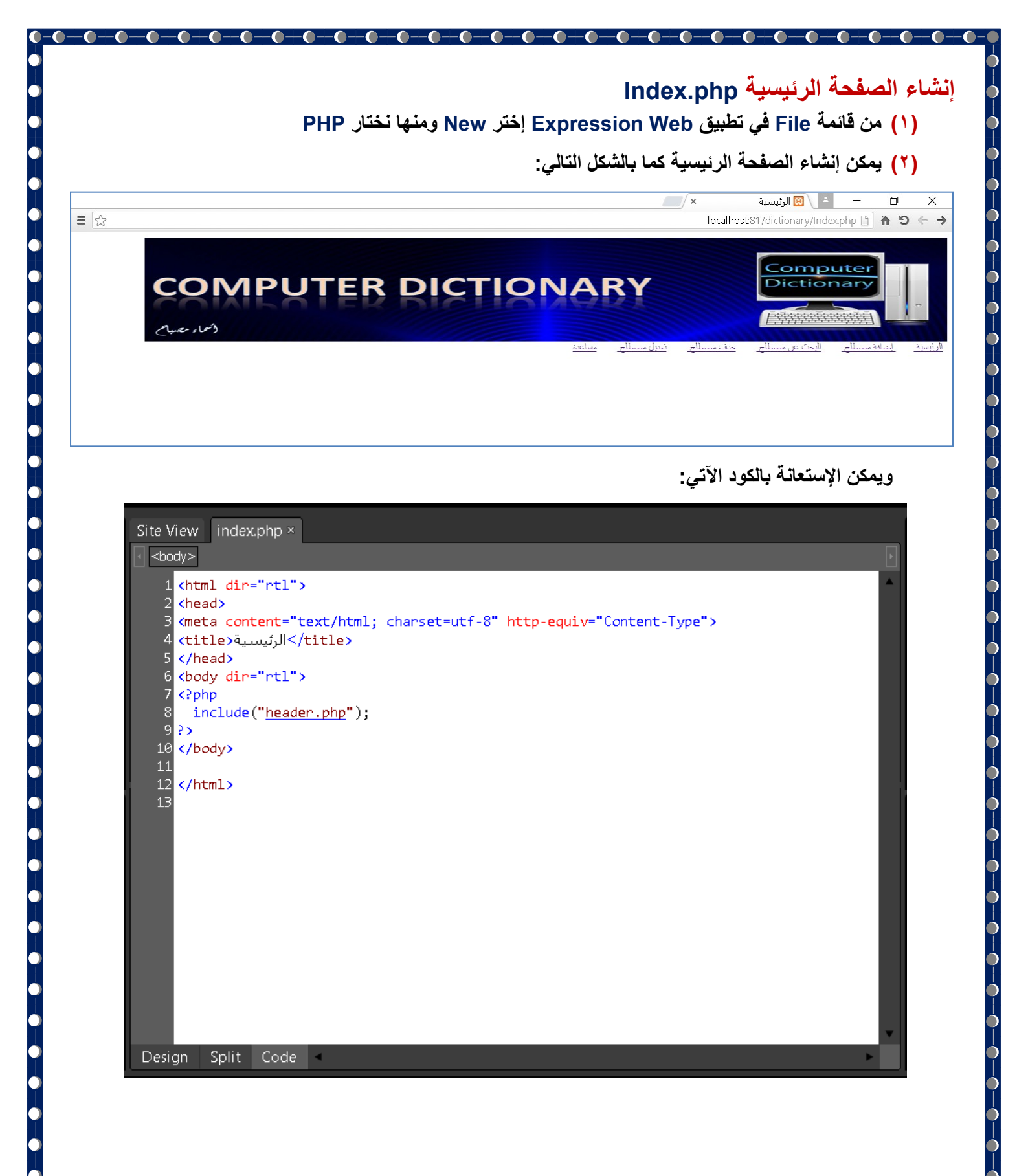

http://asmaagamal.weebly.com/computer-dictionary.html

-0--0--0-

-0--0

0-

0\_\_\_0

-0-

-0-

-0-

-0--0--0-